# MVP™ USER MANUAL

© Copyright 2005, 2006, 2007

EVERTZ MICROSYSTEMS LTD. 5288 John Lucas Drive, Burlington, Ontario, Canada L7L 5Z9 Phone: 905-335-3700 Sales: sales@evertz.com Tech Support: service@evertz.com Web Page: http://www.evertz.com

Version 2.3.4, Jan 2008

The material contained in this manual consists of information that is the property of Evertz Microsystems and is intended solely for the use of purchasers of the  $MVP^{TM}$  and MVP Maestro<sup>TM</sup>. Evertz Microsystems expressly prohibits the use of this manual for any purpose other than the operation of the  $MVP^{TM}$  and MVP Maestro<sup>TM</sup>. Due to on going research and development, features and specifications in this manual are subject to change without notice.

All rights reserved. No part of this publication may be reproduced without the express written permission of Evertz Microsystems Ltd. Copies of this manual can be ordered from your Evertz dealer or from Evertz Microsystems.

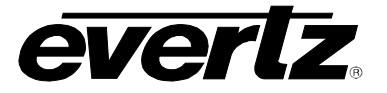

# IMPORTANT SAFETY INSTRUCTIONS

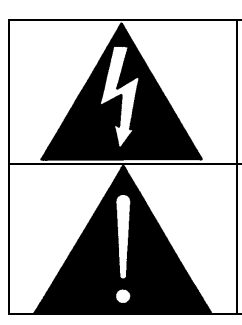

The lightning flash with arrowhead symbol within an equilateral triangle is intended to alert the user to the presence of un-insulated, dangerous voltage within the product's enclosure that may be of sufficient magnitude to constitute a risk of electric shock to persons.

The exclamation point within an equilateral triangle is intended to alert the user to the presence of important operating and maintenance (i.e.: servicing) instructions in the literature accompanying the product.

- Read these instructions.
- Keep these instructions.
- Heed all warnings.
- Follow all instructions.
- Don't use this apparatus near water.
- Clean only with a dry cloth.
- Don't block any ventilation openings.
- Install in accordance with the manufacturer's instructions.
- Don't install near any heat sources such as radiators, heat registers, stoves, or other apparatuses (including amplifiers) that produce heat.
- Don't defeat the safety purpose of the polarized or grounding-type plug. A polarized plug has two blades with one wider than other. A grounding-type plug has two blades and a third grounding prong. The wide blade or third prong is provided for your safety. If the plug provided does not fit into your outlet, consult an electrician to replace the obsolete outlet.
- Protect the power cord from being walked on or pinched, particularly at plugs, convenience receptacles, and the point where they exit from the apparatus.
- Only use attachments/accessories specified by the manufacturer
- Unplug this apparatus during lightning storms, or when unused for long periods of time.
- Refer all servicing to qualified service personnel. Servicing is required when the apparatus has been damaged in any way, such as damage to the power-supply cord or plug, contact with liquid (or any object small enough to enter the apparatus), exposure to rain or moisture, drop damage, or upon experiencing any abnormal operation.

#### WARNING:

TO REDUCE THE RISK OF FIRE OR ELECTRIC SHOCK, **DO NOT** EXPOSE THIS APPARATUS TO RAIN OR MOISTURE

#### WARNING:

**DO NOT** EXPOSE THIS EQUIPMENT TO DRIPPING OR SPLASHING AND ENSURE THAT NO OBJECTS FILLED WITH LIQUIDS, SUCH AS VASES, ARE PLACED ON THE EQUIPMENT

#### WARNING:

TO COMPLETELY DISCONNECT THIS EQUIPMENT FROM THE AC MAINS, DISCONNECT THE POWER SUPPLY CORD PLUG FROM THE AC RECEPTACLE

#### WARNING:

THE MAINS PLUG OF THE POWER SUPPLY CORD SHALL REMAIN READILY OPERABLE

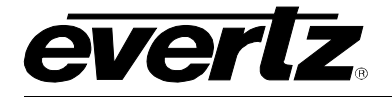

# WARNING

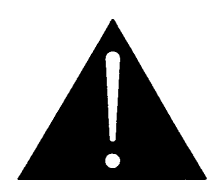

Never look directly into an optical fiber. Irreversible eye damage can occur in a matter of milliseconds.

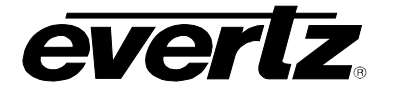

# INFORMATION FOR USERS IN EUROPE

This equipment with the CE marking complies with the EMC Directive (89/336/EEC) and the Low Voltage Directive (73/23/EEC) issued by the Commission of the European Community.

Compliance with these directives implies conformity to the following European standards:

- EN60065 Product Safety
- EN55103-1 Electromagnetic Interference Class A (Emission)
- EN55103-2 Electromagnetic Susceptibility (Immunity)

This equipment has been tested and found to comply with the limits for a Class A digital device, pursuant to the European Union EMC directive. These limits are designed to provide reasonable protection against harmful interference when the equipment is operated in a commercial environment. This equipment generates, uses, and can radiate radio frequency energy and, if not installed and used in accordance with the instruction manual, may cause harmful interference to radio communications. Operation of this equipment in a residential area is likely to cause harmful interference, in which case the user will be required to correct the interference at his/her own expense.

# INFORMATION FOR USERS IN THE U.S.A.

# FCC Class A Digital Device or Peripheral

This equipment has been tested and found to comply with the regulations for a Class A digital device, pursuant to Part 15 of the FCC Rules. These limits are designed to provide reasonable protection against harmful interference when the equipment is operated in a commercial environment. This equipment generates, uses, and can radiate radio frequency energy and, if not installed and used in accordance with the instruction manual, may cause harmful interference to radio communications. Operation of this equipment in a residential area is likely to cause harmful interference, in which case the user will be required to correct the interference at his/her own expense.

# WARNING

Changes or modifications not expressly approved by Evertz Microsystems Ltd. could void the user's authority to operate the equipment.

Use of unshielded plugs or cables may cause radiation interference. Properly shielded interface cables with the shield connected to the chassis ground of the device must be used.

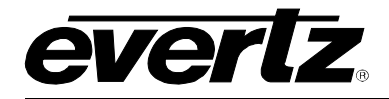

#### **REVISION HISTORY**

| REVISION | DESCRIPTION                                                                                                    | DATE   |
|----------|----------------------------------------------------------------------------------------------------|--------|
| 2.0      | Hardware manual for the MVP system                                                                                                    | Jan 05 |
| 2.0.1    | Change table in section 2.1.8                                                                                                    | Mar 06 |
| 2.1      | Update to include OE-5/EO-5 and GLINK4 hardware                                                                                                    | Mar 06 |
| 2.2      | Added Safety Notifications and Servicing Info                                                                                                    | May 06 |
| 2.3      | Added info on OV-N, PPMX13-4G, and PPMX16-4G hardware<br>Added sections to MVP software chapter, and 3000DCP chapter<br>Added chapter 8 Preset Loads, chapter 9 Setting up Protocols<br>Added chapter 10 Creating Redundant Backups<br>Added chapter 11 Closed Captioning Decode and chapter 12 Fonts | Jul 06 |
| 2.3.1    | Changed instructions for configuring GPIs in section 8.2.1                                                                                                    | Nov 06 |
| 2.3.2    | Updated 3000MVP-OE-5 rear plate diagram                                                                                                    | May 07 |
| 2.3.3    | Updated section 9.3 to include XY Protocol and ASCII Protocol examples                                                                                                    | Jun 07 |
| 2.3.4    | Modified GPO's on Figure 2-14                                                                                                    | Jan 08 |

Information contained in this manual is believed to be accurate and reliable. However, Evertz assumes no responsibility for the use thereof, nor for the rights of third parties, which may be effected in any way by the use thereof. Any representations in this document concerning performance of Evertz products are for informational use only and are not warranties of future performance, either express or implied. The only warranty offered by Evertz in relation to this product is the Evertz standard limited warranty, stated in the sales contract or order confirmation form.

Although every attempt has been made to accurately describe the features, installation and operation of this product in this manual, no warranty is granted nor liability assumed in relation to any errors or omissions unless specifically undertaken in the Evertz sales contract or order confirmation. Information contained in this manual is periodically updated and changes will be incorporated into subsequent editions. If you encounter an error, please notify Evertz Customer Service department. Evertz reserves the right, without notice or liability, to make changes in equipment design or specifications.

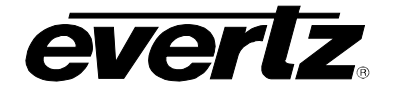

This page left intentionally blank

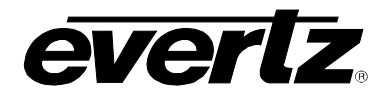

# TABLE OF CONTENTS

| 1. | MVF  | P™ QUICK START GUIDE                       | 1-1  |
|----|------|--------------------------------------------|------|
|    | 1.1. | SIMPLE MVP™ CONNECTIVITY                   | 1-2  |
| 2. | MVF  | P™ SYSTEM OVERVIEW                         | 2-1  |
|    | 2.1. | MVP™ FRAME (3000FR)                        | 2-1  |
|    | 2.2. | MVP™ I/O MODULES                           | 2-1  |
|    | 2.3. | INSTALLING AND REMOVING THE MODULES        | 2-3  |
|    |      | 2.3.1. Installing the Module Rear Plate    | 2-3  |
|    |      | 2.3.2. Opening And Closing The Front Panel | 2-3  |
|    |      | 2.3.3. Installing a Module                 | 2-3  |
|    |      | 2.3.4. Removing a Module                   | 2-4  |
|    | 2.4. | MOUNTING                                   | 2-4  |
|    | 2.5. | COOLING                                    | 2-4  |
|    |      | 2.5.1. Fan Exhaust                         | 2-4  |
|    | 2.6. | SERVICING INSTRUCTIONS                     | 2-5  |
|    |      | 2.6.1. Changing The Fuses                  | 2-5  |
|    |      | 2.6.2. Replacing The Power Supply          | 2-5  |
|    | 2.7. | POWER                                      | 2-7  |
|    |      | 2.7.1. Connecting the Power                | 2-7  |
|    |      | 2.7.2. Turning the Power On and Off        | 2-8  |
|    |      | 2.7.3. Power Supply Status Indicators      | 2-8  |
|    | 2.8. | FRAME STATUS FAULT CONDITIONS              | 2-9  |
|    |      | 2.8.1. Frame Status Tally Terminal Block   | 2-10 |
|    | 2.9. | CARE AND HANDLING OF OPTICAL FIBER         | 2-10 |
|    |      | 2.9.1. Safety                              | 2-10 |
|    |      | 2.9.2. Assembly                            | 2-10 |
|    |      | 2.9.3. Labeling                            | 2-10 |
|    |      | 2.9.4. Handling and Connecting Fibers      | 2-11 |
|    | 2.10 | . 3000FR FRAME SPECIFICATIONS              | 2-12 |
|    |      | 2.10.1. Genlock                            | 2-12 |
|    |      | 2.10.2. Electrical                         | 2-12 |
|    |      | 2.10.3. Compliance                         | 2-12 |
|    |      | 2.10.4. Physical                           | 2-12 |
|    | 2.11 | . 3000FC FRAME CONTROLLER MODULE           | 2-13 |
|    |      | 2.11.1. Specifications                     | 2-13 |
|    |      | 2.11.1.1. Ethernet                         | 2-13 |
|    |      | 2.11.1.2. Serial Communications            | 2-13 |
|    |      | 2.11.1.3. Electrical                       | 2-13 |

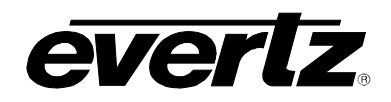

| 2.12. 3000MVP-OV-N                                              | 2-14        |
|-----------------------------------------------------------------|-------------|
| 2.12.1. Specifications:                                         |             |
| 2.12.1.1. Video:                                                |             |
| 2.12.1.2. Electrical:                                           | 2-14        |
| 2.12.1.3. Physical                                              | 2-14        |
| 2.12.2. Ordering Information                                    | 2-14        |
| 2 13 3000MVP-OV-SN/SNX                                          | 2-15        |
| 2 13 1 Specifications                                           | 2-15        |
| 2 13 1 1 Video <sup>.</sup>                                     | 2-15        |
| 2 13 1 2 Flectrical                                             | 2-15        |
| 2 13 1 3 Physical                                               | 2-15        |
| 2.13.2. Ordering Information                                    | 2-15        |
|                                                                 | 0.40        |
| 2.14. 3000MVP-OV-RSN                                            |             |
|                                                                 |             |
|                                                                 |             |
| 2.14.1.2. Electrical                                            |             |
| 2.14.1.3. Physical                                              |             |
|                                                                 | 2-10        |
| 2.15. 3000MVP-GI-2 AND 3000MVP-GI-4                             | 2-18        |
| 2.15.1. Specifications:                                         |             |
| 2.15.1.1. Graphics Inputs                                       |             |
| 2.15.1.2. Output                                                |             |
| 2.15.1.3. Electrical:                                           |             |
| 2.15.1.4. Physical                                              |             |
| 2.15.2. Ordering Information                                    | 2-19        |
| 2.16.3000MVP-ALAND 3000MVP-ALAESU                               | 2-20        |
| 2 16 1 Specifications                                           | 2-20        |
| 2 16 1 1 Audio Inputs                                           | 2-20        |
| 2 16 1 2 Flectrical                                             | 2-20        |
| 2 16 1 3 Physical                                               | 2-20        |
| 2 16 2 Ordering Information                                     | 2-20        |
| 2 16 2 1 3000MVP-ALBHP Combinations and Ordering Information:   | 2-21        |
| 2.16.2.2. 3000MVP-AI SCSI Pin-out Detail (AES or Analog Audio): |             |
|                                                                 | 0.00        |
| 2.17. 3000MVP-PPV-5/-9 AND 3000MVP-PPV-5/-9+D                   | <b>Z-ZZ</b> |
| 2.17.1. Specifications:                                         |             |
|                                                                 |             |
|                                                                 |             |
|                                                                 |             |
|                                                                 |             |
| 2.17.1.5. Physical                                              |             |
|                                                                 |             |
| 2.18. 3000MVP-PPMV AND 3000MVP-PPMG                             | 2-25        |
| 2.18.1. Specifications:                                         | 2-25        |
| 2.18.1.1. Video Input                                           |             |
| 2.18.1.2. HDSDI Outputs:                                        | 2-25        |
| 2.18.1.3. DVI Outputs:                                          |             |

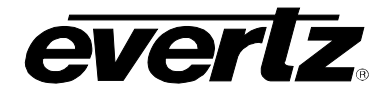

| 2.18.1.4. GLINK Outputs:                                       | 2-26 |
|----------------------------------------------------------------|------|
| 2.18.1.5. Optical Outputs:                                     | 2-26 |
| 2.18.1.6. Auxiliary Outputs                                    | 2-26 |
| 2.18.1.7. Electrical Specification:                            | 2-26 |
| 2.18.1.8. Physical                                             | 2-26 |
| 2.18.2. Ordering Information                                   | 2-27 |
| 2.19. 3000MVP-PPMX13-4G AND 3000MVP-PPMX16-4G                  |      |
| 2.19.1. Specifications:                                        |      |
| 2.19.1.1. Video Input                                          |      |
| 2.19.1.2. GLINK Outputs:                                       |      |
| 2.19.1.3. Optical Outputs:                                     |      |
| 2.19.1.4. Auxiliary Outputs                                    | 2-29 |
| 2.19.1.5. Electrical Specification:                            | 2-29 |
| 2.19.1.6. Physical                                             | 2-29 |
| 2.19.2. Ordering Information                                   | 2-29 |
| 2.20. 3000MVP-PPR-12X10 AND 3000MVP-PPR-16X16                  |      |
| 2.20.1. Specifications:                                        |      |
| 2.20.1.1. Video Input                                          |      |
| 2.20.1.2. Video Output                                         |      |
| 2.20.1.3. Electrical:                                          |      |
| 2.20.1.4. Physical                                             |      |
| 2.20.2. Ordering Information                                   | 2-32 |
| 2.21. 3000MVP-GLINK4                                           |      |
| 2.21.1. Specifications:                                        |      |
| 2.21.1.1. Video Inputs                                         |      |
| 2.21.1.2. Video Outputs                                        |      |
| 2.21.1.3. Electrical:                                          | 2-33 |
| 2.21.1.4. Physical                                             | 2-33 |
| 2.21.2. Ordering Information                                   | 2-33 |
| 2.22. 3000MVP-OE-5 AND 3000MVP-EO-5                            | 2-34 |
| 2.22.1. 3000MVP-EO-5 I/O Specifications                        | 2-34 |
| 2.22.1.1. Video Input                                          | 2-34 |
| 2.22.1.2. Video Output                                         | 2-34 |
| 2.22.2. 3000MVP-EO-5 I/O Specifications:                       | 2-34 |
| 2.22.2.1. Video Input                                          | 2-34 |
| 2.22.2.2. Video Output                                         | 2-35 |
| 2.22.3. Electrical:                                            | 2-35 |
| 2.22.4. Ordering Information                                   | 2-35 |
| 2.23. 3000DCP                                                  | 2-36 |
| 2.23.1. Specifications:                                        | 2-36 |
| 2.23.1.1. Physical                                             | 2-36 |
| 2.23.1.2. Operational                                          | 2-36 |
| 2.23.1.3. Communications                                       | 2-36 |
| 2.23.1.4. Electrical                                           | 2-36 |
| 2.24. GENERAL PURPOSE INPUTS AND OUTPUTS (VIA DISPLAY MODULES) | 2-37 |

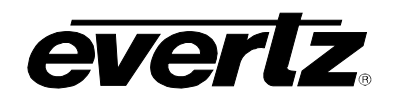

|    | 2.25 | . DISPLAY CARD RESOLUTION SUPPORT                                                        | 2-38              |
|----|------|------------------------------------------------------------------------------------------|-------------------|
|    |      | 2.25.1. Display card output support                                                      | 2-39              |
|    |      | 2.25.2. MVP Cabling Recommended Lengths                                                  | 2-39              |
|    | 2.26 | . SERIAL INTERFACE (VIA OUTPUT MODULES)                                                  | 2-39              |
|    |      | 2.26.1. RS-232 Mode                                                                      | 2-39              |
|    |      | 2.26.2. RS-422 Mode                                                                      | 2-40              |
|    | 2.27 | . 3000MVP-PPV-X SCSI A AND SCSI B PIN ASSIGNMENT TABLE:                                  | 2-41              |
|    | 2.28 | . MVP™ BREAK-OUT I/O PANELS                                                              | 2-41              |
|    |      | 2.28.1. 3000BHP-U                                                                        |                   |
|    |      | (option included with AI modules - identified as 3000MVP-AI+BHPU)<br>2.28.2. 3000BHP-BAL | 2-42              |
|    |      | (Option included with AI modules - identified as 3000MVP-AI+BHPBAL)                      | 2-42              |
|    |      | 2.28.3. WP3000BHPDVIO CABLE (3000MVP-PPV5+D, PPV9+D, PPMV)                               | 2-42              |
|    |      | 2.28.4. 3000BHP-AUX (Included with all PPV and PPMV display card modules)                | 2-43              |
|    |      | 2.28.5. 3000MKT-AUX Breakout Panel Mounting Kit                                          | 2-45              |
| 2  |      |                                                                                          | 3_1               |
| э. |      | 3.1.1 Part 1: Making the Network Connections                                             | <b>3-1</b><br>3 1 |
|    |      | 3.1.2. Part 2: Connecting Serial Communications to the MVP Modules                       | J-1<br>2 2        |
|    |      | 2.1.2. Part 2: Connecting Senar Communications to the MVP Modules                        |                   |
|    |      | 2.1.4 Dart 4: Setting ID Addrospop on MV/D Modulos                                       | 3-3<br>2 4        |
|    |      | 5.1.4. Fail 4. Setting IF Address and configure the "DDV" or "DDM" module                |                   |
|    |      | 3.1.4.1. Set the IP address and configure the "OV" and/or "GI" module                    | 3-4<br>3-8        |
|    |      |                                                                                          |                   |
| 4. | MAF  | PPING DISCRETE AUDIO TO VIDEO INPUTS                                                     | 4-1               |
|    | 4.1. | AUDIO MENU ITEMS                                                                         | 4-4               |
| 5. | MOE  | OULE UPGRADES                                                                            | 5-1               |
|    | 5.1. | NETWORKING FUNDAMENTALS (FTP UGPRADE PROCESS)                                            | 5-1               |
|    | 5.2. | UPGRADING THE APPLICATION CODE                                                           | 5-1               |
|    |      | 5.2.1. VIDEO I/O FTP Upgrade Method                                                      | 5-2               |
|    |      | 5.2.2. VIDEO I/O Serial Upload Method                                                    | 5-4               |
|    |      | 5.2.3. Upgrading 3000FC Application Code                                                 | 5-5               |
|    |      | 5.2.4. Upgrading 3000MVP-AI, 3000MVP-VGO, 3000MVP-GO, 3000MVP-PPR                        |                   |
|    |      | Application Code                                                                         | 5-6               |
| 6. | MVP  | o™ SOFTWARE                                                                              | 6-1               |
|    | 6.1. | PC MINIMUM REQUIREMENTS                                                                  | 6-1               |
|    | 6.2. | INSTALLING SOFTWARE                                                                      | 6-1               |
|    | 6.3. | CONFIGURING A SYSTEM                                                                     | 6-2               |
|    |      |                                                                                          |                   |

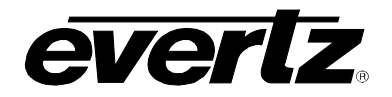

|    | 6.5. | CONFIGURING AN EMBEDDED SERVER MVP6-5                                                                                                    |
|----|------|----------------------------------------------------------------------------------------------------|
|    | 6.6. | ADDING A SYSTEM TO MAESTRO SOFTWARE                                                                                                    |
|    | 6.7. | CONNECTING TO THE SYSTEM                                                                                                    |
|    | 6.8. | MVP UPGRADE                                                                                                    |
| 7. | CON  | IFIGURING THE 3000DCP DESKTOP CONTROL PANEL7-1                                                                                                    |
|    | 7.1. | FOR SYSTEMS USING ONBOARD SERVER                                                                                                    |
|    | 7.2. | FOR SYSTEMS USING PC SERVER7-4                                                                                                    |
|    | 7.3. | FOR PC AND ONBOARD SERVER – DCP SETUP7-5                                                                                                    |
|    | 7.4. | UPGRADING THE 3000DCP7-6                                                                                                    |
| 8. | SET  | TING UP PRESET LOADS8-1                                                                                                    |
|    | 8.1. | SETTING UP A GPI PRESET LOAD – OFFBOARD SERVER8-18.1.1. The gpicfg.vssl File8-18.1.2. The actions.vssl File8-28.1.3. How to Set Up a GPI Preset Load (Offboard Server)8-2 |
|    | 8.2. | SETTING UP A GPI PRESET LOAD - ONBOARD SERVER                                                                                                    |
|    |      | 8.2.1. The gpicig.vssi File                                                                                                    |
|    |      | 8.2.3. How to Set Up a GPI Preset Load                                                                                                    |
|    | 8.3. | SETTING UP A VGPI PRESET LOAD – OFFBOARD SERVER                                                                                                    |
|    |      | 8.3.1. The gpicfg.vssl File                                                                                                    |
|    |      | 8.3.2. The actions.vssi File                                                                                                    |
|    | 8.4. | SETTING UP A VGPI PRESET LOAD – ONBOARD SERVER                                                                                                    |
|    |      | 8.4.1. The gpicfg.vssl File                                                                                                    |
|    |      | 8.4.2. The actions.vssl File                                                                                                    |
|    |      | 8.4.3. How to Set Up a VGPI Preset Load                                                                                                    |
| 9. | SET  | TING UP PROTOCOLS9-1                                                                                                    |
|    | 9.1. | SETTING UP MVP TO WORK WITH IMAGE VIDEO PROTOCOL9-1                                                                                                    |
|    | 9.2. | SETTING UP MVP TO WORK WITH TSL PROTOCOL                                                                                                    |
|    | 9.3. | SETTING UP MVP TO WORK WITH X-Y PROTOCOL                                                                                                    |
|    | -    | 9.3.1. Creating the Text Files                                                                                                    |
|    |      | 9.3.2. Setting Up the Display Card(s)                                                                                                    |

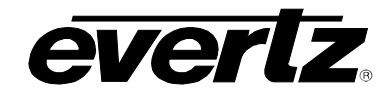

# **MVP User's Guide**

|     | 9.4. SETTING UP MVP TO WORK WITH ASCII PROTOCOL | 9-7  |
|-----|-------------------------------------------------|------|
|     | 9.4.1. Creating the Text File                   |      |
|     | 9.4.2. Setting Up the Display Card(s)           | 9-7  |
| 10. | CREATING A REDUNDANT BACKUP OF AN OUTPUT CARD   | 10-1 |
| 11. | ENABLING CLOSED CAPTIONING DECODE               | 11-1 |
| 12. | CONFIGURING FONTS                               | 12-1 |

# FIGURES:

| Figure 2-1: Locating the Power Supply Mounting Screw                                    | 2-6  |
|-----------------------------------------------------------------------------------------|------|
| Figure 2-2: Connecting the Power to the 3000FR                                          |      |
| Figure 3: 3000PS Status Indicators                                                      | 2-8  |
| Figure 2-4: Reproduction of Laser Certification and Identification Label                | 2-11 |
| Figure 2-5: 3000MVP-OV-SN/HSN and 3000MVP-GI card LED assignment.                       | 2-17 |
| Figure 2-6: 3000MVP-PPV5/9 and 3000MVP-PPMV/G card LED assignment                       | 2-24 |
| Figure 2-7: GPI Input Circuitry                                                         | 2-37 |
| Figure 2-8: GPO Output Circuitry                                                        | 2-37 |
| Figure 2-9: Interfacing GPIs to a High Voltage GPI System                               | 2-38 |
| Figure 2-10: WP3000BHPDVIO Breakout Cable                                               | 2-42 |
| Figure 2-11: Top View                                                                   | 2-43 |
| Figure 2-12: Bottom View (to PPV-x module via SCSI cable, factory-provided)             | 2-43 |
| Figure 2-13: AES, LTC and Serial Data Ports (Connected to PPV-x module SCSI A)          | 2-44 |
| Figure 2-14: GPIO connections when connected to PPV-x module SCSI A                     | 2-44 |
| Figure 2-15: GPIO connections when connected to PPV-x module SCSI B                     | 2-45 |
| Figure 2-16: Mounting Breakout panels using the 3000MKT-AUX Breakout Panel Mounting Kit | 2-45 |
| Figure 3-1: Making the Ethernet Connection                                              | 3-1  |
| Figure 4-1: Audio Setup Window                                                          | 4-3  |
| Figure 6-1: System Manager and Maestro Desktop Icons                                    | 6-1  |
| Figure 6-2: Unlocking the Server                                                        | 6-2  |
| Figure 6-3: System Connection Status Window                                             | 6-3  |
| Figure 6-4: Main Menu                                                                   | 6-4  |
| Figure 6-5: Onboard Server Configuration Menu                                           | 6-4  |
| Figure 6-6: Connection Status                                                           | 6-5  |
| Figure 6-7: Entering the Display Card's IP Address                                      | 6-6  |
| Figure 6-8: System Configuration Screen                                                 | 6-6  |
| Figure 6-9: Entering Hardware Components                                                | 6-7  |
| Figure 6-10: PLINK Setup Screen                                                         | 6-8  |
| Figure 6-11: MVP Maestro Icon                                                           | 6-8  |
| Figure 6-12: Add System Form                                                            | 6-9  |
| Figure 6-13: System Icon                                                                | 6-10 |
| Figure 6-14: Display Icons                                                              | 6-10 |
| Figure 6-15: Connect Button                                                             | 6-11 |
| Figure 6-16: System Configuration and Maestro Icons                                     | 6-12 |
| Figure 7-1: Adding DCP to Hardware List                                                 | 7-2  |
| Figure 7-2: Transfer Scripts Window                                                     | 7-3  |
| Figure 7-3: Onboard Server Configuration Menu                                           | 7-3  |
| Figure 7-4: Adding the DCP to the Hardware List                                         | 7-4  |
| Figure 7-5: Transfer Scripts Window                                                     | 7-5  |
| Figure 8-1: Open With Window                                                            | 8-3  |
| Figure 8-2: Word Wrap                                                                   | 8-3  |

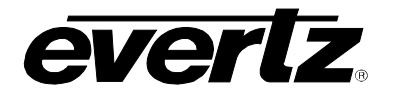

| Figure 8-3: Save As                                     | 8-4  |
|---------------------------------------------------------|------|
| Figure 8-4: Open With                                   | 8-4  |
| Figure 8-5: Word Wrap                                   | 8-5  |
| Figure 8-6: Save As                                     | 8-5  |
| Figure 8-7: MVP System Manager                          | 8-6  |
| Figure 8-8: Transfer Scripts                            | 8-6  |
| Figure 8-9: Transfer Scripts                            | 8-7  |
| Figure 8-10: Transfer Scripts                           | 8-7  |
| Figure 8-11: MVP System Manager                         | 8-8  |
| Figure 8-12: Global Settings                            | 8-9  |
| Figure 8-13: Main Menu                                  | 8-16 |
| Figure 8-14: Onboard Server Configuration Menu          | 8-17 |
| Figure 9-1: Auxiliary Port Setup Menu                   | 9-1  |
| Figure 9-2: Under Monitor Display Setup                 | 9-2  |
| Figure 9-3: Auxiliary Serial Port Settings              | 9-3  |
| Figure 9-4: Under Monitor Display Setup Settings        | 9-3  |
| Figure 9-5: Sample Text Files                           | 9-5  |
| Figure 9-6: Auxiliary Serial Port Setup                 | 9-6  |
| Figure 9-7: Setting up XY Integrator Protocol Operation | 9-6  |
| Figure 9-8: Command Displayed on the Output Display     | 9-7  |
| Figure 9-9: Auxiliary Serial Port Setup Menu            | 9-8  |
| Figure 9-10: Under Monitor Display Setup Menu           | 9-8  |
| Figure 11-1: Onboard Server IP Address                  | 11-1 |
| Figure 11-2: Hardware Settings                          | 11-2 |
| Figure 11-3: Properties                                 | 11-2 |
| Figure 11-4: 608 Properties                             | 11-3 |
| Figure 11-5: 708 Properties                             | 11-4 |
| Figure 11-6: Teletext Properties                        | 11-5 |
| Figure 11-7: System Manager                             | 11-6 |
| Figure 11-8: Display Manager                            | 11-7 |
| Figure 11-9: Properties > Appearance                    | 11-8 |

# TABLES:

| Table 2-1: Frame Status Tally Terminal Block Pin Assignments | 2-10 |
|--------------------------------------------------------------|------|
| Table 3-1: Standard RJ45 Wiring Colour Codes                 | 3-2  |
| Table 3-2: 7700PB Upgrade Cable (WA-S76)                     | 3-3  |

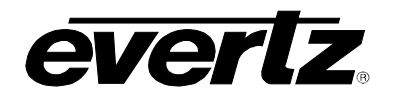

This page left intentionally blank

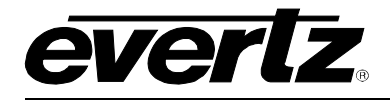

# 1. MVP<sup>™</sup> QUICK START GUIDE

This section describes how to quickly start using a standard MVP<sup>™</sup> system. Further details, specifications, and instructions on the MVP<sup>™</sup> and Maestro<sup>™</sup> are provided herein.

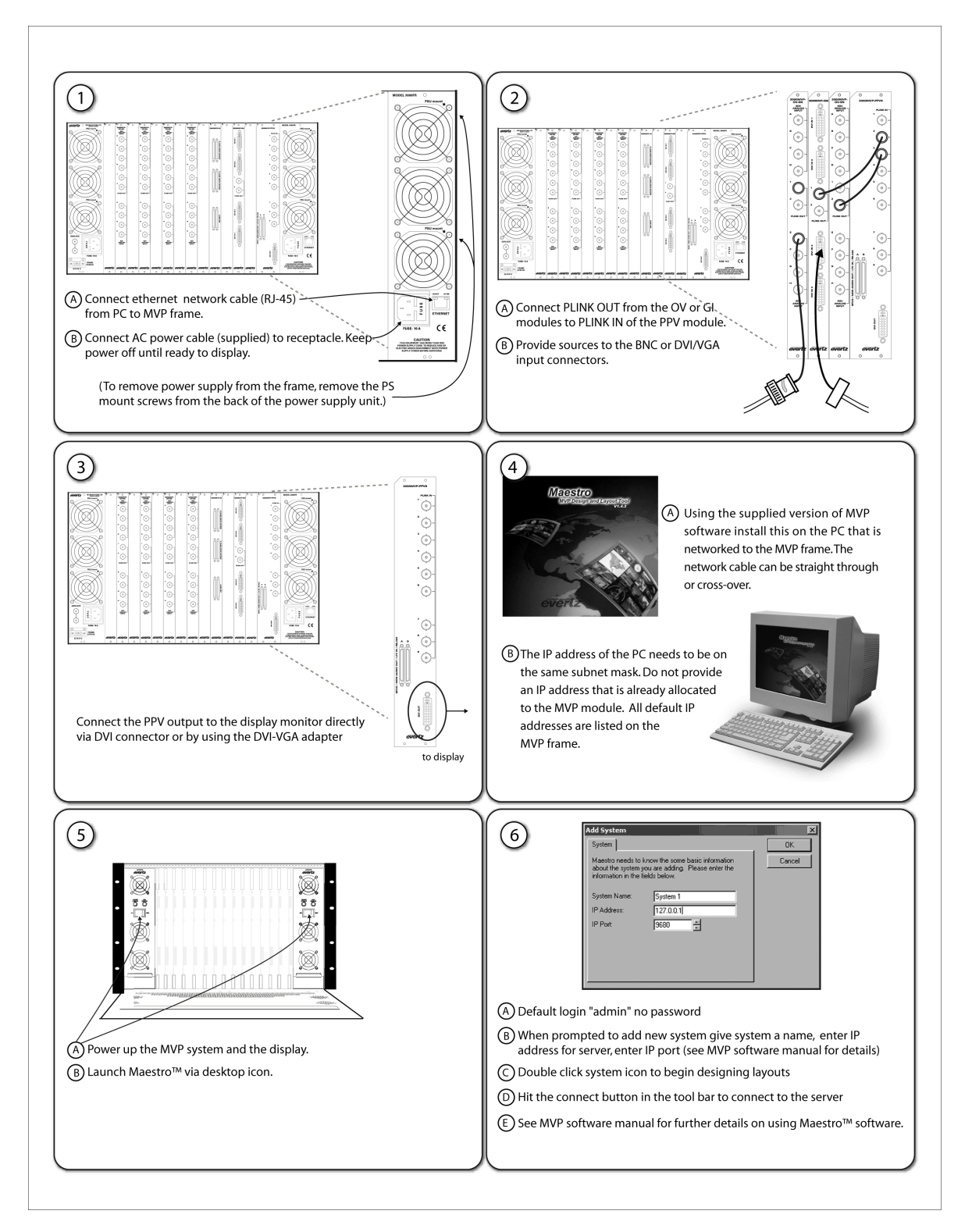

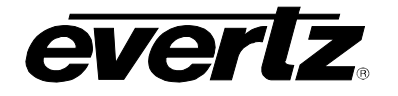

# 1.1. SIMPLE MVP<sup>™</sup> CONNECTIVITY

The previous block diagram shows a simple connection between video inputs to an OV module, and its PLINK output to a display processor ("PPV") module, and eventually to a monitor/display. Inputs A through H for both input modules are provided via coax cable with BNC connectors directly to the rear plates. PLINK OUT BNCs from these input module rear plates are connected using (at minimum) Belden 1694A cable to the PLINK IN input BNCs of the PPV module.

The output of the PPV can be a straight-through DVI cable connected directly to the display. The DVI output of the 3000MVP-PPV-5 output processor module is a DVI-I standard, providing one DVI output simultaneously with one RGBHV output signal (both carry the same video display content information and cannot be independently configured).

PLINK 1 or 2 from the OV card can be used to connect to the display cards in the MVP system. It is standard to use the first PLINK output of the input card to connect to the first display card in the system. If there is a second display card in the system, then the second PLINK output from the OV card can be used to provide video via PLINK.

Simple MVP systems that consist of two or fewer display modules, and fewer than 13 input modules with no Plink packet router present are configured at the factory with an on-board server. In these systems, the user needs only to open the Maestro GUI client and enter the IP address of the display card that is running said "on board" server. This will provide them with complete control of the MVP system for the purpose of defining layouts. For more complex MVP systems that don't meet the criteria mentioned above, the PC-based sever must be configured on a PC and launched before proceeding to the Maestro software for layout design. More details regarding using the system configuration tools and system manager are described later in this manual.

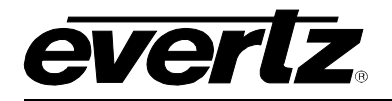

# 2. MVP<sup>™</sup> SYSTEM OVERVIEW

# 2.1. MVP<sup>™</sup> FRAME (3000FR)

The MVP™ multi-image display processor is housed in a 6RU, rack-mountable frame (3000FR). Each frame can accommodate up to two hot-swappable power supply units (3000PS) and up to fifteen (15) single-slot, hot-

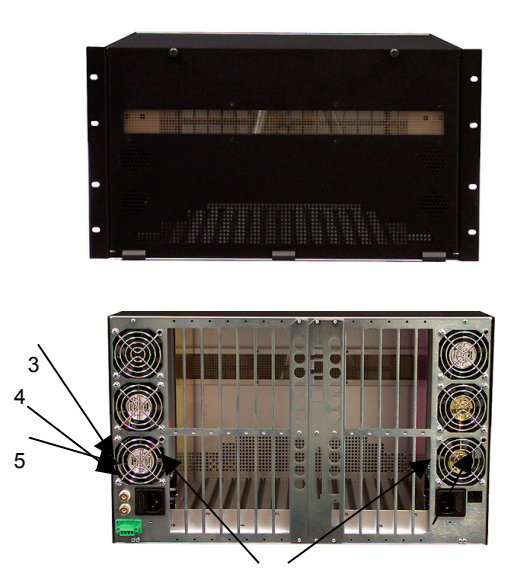

swappable I/O modules (3000 series modules – please see Specification section for further details). Each module has a corresponding passive rear plate that is mounted to the frame using three screws. It is important that all three screws are used to fasten the rear plates to ensure proper connectivity with the I/O modules.

The MVP<sup>TM</sup> frame is also equipped with a frame controller unit used for facilitating network communications between the frame modules and the MVP Maestro<sup>TM</sup> configuration software. The frame controller module (3000FC) is located under the left power supply unit, when looking directly at the front of the 3000FR frame. The network receptacle (RJ-45) is accessed on the back of the frame (see #1 on diagram).

Each of the two power supplies is equipped with a separate power line cord, and provides PSU status information via LEDs on the front panel.

The rear side of the 3000FR frame is also equipped with the following connections:

NTSC Genlock via BNC (see 3) PAL Genlock via BNC (see 4) GROC Connector (see 5)

# 2.2. MVP<sup>™</sup> I/O MODULES

The MVP<sup>™</sup> system is built from a variety of input and output modules. All modules are hot-swappable and can reside in any one of the 15 slots of the 3000FR frame. Available I/O modules include:

| 3000MVP-OV-N   | Octal NTSC/PAL input module                                                                                                    |
|----------------|----------------------------------------------------------------------------------------------------|
| 3000MVP-OV-SN  | Auto detect, octal SD and NTSC/PAL input module (with embedded audio support)                                                    |
| 3000MVP-OV-SNX | Auto detect, octal SD and NTSC/PAL input module (with embedded audio support), with extended data service decoding capability    |
| 3000MVP-OV-HSN | Auto detect, octal, HD, SD and NTSC/PAL input module (with embedded audio support)                                               |
| 3000MVP-GI-4   | Quad graphics input module (up to UXGA)                                                                                          |
| 3000MVP-GI-2   | Dual graphics input module (up to UXGA)                                                                                          |
| 3000MVP-AI     | Analog and AES/EBU audio input module                                                                                            |
| 3000MVP-PPV-x  | Video output processor and display module (x = 5 or x = 9) provides a single DVI-I output to UXGA (1600x1200) resolution display |

# **MVP User's Guide**

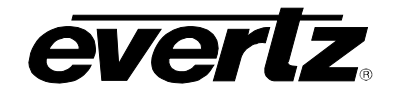

- **3000MVP-PPV-x+D** Dual video output processor and display module (x = 5 or x = 9) provide two unique DVI outputs (and 1 duplicated RGBHV) to two separate SXGA+ (1400 x 1050) resolution displays
- **3000MVP-PPMV** Quad video output processor and display module (9 P-Link inputs only) provide up to four unique DVI outputs to SXGA+ resolution (1400 x 1050) or two UXGA outputs (1600 x 1200) through two dual-DVI connectors and four HD-SDI serial outputs
- **3000MVP-PPMG** Quad video output processor and display module (9 P-Link inputs only) provide up to four unique G-Link outputs via coax or fiber to SXGA+ resolution (1400 x 1050) or two UXGA outputs (1600 x 1200). In addition, two DVI outputs (to SXGA resolution) are provided through a single dual-DVI connector

**Note:** When using a PPMG, a 2430GDAC converter is required at the display's location.

**3000MVP-PPMV13** Identical to the PPMV display card with four additional PLINK inputs, providing a total of 13 PLINK inputs, supporting up to 104 videos

**3000MVP-PPMG13** Identical to the PPMG display card with four additional PLINK inputs, providing a total of 13 PLINK inputs, supporting up to 104 videos

- **3000MVP-PPMX13-4G** High-resolution multi-output display processor module, provides up to four unique GLINK outputs via coax or fiber at UXGA resolution on all four outputs, with 13 PLINK inputs allowing up to 104 unique video windows in standard PLINK fan in configurations
- **3000MVP-PPMX16-4G** High-resolution multi-output display processor module, provides up to four unique GLINK outputs via coax or fiber at UXGA resolution on all four outputs, with 16 PLINK inputs allowing up to 128 unique video windows in standard PLINK fan in configurations.
- **3000MVP-PPR-12x10** PLINK packet router providing a total of 12 PLINK inputs to 10 PLINK outputs
- 3000MVP-PPR-16x16 PLINK packet router providing a total of 16 PLINK inputs to 16 PLINK outputs
- 3000MVP-GLINK4 Quad GLINK input card
- **3000MVP-EO/OE-5** Electrical-to-optical and optical-to-electrical converter
- **3000DCP** Desktop control panel

Detailed module descriptions, module rear plate drawings, and specifications are provided in sections 2.12 to 2.23.

Due to constant research and development, specifications are subject to change without notice. For the latest specification information, please visit <u>www.evertz.com</u> or contact your Evertz representative.

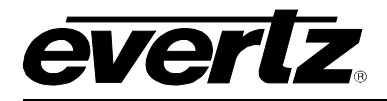

# 2.3. INSTALLING AND REMOVING THE MODULES

#### 2.3.1. Installing the Module Rear Plate

In most cases, the MVP<sup>™</sup> frame will already have the module and rear plate installed within the frame. However, when modules and rear plates need re-positioning, or when additional modules are purchased, proper module/rear plate installation is required.

Each MVP<sup>™</sup> module is shipped with a matching rear panel plate that houses the appropriate connectors for that module.

#### To install the MVP<sup>™</sup> rear plate:

- 1. Locate the specific slot in the frame and remove any filler plates.
- 2. Install the rear plate over the open slot by first fitting the plate then tightening the two lock-screws.
- 3. Fasten the third screw in the middle of the rear plate.
- 4. Tighten the screws after the main module is installed.

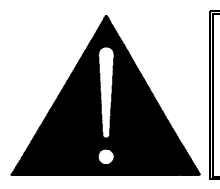

**CAUTION:** If any of the screws for the rear plate are missing, please contact Evertz immediately for the specification and/or replacement. Using the incorrect screw can cause thread stripping.

#### 2.3.2. Opening And Closing The Front Panel

In order to insert or remove modules you will have to open the front panel using the following procedure:

- 1. Turn the two captive screws located on the front panel counter clockwise several turns until they release completely from the front extrusions.
- 2. Carefully lower the front panel door so that the front edge of the door is lower than the rear of the door.

#### 2.3.3. Installing a Module

- 1. Orient the module vertically such that the smaller white card ejector is on the bottom, while the larger white/beige card ejector is on the top.
- 2. Align the card with the card guide corresponding to the slot number where you installed the rear panel plate.
- 3. Carefully slide the module into the frame and press it completely into the rear panel connectors.
- 4. Use the upper card-ejector to latch the module into the slot.
- 5. Make sure that the connectors are fully seated in the rear panel.

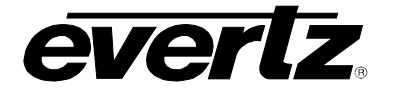

6. When this is done, close the front panel and then tighten the screws that hold the rear panel in place.

### 2.3.4. Removing a Module

- 1. Press the card ejector down to release the module.
- 2. Grasp the card using the upper card ejector and pull the module out from the frame.
- 3. Carefully place the module in a safe place, free from static discharge.

### 2.4. MOUNTING

The MVP<sup>m</sup> frame is equipped with rack mounting rails and fits into a standard 19" x 10.5" x 14.5" rack space (483 mm x 260 mm x 368 mm). To securely fasten the frame to the equipment rack, make sure that all four mounting screws on each mounting rail are tightened securely.

After the unit has been installed in a rack, all cards in the frame should be checked to ensure they are fully seated within the frame. This is best accomplished by simply pushing (simultaneously, with moderate force) on each card's top and bottom insertion/extraction levers. See section 2.3.3 for further information. This step should be repeated any time the frame is shipped, or relocated within a facility.

# 2.5. COOLING

The MVP<sup>™</sup> frame is designed to ensure adequate cooling for up to 600 watts of processing power per frame. Fans at the front and rear of each power supply module accomplish forced air-cooling. Adjacent equipment may be mounted immediately to the top and bottom of the frame. Additional module cooling is provided by interior cooling channels to ensure that even fully loaded frames mounted adjacent to each other will operate within the normal temperature range.

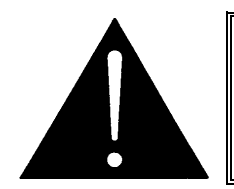

CAUTION: For proper cooling, the frame must contain either two 3000PS power supplies, or one 3000PS power supply and one 3000PS-FM power supply blank panel with cooling fan.

#### 2.5.1. Fan Exhaust

The cooling fans for the power supplies, located at the front of the frame, draw air in the front and exhaust out the sides of the frame. The cooling fans for the modules, located at the rear of the frame, draw air in the front and the exhaust out the rear of the frame.

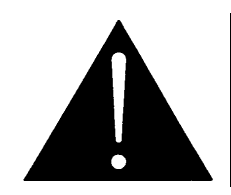

CAUTION: To ensure adequate cooling, care should be taken to ensure that the fan inlets and exhaust openings are free of obstructions.

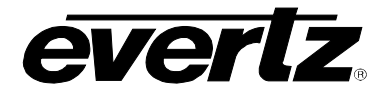

# 2.6. SERVICING INSTRUCTIONS

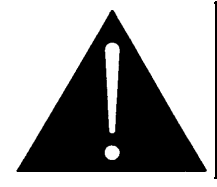

**CAUTION:** These servicing instructions are for use by qualified service personnel only. To reduce the risk of electric shock, do not perform any servicing instructions in this section of the manual unless you are qualified to do so.

#### 2.6.1. Changing The Fuses

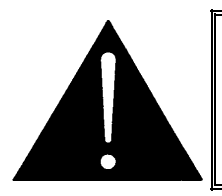

**CAUTION:** Check that the line fuse is rated for the correct value marked on the rear panel. Never replace with a fuse of greater value.

The fuse holder is located inside the power entry module. To change the fuses, pull the fuse holder out from the power entry module using a small screwdriver. The fuse holder contains two fuses, one for the line and one for the neutral side of the mains connection. Pull out the blown fuse and place a fuse of the correct value in its place.

For 100-120 VAC operation, use ceramic time delay 5 x 20 mm fuses rated for 250 Volts with a 10 amps current rating. For 220-240 VAC operation use ceramic time delay 5 x 20 mm fuses rated for 250 Volts with a 6.3 amps current rating.

For your convenience there are spare fuses located in the vinyl pouch in the front of this manual. Carefully reinsert the fuse holder into the power entry module.

#### 2.6.2. Replacing The Power Supply

Each power supply is a complete assembly, and includes the power supply cooling fan and one framecooling fan. In the event that the power supply or one of the fans malfunctions, you will need to replace the power supply assembly with a spare one while the failed assembly is being repaired.

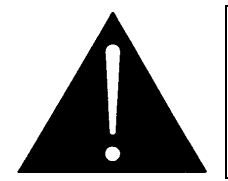

CAUTION: Do not run the frame for extended periods of time with one of the power supplies removed. Proper cooling of the frame requires both power supplies to be inserted into the frame, or one power supply and a 3000PS-FM power supply blank panel.

The 3000PS power supplies are hot swappable and can be easily replaced from the front without interrupting the signal integrity of the frame. Each power supply is capable of supplying full power to the frame by itself, however we recommend running with both supplies powered for power redundancy. On frames with only one power supply, a 3000PS-FM blank power supply module with cooling fan *must* be inserted into the second power supply space. The 3000PS-FM contains a module-cooling fan and baffles to maintain proper airflow within the frame.

The power supply is secured into the frame by two machine screws through the rear panel (as shown in Figure 2-1). These screws must be removed before the power supply can be extracted from the front.

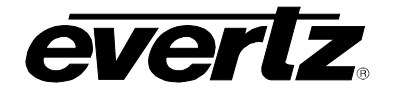

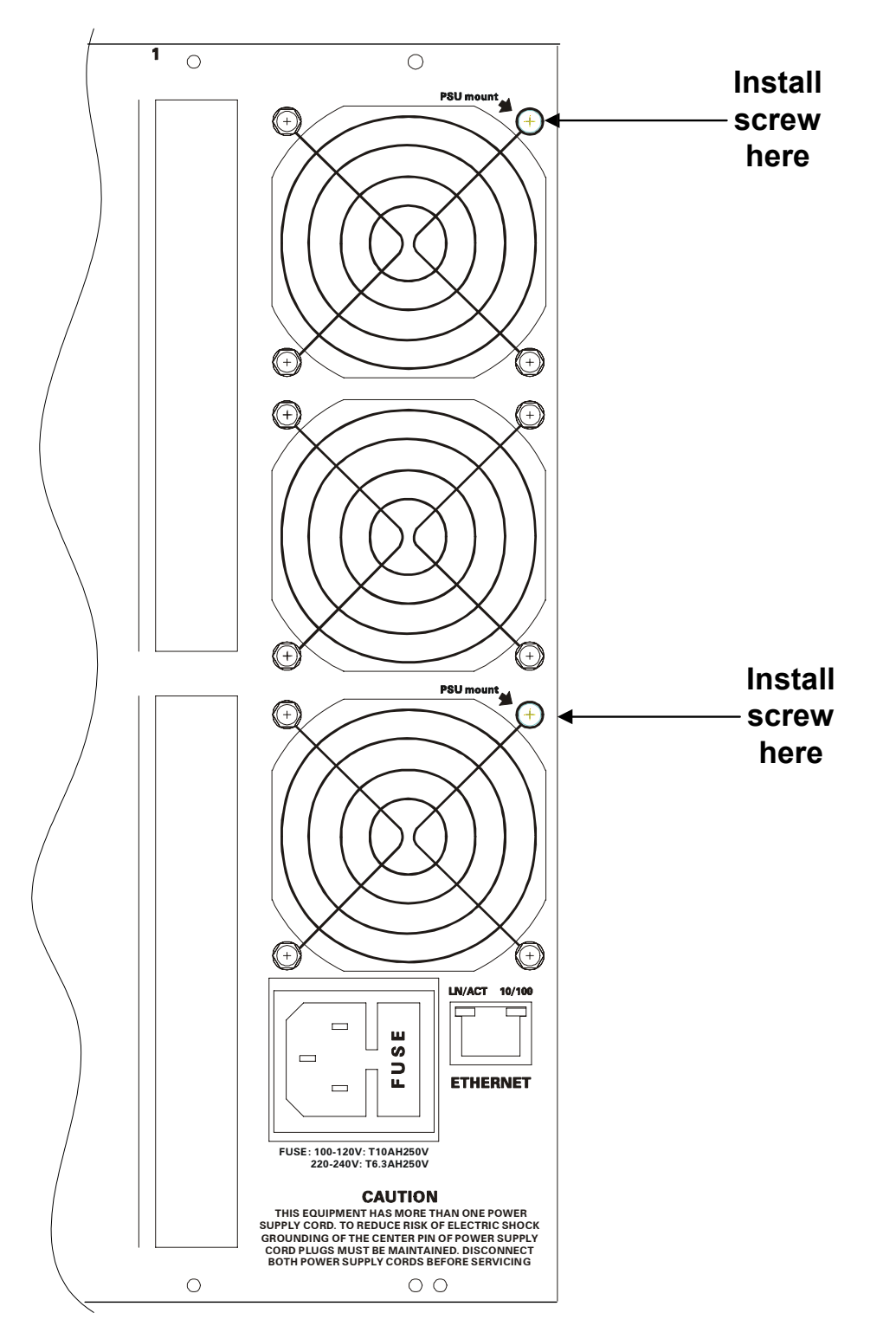

Figure 2-1: Locating the Power Supply Mounting Screw

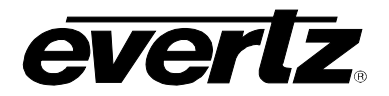

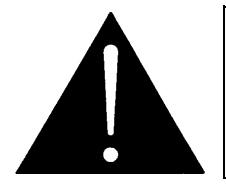

CAUTION: To reduce the risk of electric shock, you must replace the mounting screw *after* replacing the power supply.

# 2.7. POWER

The power entry modules contain a standard IEC power inlet connector, two 5 x 20 mm fuse holders, and an EMI line filter.

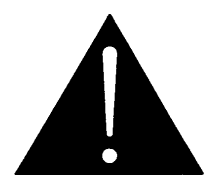

CAUTION: The 3000FR is shipped with 10 Amp fuses rated for 100-120 VAC operation. If you are operation the MVP System in a country with nominal 220-240 VAC operation, replace the fuses with 6.3 Amp fuses rated for 220-240 VAC operation. See Section 2.6.1 for information on changing fuses.

#### 2.7.1. Connecting the Power

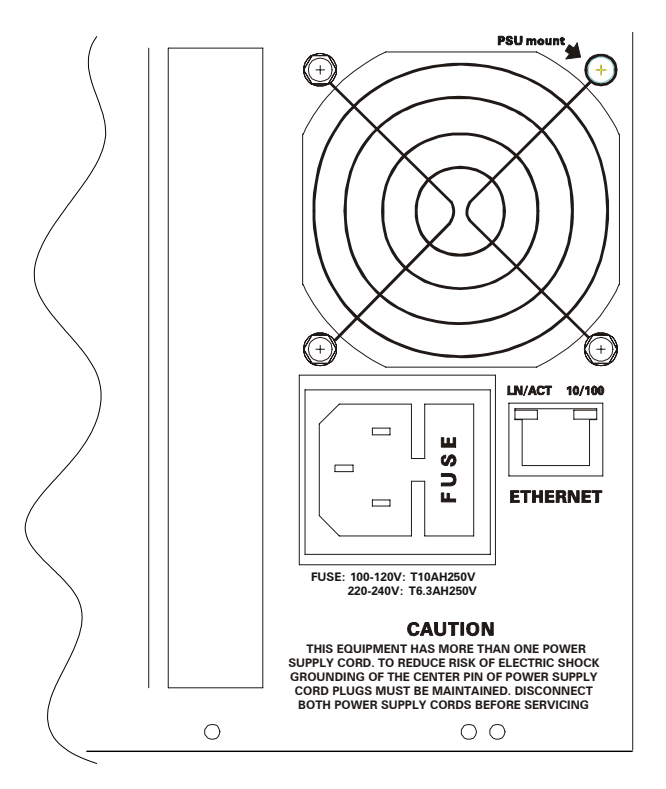

Figure 2-2: Connecting the Power to the 3000FR

# **MVP User's Guide**

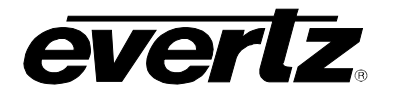

The 3000FR frame comes standard with one auto-ranging power supply (3000PS) that automatically senses the input voltage over the range of 100 to 240 VAC. An additional power supply can be ordered to provide fully redundant powering of the frame. When only one power supply is fitted, the frame will be fitted with a 3000PS-FM fan module to ensure the thermal integrity of the frame cooling. In a frame that contains a redundant power supply module, each power supply may be powered from a different AC mains source, allowing complete AC supply redundancy.

Power should be applied by connecting a three-wire, grounding-type power supply cord to the power entry module on the rear panel of each power supply. For use in North America, the power cord should be minimum 18 AWG wire size; type SVT marked VW-1, maximum 2.5 m in length. For use outside North America, use a power cord approved for the country of use with a minimum 1.00 mm<sup>2</sup> wire size.

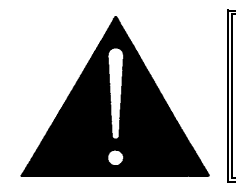

CAUTION: To reduce the risk of electric shock, grounding of the ground pin of the main plug must be maintained.

#### 2.7.2. Turning the Power On and Off

Each power supply is fitted with its own power switch. When the switch is turned off, the remaining power supply will power the frame. To completely remove power from the frame, both power supplies must be turned off.

#### 2.7.3. Power Supply Status Indicators

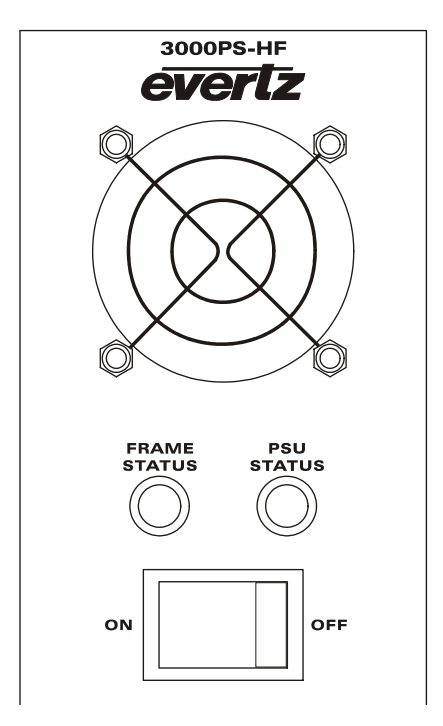

Figure 3: 3000PS Status Indicators

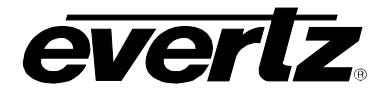

Each power supply has two status indicator LEDs. The green PSU STATUS LED indicates the health of the local power supply. The red FRAME STATUS LED indicates the health of the entire frame and is operated by the frame status buss of the frame. The FRAME STATUS LED will be Off under normal conditions and On when there are Frame Status Fault conditions. See section 2.8 for more information about frame status buss fault conditions.

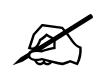

On early versions of the 7700PS the FRAME STATUS LED is Green and will be On under normal conditions and Off when there are Frame Status Fault conditions.

If one of the power supplies malfunctions, (power cord disconnected, power switch is off, fuse is blown, rear fan is stopped, etc.) then its PSU STATUS LED will go Off, and the red FRAME STATUS LED on both power supplies will turn On. (If the power supplies are fitted with green FRAME STATUS LEDs they will turn Off) The PSU STATUS LED on the power supply that is functioning will remain On. If the frame is connected to VistaLINK<sub>®</sub> then the power supply fault will send a trap message from the frame.

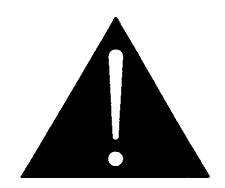

If there is a fuse failure, contact Evertz customer service regarding the power supply immediately. The power supplies are short circuit protected and should not blow the fuse under a short circuit condition.

# 2.8. FRAME STATUS FAULT CONDITIONS

The Frame is fitted with a global Frame Status monitoring buss that is connected to each of the power supplies and to each of the modules. When a fault condition occurs on one of the power supplies, or one of the modules, a Frame Status Fault condition is active on the frame status buss. When this occurs the red FRAME STATUS LED on the power supply will come on and the relay on the Frame Status Tally terminal block will activate.

Power supplies, will assert a frame status fault when their PSU STATUS LED is off.

Each module has a large red LOCAL FAULT LED and a large green MODULE OK LED at the top of the card edge. This green LED indicates good module health while the red LED indicates that there is a fault condition on the module. Each module has its own criteria that determines when the red fault LED comes on. When the red LOCAL FAULT LED is On the module can also assert a fault condition on the Frame Status buss. On each module there is a jumper that disables sending local card fault information to the Frame Status Buss. For more information about fault conditions on individual modules, and for the location of the Frame Status Jumper on the module consult the individual chapter for the module. For example, if a module requires video or audio for its functionality and the video or audio is not present, the red LOCAL FAULT LED on the module will be On and the fault will be reported on the frame status buss if the FRAME STATUS jumper on the module is set to the On position (default).

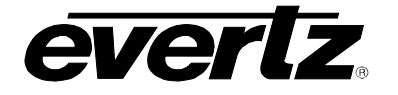

### 2.8.1. Frame Status Tally Terminal Block

There is a green **FRAME STATUS** terminal block at the left rear of the frame that has a normally open and normally closed relay contact that can be used to indicate frame status fault conditions to external equipment. There are 4 connections.

| Label | Pin # | Function                                                     |
|-------|-------|--------------------------------------------------------------|
| G     | 1     | Chassis Ground (connect to cable shield)                     |
| R     | 2     | Common (connect to Ground or your reference)                 |
| 0     | 3     | Open with respect to common when Frame Status fault exists   |
| С     | 4     | Closed with respect to common when Frame Status fault exists |

#### Table 2-1: Frame Status Tally Terminal Block Pin Assignments

The relay contacts can sink up to 1A and operate up to 30 VDC.

#### 2.9. CARE AND HANDLING OF OPTICAL FIBER

Some of the modules in the MVP<sup>™</sup> system have fiber optic outputs. The following safety information applies to the optical outputs of these modules

#### 2.9.1. Safety

The CLASS 1 LASER PRODUCT sign looks like this:

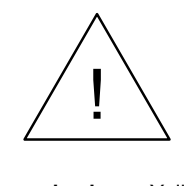

Background colour:YellowTriangular band:BlackSymbol:Black

#### 2.9.2. Assembly

Assembly or repair of the laser sub-module is done solely at the Evertz facility, and is performed only by qualified Evertz technical personnel.

#### 2.9.3. Labeling

Certification and Identification labels are combined into one label. As there is not enough room on the product to place the label, it is reproduced here in the manual. See Figure 2-2 below.

**Note:** There isn't a date of manufacture on this label as it can be traced by bar code label placed on the printed circuit board of each Evertz plug-in module

The Model number is one of: 3000MVP-PPMG, 3000MVP-PPMG13, 3000MVP-EO/OE-5

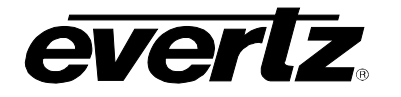

| evertz                                                                                 | Evertz Microsystems Ltd.<br>5288 John Lucas Drive<br>Burlington, ON, CANADA L7L 528<br>www.evertz.com  |
|----------------------------------------------------------------------------------------|----------------------------------------------------------------------------------------------------|
| Model#:                                                                                |                                                                                                    |
| Serial#:                                                                               | Made in<br>Canada                                                                                      |
| CLASS 1 LA<br>Complies with 2<br>except for dev<br>LN No. 50, date<br>Complies with IE | ASER PRODUCT<br>1 CFR 1040.10 and 1040.11<br>iations pursuant to<br>od July 26/2001<br>C 60825-1, Am.2 |

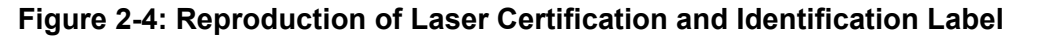

#### 2.9.4. Handling and Connecting Fibers

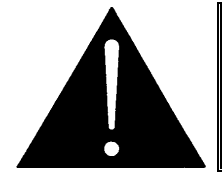

**CAUTION:** Never touch the end face of an optical fiber. Always keep dust caps on optical fiber connectors when not connected and always remember to properly clean the optical end face of a connector before making a connection.

Since the transmission characteristics of the fiber depend on the shape of the optical core, care must be taken to prevent fiber damage caused by heavy objects or abrupt fiber bending. Evertz recommends that you maintain a minimum bending radius of 5 cm to avoid fiber-bending loss that will decrease the maximum attainable distance of the fiber cable.

Dust particles on the ends of the optical fiber greatly increase the signal loss at interconnections, and large dust particles can even obscure light transmission altogether. To minimize the effects of dust contamination at the interconnections, the fiber should be cleaned each time it is mated or unmated. When using interconnection housings to mate two optical fibers, it is good practice to remove dust particles from the housing assembly with a blast of dry air. Alternatively, you can use the pre-moistened tissue that you should have received with the optical module. Remove this tissue from its package and wipe the end of the fiber connector before mating it to the module.

Whenever a fiber is unmated, it must be covered immediately. Most fiber manufacturers provide a plastic boot that fits over the ferrule body for this purpose.

Fiber interconnections must be made securely. The Evertz fiber optical transmitters and receivers come with SC interconnection housings built into the module. With this style of connector, the fiber assembly and the housing assembly can only be connected in one way and with very good repeatability. The rear fiber interconnect panel that is provided with each module can be ordered with optional SC/PC, ST/PC, or FC/PC connectors. The customer is required to provide the optical fiber with the correct connectors to connect the modules together. SC/PC, ST/PC, and FC/PC interconnection housing and connectors (as well as adapters) are industry standards with many available sources.

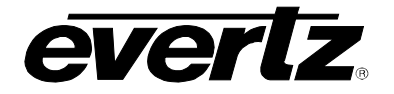

# 2.10. 3000FR FRAME SPECIFICATIONS

2.10.1. Genlock

| Type:<br>Level:<br>Connector:                                                                                                    | NTSC (SMPTE 170M) and PAL (ITU624-4), color black<br>1Vp-p<br>2 BNC per IEC 60169-8 Amendment 2 (1 each – NTSC and PAL)                                                                                                    |
|----------------------------------------------------------------------------------------------------|----------------------------------------------------------------------------------------------------|
| 2.10.2. Electrical                                                                                                    |                                                                                                    |
| AC Mains Input:<br>Maximum Operating Current:<br>Maximum Power Consumption<br>Maximum Module Load:<br>Power Supply Configuration:<br>Connector:<br>Fuses:<br>For 115 VAC operation:<br>For 230 VAC operation:<br>Status Indicators (each power<br>Tally Output Connector:<br>Temperature: | Auto ranging, 100 ⇔ 240 VAC, 50/60 Hz<br>9.5 A (@ 115 VAC nominal), 4.0 A (@ 220 VAC nominal)<br>1: 850 W<br>610 W (40 W per slot & 10 W for Frame Controller)<br>1 supply standard, optional redundant supply requires separate inlet<br>IEC 60320 - 1 per power supply<br>5 x 20 mm. ceramic – 2 per power supply<br>10 amp, 250 Volt time delay<br>6.3 amp, 250 Volt time delay<br><b>supply</b> :<br>PSU status LED<br>Local Error/Failure LED<br>4 pin terminal, relay N/O, N/C for status/fault alarm, 1A, 30 VDC max.<br>0-40 deg. C. (optimal performance)<br>0-50 deg. C. (operating) |
| 2.10.3. Compliance                                                                                                    |                                                                                                    |
| Safety:                                                                                                    | CSA Listed to CSA C22.2 No. 60065-03, UL 60065-03<br>IEC 60065-(2001-12) 7th Edition                                                                                                    |
| EMC:                                                                                                    | Complies with CE Low voltage Directive 93/68/EEC<br>Complies with FCC part 15, class A.<br>Complies with EU EMC directive 89/336/EEC                                                                                                    |
| 2.10.4. Physical                                                                                                    |                                                                                                    |
| Height:<br>Width:<br>Depth:<br>Module Capacity:<br>Weight:                                                                                                    | <ul> <li>10.5" (266 mm)</li> <li>19" (483 mm)</li> <li>14.5" (368 mm)</li> <li>15 single slot 300 series modules</li> <li>Approx. 17.4 lbs. (7.9 Kg) with 2 power supplies, no slots occupied</li> <li>Approx. 32 lbs. (14.5 Kg) with 2 power supplies all slots occupied</li> </ul>                                                                                                    |

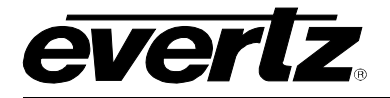

### 2.11. 3000FC FRAME CONTROLLER MODULE

The 3000FC Frame Controller module provides a single point of access to communicate with the entire 3000MVP series of cards. The 3000FC provides a 10Base-T/100Base-TX Ethernet port, and facilitates all communications between the frame and the Maestro software, and serves as a gateway to individual cards in the frame. The 3000FC also provides an RS-232 serial port at the card edge to set up the network addresses.

The 3000FC is housed in a narrow slot underneath the left-side power supply in the 3000FR Frame.

#### 2.11.1. Specifications

#### 2.11.1.1. Ethernet

Network Type:Fast Ethernet 100 Base-TX IEEE 802.3u standard for 100 Mbps baseband<br/>CSMA/CD local area network<br/>Ethernet 10 Base-T IEEE 802.3 standard for 10 Mbps baseband CSMA/CD local<br/>area networkConnector:RJ-45 (on rear panel of 3000FR Frame)

#### 2.11.1.2. Serial Communications

| Standard:  | RS-232                                                                    |
|------------|---------------------------------------------------------------------------|
| Connector: | 9-Pin Female D connector on upgrade breakout cable (provided with 3000FR) |
| Baud Rate: | 57600                                                                     |
| Format:    | 8 bits, no parity, 2 stop bits, no flow control                           |

#### 2.11.1.3. Electrical

| Voltage: | + 12VDC                      |
|----------|------------------------------|
| Power:   | 7 Watts                      |
| EMI/RFI: | Complies with FCC Part 15    |
|          | Class A and EU EMC directive |

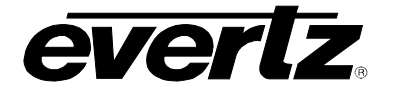

### 2.12. 3000MVP-OV-N

This broadcast video input module is equipped with eight BNC video inputs, labeled A-H. Each input can support composite analog (NTSC/PAL). There are two additional BNC outputs labeled PLINK OUT that are used, along with a coax cable, to connect this video input module to the output processor display modules.

# 2.12.1. Specifications:

2.12.1.1. Video:

| NTSC (SMPTE 170M) and PAL (ITU-R BT.1700) |
|-------------------------------------------|
| 8                                         |
| BNC per IEC 60169-8 Amendment 2           |
| 75 Ohms                                   |
| 1V nominal                                |
| 0V +/- 1V                                 |
| >40Db up to 5MHz                          |
| PLINK (x2) – Evertz Proprietary           |
|                                           |

2.12.1.2. Electrical:

| Voltage: | +12V DC                                              |
|----------|------------------------------------------------------|
| Power:   | 40, all eight inputs                                 |
| EMI/RFI: | Complies with FCC Part 15, Class A, EU EMC Directive |

- 2.12.1.3. Physical
- Number of slots:

### 2.12.2. Ordering Information

**3000MVP-OV-N** 8 input Composite analog video input module

1

- Ordering Options: None
- Accessories: None

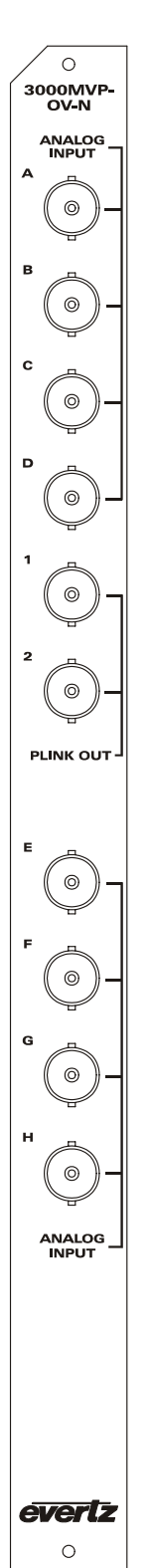

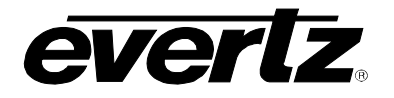

0

3000MVP-OV-SN

SDI/ ANALOG INPUT

0

0

0

0

А

в

с

D

0

3000MVP OV-SNX

SDI/ ANALOG INPUT

0

0

0

0

0

0

PLINK OUT

0

0

0

0

SDI/

ANALOG

everlz

0

А

в

С

### 2.13. 3000MVP-OV-SN/SNX

This broadcast video input module is equipped with eight BNC video inputs, labeled A-H. Each input can auto-detect whether the input is SD-SDI or composite analog (NTSC/PAL). There are two additional BNC outputs labeled PLINK OUT that are used, along with a coax cable, to connect this video input module to the output processor display modules. The "SNX" was introduced to provide extended data services decode support, such as WST subtitle decode, WSS, Video Index decode, and thumb-nailing. The standard SN does not provide support for the aforementioned features.

#### 2.13.1. Specifications:

2.13.1.1. Video:

| Input Standards:                                                                                                    | Auto-detecting<br>SMPTE 259M-C, 525 or 625 lines component<br>NTSC (SMPTE 170M) and PAL (ITU-R BT.1700)                                                                                                    | 1<br>()-          |
|----------------------------------------------------------------------------------------------------|----------------------------------------------------------------------------------------------------|-------------------|
| Number of Inputs:<br>Connector:<br>Input Impedance:<br>Equalization (Digital):<br>Return Loss (SD-SDI):<br>Jitter:<br>Embedded Audio:<br>Signal Level (Analog):<br>DC Offset (Analog):<br>Return Loss (Analog): | 8<br>BNC per IEC 60169-8 Amendment 2<br>75 Ohms<br>Automatic to >225m @ 270 Mb/s with Belden 8281 (equiv.)<br>> 15dB up to 270MHz<br><0.2 UI<br>SMPTE 272M-A<br>1V nominal<br>0V +/- 1V<br>>40Db up to 5MHz |                   |
| Output:                                                                                                    | PLINK (x2) – Evertz Proprietary                                                                                                    | ( <u></u> )-      |
| 2.13.1.2. Electrical:                                                                                                    |                                                                                                    | G O -             |
| Voltage:<br>Power:<br>EMI/RFI:                                                                                                    | +12V DC<br>43W, all eight inputs<br>Complies with FCC Part 15, Class A, EU EMC Directive                                                                                                    |                   |
| 2.13.1.3. Physical                                                                                                    |                                                                                                    | ANALOG -<br>INPUT |
| Number of slots:                                                                                                    | 1                                                                                                    |                   |
| 2.13.2. Ordering Information                                                                                                    | ation                                                                                                    |                   |
| 3000MVP-OV-SN                                                                                                    | 8 input auto sensing SD/Composite analog video input module                                                                                                    | everiz            |
| Ordering Options:                                                                                                    | None                                                                                                    | 0                 |
| Accessories:                                                                                                    | None                                                                                                    |                   |

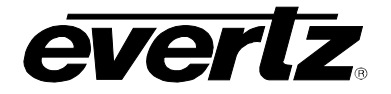

0 3000MVP-OV-HSN

HD/SDI/ ANALOG INPUT

0

0

0

А

### 2.14. 3000MVP-OV-HSN

This broadcast video input module is equipped with eight BNC video inputs, labeled A-H. Each input can auto-detect whether the input is HD-SDI, SD-SDI, or composite analog (NTSC/PAL). There are two additional BNC outputs labeled PLINK OUT that are used, along with a coax cable, to connect this video input module to the output processor display modules.

#### 2.14.1. Specifications:

### 2.14.1.1. Video:

| Standards:              |                                                                                                    | - <u>(</u> )-       |
|-------------------------|----------------------------------------------------------------------------------------------------|---------------------|
|                         | SMPTE 292M (10801/60,10801/59.94, 10801/50, 720p/60, 720p/59.94, 480p/60, 480p/59,94, 1080p/24sE, 1080p/23,98sE) |                     |
|                         | SMPTE 259M-C. 525 or 625 lines component                                                                         | 1                   |
|                         | NTSC (SMPTE 170M) and PAL (ITU-R BT.1700)                                                                        | \$                  |
| Number of Inputs:       | 8                                                                                                    | 2                   |
| Connector:              | BNC per IEC 60169-8, Amendment 2                                                                                 | (0)-                |
| Input Impedance:        | 75 Ohms                                                                                                    |                     |
| Equalization (SD-SDI):  | Automatic to >225m @ 270 Mb/s with Belden 8281 (equiv.)                                                          | FLINK OUT -         |
| Return Loss (Digital):  | > 15dB up to 1.5 Gb/s                                                                                            |                     |
| Jitter:                 | <0.2 UI                                                                                                    | E                   |
| Embedded Audio:         | SMPTE 272M-A (SD), SMPTE 299M (HD)                                                                               | _                   |
| Signal Level (Analog):  | 1V nominal                                                                                                    | F                   |
| DC Offset (Analog):     | 0V +/- 1V                                                                                                    | (_)-                |
| Return Loss (Analog):   | >40dB up to 5MHZ<br>DUNK (v2) Everta Proprietory                                                                 | G                   |
| Output.                 | FLINK (xz) – Evenz Frophetary                                                                                    | 0-                  |
| 2.14.1.2. Electrical:   |                                                                                                    | H _                 |
| Voltago:                | ±12\/ DC                                                                                                    | 0-                  |
| Power:                  | 45W all eight inputs                                                                                             |                     |
| EMI/RFI:                | Complies FCC Part 15, Class A, EU EMC Directive                                                                  | HD/SDI/<br>ANALOG - |
|                         |                                                                                                    | INFOT               |
| 2.14.1.3. Physical      |                                                                                                    |                     |
| Number of slots:        | 1                                                                                                    |                     |
|                         |                                                                                                    |                     |
| 2112 Ordering Inform    | ation                                                                                                    | evertz              |
| 2.14.2. Ordening inform | allon                                                                                                    | 0                   |
| 3000MVP-OV-HSN          | 8 input auto sensing HD/SD/Composite analog video input module                                                   |                     |
| Ordering Options:       | None                                                                                                    |                     |
| Accessories:            | None                                                                                                    |                     |
| / 10000011001           |                                                                                                    |                     |

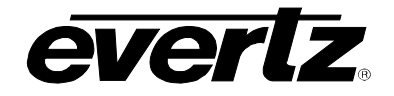

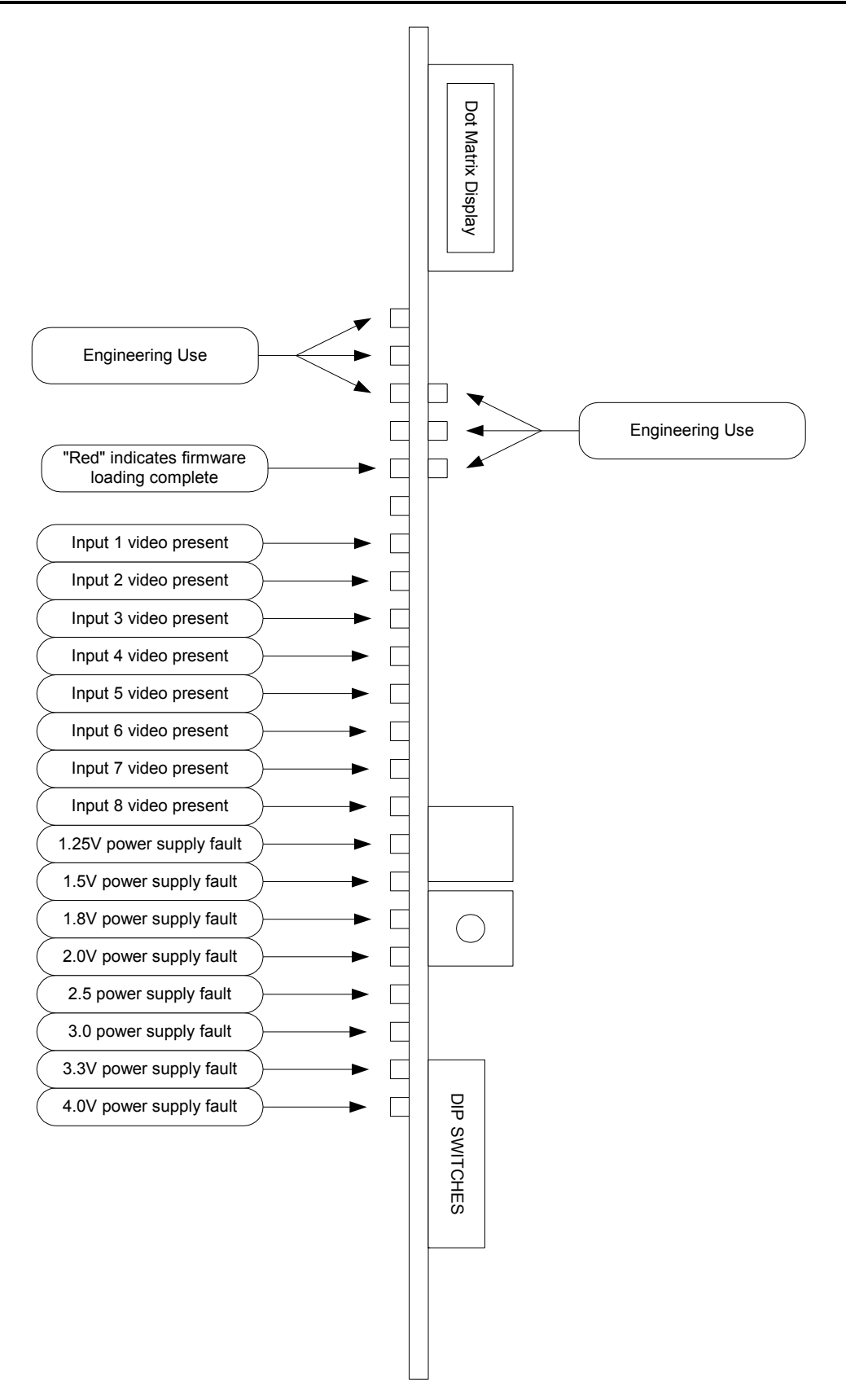

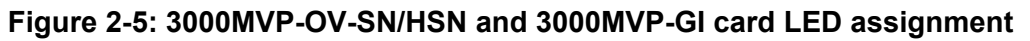

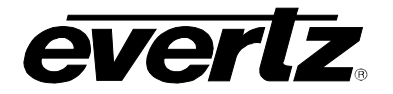

# 2.15. 3000MVP-GI-2 AND 3000MVP-GI-4

These computer video (progressive RGBHV or DVI) input modules are equipped with either two or four inputs, respectively. The 3000VP-GI-2 can accept up to two computer inputs from VGA (640 x 480) to UXGA (1600 x 1200) resolution. Similarly, the 3000MVP-GI-4 module can accept up to four computer inputs. There are also two additional BNC outputs labeled PLINK OUT that are used, along with a coax cable, to connect this input module to the output processor display module.

Both 3000MVP-GI-2 and 3000MVP-GI-4 are shipped with DVI to VGA adaptors. Additional adaptors can be ordered from Evertz (see ordering information in section 2.14.2).

| Computer Input Resolutions Supported |              |              |
|--------------------------------------|--------------|--------------|
| 640x480/60                           | 640x480/72   | 640x480/75   |
| 640x480/85                           | 800x600/60   | 800x600/72   |
| 800x600/75                           | 800x600/85   | 1024x768/60  |
| 1024x768/70                          | 1024x768/75  | 1024x768/85  |
| 1280x1024/60                         | 1280x1024/75 | 1600x1200/60 |

#### 2.15.1. Specifications:

\_

#### 2.15.1.1. Graphics Inputs

| Standards:        | Auto-detecting,                        |
|-------------------|----------------------------------------|
|                   | VESA (DVI-I, for DVI and RGBHV inputs) |
| Number of Inputs: | 2 on 3000MVP-GI-2                      |
|                   | 4 on 3000MVP-GI-4                      |
| Connector:        | DVI-I                                  |
| Input Resolution: | 640 x 480 to 1600 x 1200 – See table   |
| Signal Level:     | 1V nominal                             |
|                   |                                        |

#### 2.15.1.2. Output

| Standard:          | PLINK – Evertz Proprietary       |
|--------------------|----------------------------------|
| Number of Outputs: | 2                                |
| Connector:         | BNC per IEC 60169-8, Amendment 2 |

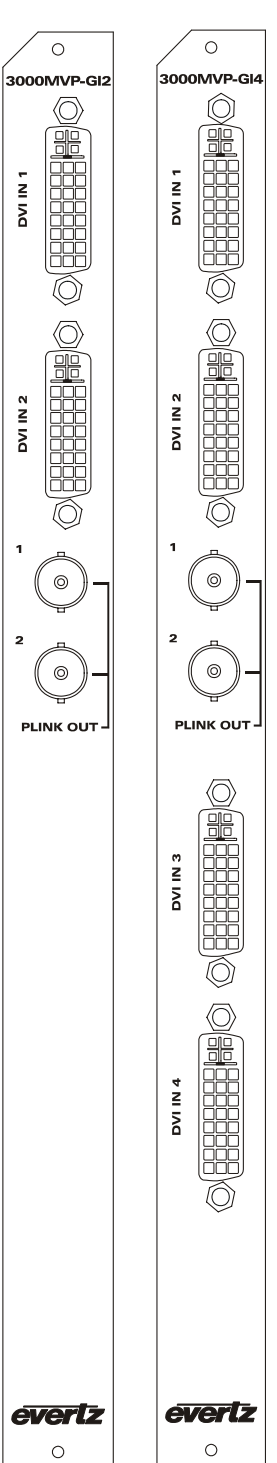

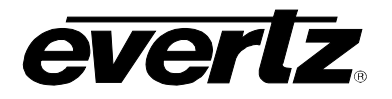

#### 2.15.1.3. Electrical:

| Voltage:<br>Power:<br>EMI/RFI: | +12V DC<br>40 to 45 W<br>Complies with F                                                       | CC Part 15, Class A, EU EMC Directive                     |
|--------------------------------|------------------------------------------------------------------------------------------------|-----------------------------------------------------------|
| 2.15.1.4. Physical             |                                                                                                |                                                           |
| Number of slots:               | 1                                                                                              |                                                           |
| 2.15.2. Ordering Infor         | mation                                                                                         |                                                           |
| 3000MVP-GI-2<br>3000MVP-GI-4   | Dual computer video auto sensing input module<br>Quad computer video auto sensing input module |                                                           |
| Ordering Options:              | None                                                                                           |                                                           |
| Accessories:                   | JDVIVGAMF                                                                                      | DVI to VGA Adapter (One included for each graphics input) |

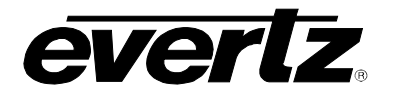

0

3000MVP-AI

AES INPU

INPU

# 2.16. 3000MVP-AI AND 3000MVP-AI-AESU

The 3000MVP-AI handles up to 64 channels of analog audio (or up to two groups of analog audio per video input) and 32 AES inputs. The 3000MVP-AI-AES supports 32 unbalanced AES inputs only. Audio is applied to the MVP via dual SCSI connectors on the rear plate with optional BNC and terminal block connectors via breakout panels (see the "Accessories" section for additional details). Balanced and unbalanced audio inputs are supported via these breakout panels as depicted below. The 3000MVP-AI is pictured to the left of the module specifications.

#### 2.16.1. Specifications

#### 2.16.1.1. Audio Inputs

| Standards:            | SMPTE 276M, single ended AES (unbalanced)                    |
|-----------------------|--------------------------------------------------------------|
|                       | Balanced analog audio                                        |
| Number of Inputs:     | 64 channel Analog Audio                                      |
| -                     | 32 AES/EBU                                                   |
| Connector:            | Dual 68-pin SCSI (x3 sets) – balanced or unbalanced breakout |
|                       | panels available                                             |
| Resolution (Digital): | 24-bit                                                       |
| Impedance (Digital):  | 75 Ohm unbalanced                                            |
| Impedance (Analog):   | 20 kOhms minimum (differential)                              |
| Sampling Frequency:   | 48 kHz (both Digital and Analog inputs)                      |
| Peak Signal & Common  | Mode: 30 dBu (Analog)                                        |

2.16.1.2. Electrical:

| Voltage: | +12V DC                                         |
|----------|-------------------------------------------------|
| Power:   | 35W                                             |
| EMI/RFI: | Complies FCC Part 15, Class A, EU EMC Directive |

2.16.1.3. Physical

Number of slots: 1

2.16.2. Ordering Information

3000MVP-AI Discrete input audio module

**3000MVP-AI+BHPBAL** Discrete input audio module with balanced break out panel (Analog audio and/or balanced AES/EBU inputs)

**3000MVP-AI+BHPU** Discrete audio input module with BNC break out panel (unbalanced AES/EBU inputs)

**3000MVP-AI+BHPU+BHPBAL** Audio module with both BHP breakout panels

evertz

0
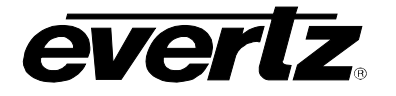

## Ordering Options: None

Accessories: BHP and SCSI cable as per table below

## 2.16.2.1. 3000MVP-AI BHP Combinations and Ordering Information:

| Audio Input Type            | BHP Type    | Ordering Information |
|-----------------------------|-------------|----------------------|
| Single ended (75 ohm)       | 3000BHP-U   | 3000MVP-AI+BHPU      |
| AES/EBU audio               |             |                      |
| Balanced (110 ohm)          | 3000BHP-BAL | 3000MVP-AI+BHPBAL    |
| AES/EBU audio               |             |                      |
| Balanced analog stereo pair | 3000BHP-BAL | 3000MVP-AI+BHPBAL    |
| _                           |             |                      |

# 2.16.2.2. 3000MVP-AI SCSI Pin-out Detail (AES or Analog Audio):

| SCSI  | Balanced  | Unbalanced | Analog Audio | SCSI  | Balanced  | Unbalanced | Analog Audio |
|-------|-----------|------------|--------------|-------|-----------|------------|--------------|
| Pin # | AES Input | AES Input  | Input (SCSI  | Pin # | AES Input | AES Input  | Input (SCSI  |
|       |           |            | 1/SCSI 2)    |       |           |            | 1/SCSI 2)    |
| 1     | AES 16+   | AES 16     | 16+ / 48+    | 35    | AES 16-   | GND        | 16- / 48-    |
| 2     | AES 8-    | GND        | 8- / 40-     | 36    | AES 8+    | AES 8      | 8+ / 40+     |
| 3     | AES 15+   | AES 15     | 15+ / 47+    | 37    | AES 15-   | GND        | 15- / 47-    |
| 4     | AES 7-    | GND        | 7-/39-       | 38    | AES 7+    | AES 7      | 7+/39+       |
| 5     | AES 14+   | AES 14     | 14+ / 46+    | 39    | AES 14-   | GND        | 14- / 46-    |
| 6     | AES 6-    | GND        | 6- / 38-     | 40    | AES 6+    | AES 6      | 6+/38+       |
| 7     | AES 13+   | AES 13     | 13+ / 45+    | 41    | AES 13-   | GND        | 13- / 45-    |
| 8     | AES 5-    | GND        | 5-/37-       | 42    | AES 5+    | AES 5      | 5+/37+       |
| 9     | AES 12+   | AES 12     | 12+ / 44+    | 43    | AES 12-   | GND        | 12- / 44-    |
| 10    | AES 4-    | GND        | 4- / 36-     | 44    | AES 4+    | AES 4      | 4+/36+       |
| 11    | AES 11+   | AES 11     | 11+ / 43+    | 45    | AES 11-   | GND        | 11- / 43-    |
| 12    | AES 3-    | GND        | 3- / 35-     | 46    | AES 3+    | AES 3      | 3+ / 35+     |
| 13    | AES 10+   | AES 10     | 10+ / 42+    | 47    | AES 10-   | GND        | 10- / 42-    |
| 14    | AES 2-    | GND        | 2-/34-       | 48    | AES 2+    | AES 2      | 2+/34+       |
| 15    | AES 9+    | AES 9      | 9+ / 41+     | 49    | AES 9-    | GND        | 9- / 41-     |
| 16    | AES 1-    | GND        | 1- / 33-     | 50    | AES 1+    | AES 1      | 1+/33+       |
| 17    | N/C       | N/C        | N/C          | 51    | N/C       | N/C        | N/C          |
| 18    | N/C       | N/C        | N/C          | 52    | N/C       | N/C        | N/C          |
| 19    | AES 32-   | GND        | 32- / 64-    | 53    | AES 32+   | AES 32     | 32+ / 64+    |
| 20    | AES 24+   | AES 24     | 24+ / 56+    | 54    | AES 24-   | GND        | 24- / 56-    |
| 21    | AES 31-   | GND        | 31- / 63-    | 55    | AES 31+   | AES 31     | 31+ / 63+    |
| 22    | AES 23+   | AES 23     | 23+ / 55+    | 56    | AES 23-   | GND        | 23- / 55-    |
| 23    | AES 30-   | GND        | 30- / 62-    | 57    | AES 30+   | AES 30     | 30+/ 62+     |
| 24    | AES 22+   | AES 22     | 22+ / 54+    | 58    | AES 22-   | GND        | 22- / 54-    |
| 25    | AES 29-   | GND        | 29-/61-      | 59    | AES 29+   | AES 29     | 29+/61+      |
| 26    | AES 21+   | AES 21     | 21+ / 53+    | 60    | AES 21-   | GND        | 21- / 53-    |
| 27    | AES 28-   | GND        | 28- / 60-    | 61    | AES 28+   | AES 28     | 28+ / 60+    |
| 28    | AES 20+   | AES 20     | 20+ / 52+    | 62    | AES 20-   | GND        | 20- / 52-    |
| 29    | AES 27-   | GND        | 27- / 59-    | 63    | AES 27+   | AES 27     | 27+ / 59+    |
| 30    | AES 19+   | AES 19     | 19+ / 51+    | 64    | AES 19-   | GND        | 19- / 51-    |
| 31    | AES 26-   | GND        | 26- / 58-    | 65    | AES 26+   | AES 26     | 26+ / 58+    |
| 32    | AES 18+   | AES 18     | 18+ / 50+    | 66    | AES 18-   | GND        | 18- / 50-    |
| 33    | AES 25-   | GND        | 25-/57-      | 67    | AES 25+   | AES 25     | 25+/57+      |
| 34    | AES 17+   | AES 17     | 17+ / 49+    | 68    | AES 17-   | GND        | 17- / 49-    |

Note: Two mounting pins connected to ground (GND).

## 2.17. 3000MVP-PPV-5/-9 AND 3000MVP-PPV-5/-9+D

The PPV module processes the input signals from each of the input modules and provides an output display based on the user's configuration via MVP Maestro GUI software. Connections between the input modules and the output process/display module are made using a single coax cable with standard BNC connectors on both ends, connecting one PLINK OUT on the input module with one PLINK IN on the output processor module. On the PPV-5, there are five 5 PLINK IN input BNC connectors, while the PPV-9 is equipped with nine PLINK IN input BNC connectors. Both module types are also equipped with a DVI-I output, providing both DVI and RGBHV outputs with the same display content. Furthermore, dual SCSI connectors provide auxiliary I/O connections such as GPI/GPO, audio monitoring outputs, serial ports (232/422), and LTC inputs.

The dual output "+D" is a factory-set option that provides two independent DVI outputs from the same module. Outputs are provided on the same DVI connector and are broken out using the WP3000BHPDVIO cable. If you are not sure whether your unit is a PPV or a PPV+D, the card edge LED display will provide specific information.

#### 2.17.1. Specifications:

#### 2.17.1.1. Video Inputs

| Input Standard:<br>Number of Inputs: | PLINK (Evertz Proprietary)                      |
|--------------------------------------|-------------------------------------------------|
| 3000MVP-PPV-5/-5+D:                  | 5x PLINK (supports up to 5 video input modules) |
| 3000MVP-PPV-9/-9+D:                  | 9x PLINK (supports up to 9 video input modules) |
| Input Connector:                     | BNC per IEC 60169-8 Amendment 2                 |
| Termination:                         | 75 Ohms                                         |
| Equalization:                        | Automatic 20m Belden 1694 (equiv.)              |
| Return Loss:                         | > 15dB                                          |

#### 2.17.1.2. Video Output:

| Туре:      | DVI-I (on PPVs); dual DVI (on PPV+D) |
|------------|--------------------------------------|
| Connector: | DVI-I                                |

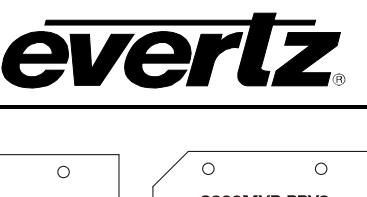

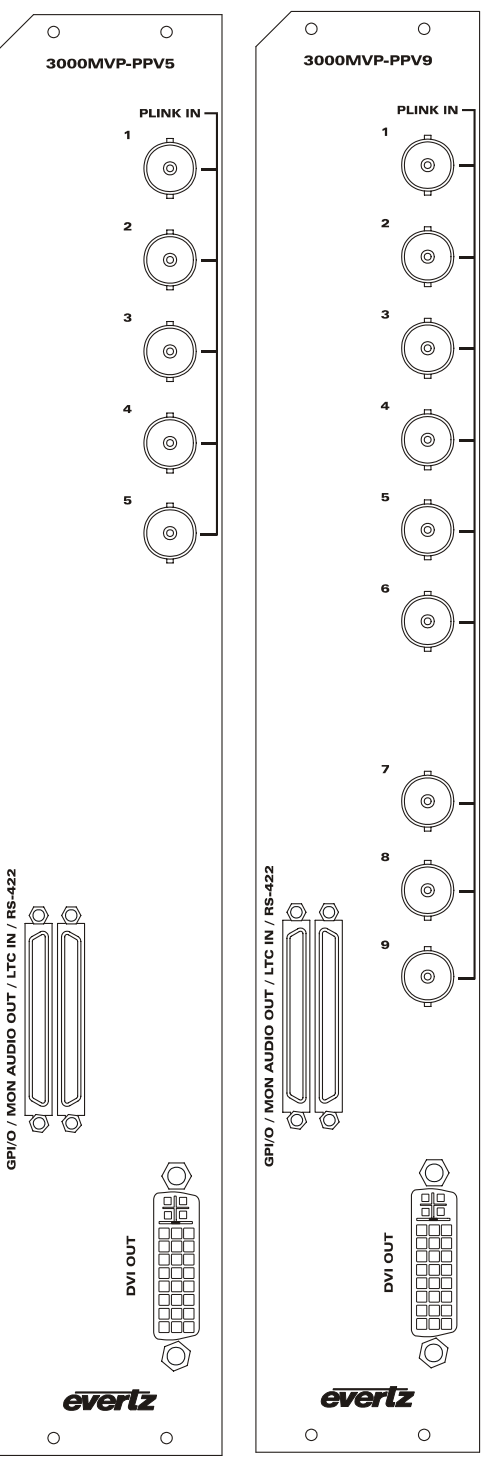

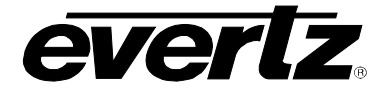

# 2.17.1.3. Auxiliary Outputs :

| Connector:                | 68-pin dual SCSI (to one or two 3000BHP-AUX) |
|---------------------------|----------------------------------------------|
| Audio Monitoring Outputs: | 4 AES unbalanced                             |
| General Purpose Inputs:   | 64                                           |
| General Purpose Outputs:  | 44                                           |
| LTC Input:                | 2; Differential 0.5 to 2 V P-P               |
| Data I/O Serial Port:     | 1 serial port (RS232 or RS422)               |

## 2.17.1.4. Electrical:

| Voltage: | +12V DC                                            |
|----------|----------------------------------------------------|
| Power:   | 50-60W                                             |
| EMI/RFI: | Complies w/ FCC Part 15, Class A, EU EMC Directive |

2.17.1.5. Physical

Number of slots: 2

# 2.17.2. Ordering Information

| 3000MVP-PPV-5     | Single output display processor module – 5 PLINK inputs                                                 |
|-------------------|----------------------------------------------------------------------------------------------------|
| 3000MVP-PPV-9     | Single output display processor module – 9 PLINK video inputs                                           |
| 3000MVP-PPV-5+D   | Dual output display processor module – 5 PLINK video inputs                                             |
| 3000MVP-PPV-9+D   | Dual output display processor module – 9 PLINK video inputs                                             |
| Ordering Options: | 3000BHP-AUX (one included with every PPV module)<br>WP3000BHPDVIO (one included with every "+D" module) |

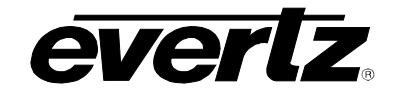

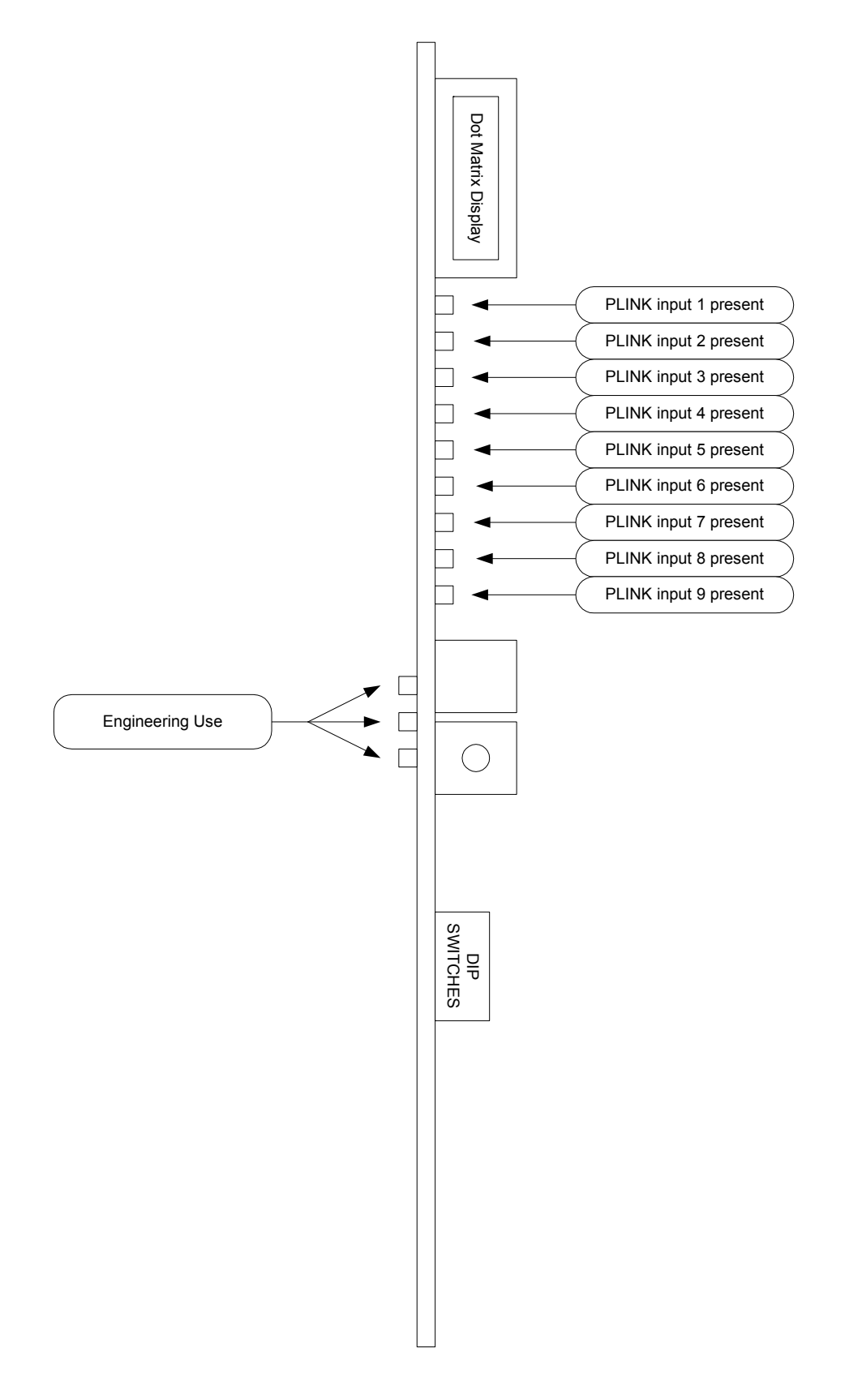

Figure 2-6: 3000MVP-PPV5/9 and 3000MVP-PPMV/G card LED assignment

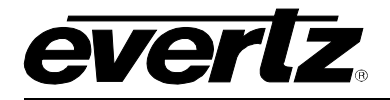

## 2.18. 3000MVP-PPMV AND 3000MVP-PPMG

The "PPMV" and "PPMG" modules process the input signals from up to either 9 or 13 input modules, and drive four independent output displays based on the user's configuration via the MVP Maestro GUI software. The three-slot modules fit into a 3000FR frame and the connection between input modules and the PPMV or PPMG are made using a single coax cable with standard BNC connectors on both ends. The user is required to connect one PLINK OUT on the input module to one PLINK IN on the output processor module. On each PPMV or PPMG module, there are nine PLINK IN input BNC connectors. On each PPMV13 or PPMG13 module there are 13 PLINK IN input BNC connectors.

The PPMV module comes with two dual DVI outputs to drive four SXGA+ displays, two UXGA displays via DVI-D breakout, or four HD-SDI serial outputs via BNC connectors. This module comes equipped with two dual DVI breakout cables, providing the user with four DVI extensions to the displays. The PPMV+G modules add four more fiber GLINK outputs.

The PPMG is equipped with one dual-link DVI and a breakout cable to drive two displays, as well as four G-Link outputs (Evertz proprietary serial connection) on Fiber (SC/PC) and BNC connectors. The G-Link output provides a 10 m cable length over coax, and also provides a built-in extension over fiber (75 m via multi-mode fiber and up to 10 km – subject to sufficient loss budget - using single-mode fiber).

In both PPMV and PPMG modules, dual SCSI connectors provide auxiliary I/O connections such as GPI/GPO, audio monitoring outputs, serial ports (232/422), and LTC inputs.

#### 2.18.1. Specifications:

#### 2.18.1.1. Video Input

| Input Standard:   | PLINK (Evertz Proprietary)                           |
|-------------------|------------------------------------------------------|
| Number of Inputs: | 9 (3000MVP-PPMV and 3000MVP-PPMG and 3000MVP-PPMV+G) |
|                   | 13 (3000MVP-PPMV13 and 3000MVP-PPMG13)               |
| Connector:        | BNC per IEC 60169-8, Amendment 2                     |
| Impedance:        | 75 Ohms                                              |
| Equalization:     | Automatic 20m Belden 1694 (equiv.)                   |
| Return Loss:      | > 15dB                                               |

#### 2.18.1.2. HDSDI Outputs:

| Туре:      | HD-SDI (best fit on 720p)        |
|------------|----------------------------------|
| Connector: | BNC per IEC 60169-8, Amendment 2 |
| Number:    | 4                                |

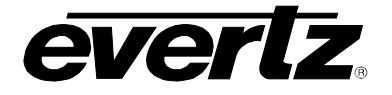

# 2.18.1.3. DVI Outputs:

| Туре:              | dual DVI                                   |
|--------------------|--------------------------------------------|
| Connector:         | DVI-I                                      |
| Output Resolution: | 640 x 480 to 1600 x 1200                   |
| Signal Level:      | 1V nominal                                 |
| Number:            | 1 on PPMG and PPMG13; 2 on PPMV and PPMV13 |

# 2.18.1.4. GLINK Outputs:

| Туре:      | G-LINK (Evertz Proprietary) - on PPMG and PPMG13 only |
|------------|-------------------------------------------------------|
| Connector: | BNC per IEC 60169-8, Amendment 2                      |
| Number:    | 4                                                     |

## 2.18.1.5. Optical Outputs:

| Туре:               | G-LINK Optical (Evertz Proprietary) - on PPMG and PPMG13 only |
|---------------------|---------------------------------------------------------------|
| Connector:          | Female SC/PC, ST/PC or FC/PC (SC/PC is standard)              |
| Number:             | 4                                                             |
| Return Loss:        | > 14 dB                                                       |
| Rise and Fall Time: | 200 ps nominal                                                |
| Wide Band Jitter:   | < 0.20UI                                                      |
| Fiber Size:         | 9 μm core / 125 μm overall                                    |
| Wavelength:         | 1310nm (nominal)                                              |
| Output Power:       | -7dBm ± 1dBm                                                  |

## 2.18.1.6. Auxiliary Outputs

| Connector:                | 68-pin dual SCSI – to 3000BHP-AUX breakout panel   |
|---------------------------|----------------------------------------------------|
| Audio Monitoring Outputs: | 4 AES unbalanced                                   |
| Connector:                | BNC per IEC 60169-8, Amendment 2 on breakout panel |
| General Purpose Inputs:   | 64                                                 |
| General Purpose Outputs:  | 44                                                 |
| LTC Input:                | Differential 0.5 to 2 V P-P                        |
| Data I/O Serial Port:     | 1 serial port (RS232 or RS422)                     |

## 2.18.1.7. Electrical Specification:

| Voltage: | +12V DC                              |
|----------|--------------------------------------|
| Power:   | 75W to 105W                          |
| EMI/RFI: | Complies w/ FCC Part 15, Class A, EU |
|          | EMC Directive                        |

## 2.18.1.8. Physical

Number of slots: 3

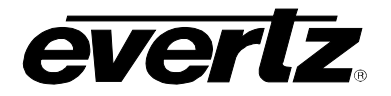

## 2.18.2. Ordering Information

| 3000MVP-PPMV   | Multi output display processor module – 9 PLINK inputs, HDSDI and DVI out   |
|----------------|-----------------------------------------------------------------------------|
| 3000MVP-PPMG   | Multi output display processor module – 9 PLINK inputs, GLINK and DVI out   |
| 3000MVP-PPMV13 | Multi output display processor module – 13 PLINK inputs, HDSDI and DVI out  |
| 3000MVP-PPMG13 | Multi output display processor module – 13 PLINK inputs, GLINK and DVI out  |
| 3000MVP-PPMV+G | Multi output display processor module – 9 PLINK inputs, HDSDI/DVI and GLINK |

Ordering Options: 3000BHP-AUX (one i

3000BHP-AUX (one included with every module)

WP3000BHPDVIO (one included with every PPMG module and two with every PPMV module)

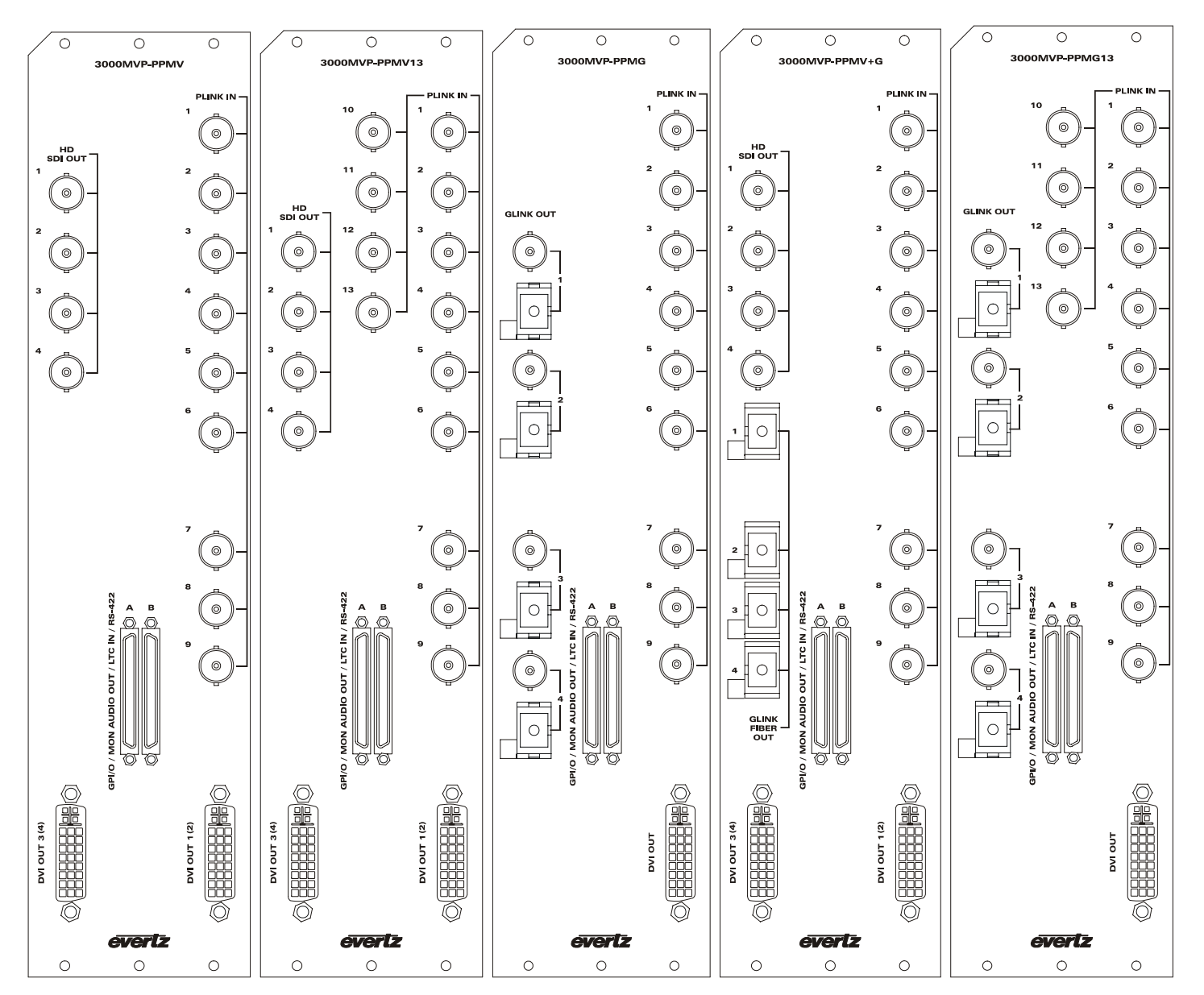

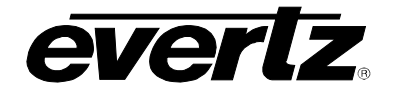

## 2.19. 3000MVP-PPMX13-4G AND 3000MVP-PPMX16-4G

The "PPMX" modules process the input signals from up to 13 or 16 input modules and drive four independent output displays based on the user's configuration via MVP Maestro GUI software. The 3-slot modules fit into a 3000FR frame and the connection between an input modules and the PPMX are made using a single coax cable with standard BNC connectors on both ends. The user is required to connect one "PLINK OUT" on the input module to one "PLINK IN" on the output processor module. On each PPMX13 module there are thirteen (13) "PLINK IN" input BNC connectors. On each PPMV16 module there are sixteen (16) "PLINK IN" input BNC connectors.

The "PPMX" is equipped with 4 G-Link outputs (Evertz proprietary serial connection) to drive resolution up to WUXGA (1920x1200) including HDTV (1920x1080) and UXGA on all 4 outputs. The G-Link output provides a 10m cable length over coax and also provides a built-in extension over fiber (75m via multi-mode fiber and up to 10km – subject to sufficient loss budget - using single mode fiber). A 2430GDAC is required to convert the G-Link signal back to VGA or DVI at the display end of link.

Dual SCSI connectors on the back plate provide auxiliary I/O connections such as GPI/GPO, audio monitoring outputs, serial ports (232/422) and LTC inputs.

#### 2.19.1. Specifications:

#### 2.19.1.1. Video Input

| PLINK (Evertz Proprietary)         |
|------------------------------------|
| 13 (3000MVP-PPMX13-4G)             |
| 16 (3000MVP-PPMV16-4G)             |
| BNC per IEC 60169-8, Amendment 2   |
| 75 Ohms                            |
| Automatic 20m Belden 1694 (equiv.) |
| > 15dB                             |
|                                    |

#### 2.19.1.2. GLINK Outputs:

| Туре:      | G-LINK (Evertz Proprietary)      |
|------------|----------------------------------|
| Connector: | BNC per IEC 60169-8, Amendment 2 |
| Number:    | 4                                |

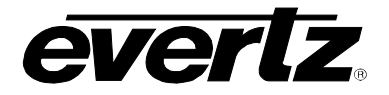

## 2.19.1.3. Optical Outputs:

| Туре:               | G-LINK Optical (Evertz Proprietary)              |
|---------------------|--------------------------------------------------|
| Connector:          | Female SC/PC, ST/PC or FC/PC (SC/PC is standard) |
| Number:             | 4                                                |
| Return Loss:        | > 14 dB                                          |
| Rise and Fall Time: | 200 ps nominal                                   |
| Wide Band Jitter:   | < 0.20UI                                         |
| Fiber Size:         | 9 μm core / 125 μm overall                       |
| Wavelength:         | 1310nm (nominal)                                 |
| Output Power:       | -7dBm ± 1dBm                                     |

## 2.19.1.4. Auxiliary Outputs

| Connector:                       | 68-pin dual SCSI – to 3000BHP-AUX breakout panel   |
|----------------------------------|----------------------------------------------------|
| <b>Audio Monitoring Outputs:</b> | 4 AES unbalanced                                   |
| Connector:                       | BNC per IEC 60169-8, Amendment 2 on breakout panel |
| General Purpose Inputs:          | 64                                                 |
| General Purpose Outputs:         | 32                                                 |
| LTC Input:                       | 2; Differential 0.5 to 2 V P-P                     |
| Data I/O Serial Port:            | 1 serial port (RS232 or RS422)                     |

## 2.19.1.5. Electrical Specification:

| Voltage: | +12V DC                                            |
|----------|----------------------------------------------------|
| Power:   | 105 to 110 W                                       |
| EMI/RFI: | Complies w/ FCC Part 15, Class A, EU EMC Directive |

## 2.19.1.6. Physical

Number of slots: 3

## 2.19.2. Ordering Information

| 3000MVP-PPMX13-4G | Multi output display processor module – 13 PLINK inputs, GLINK outputs |
|-------------------|------------------------------------------------------------------------|
| 3000MVP-PPMX16-4G | Multi output display processor module – 16 PLINK inputs, GLINK outputs |

**Ordering Options:** 3000BHP-AUX (one included with every module)

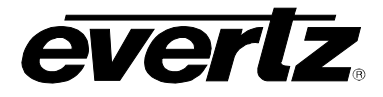

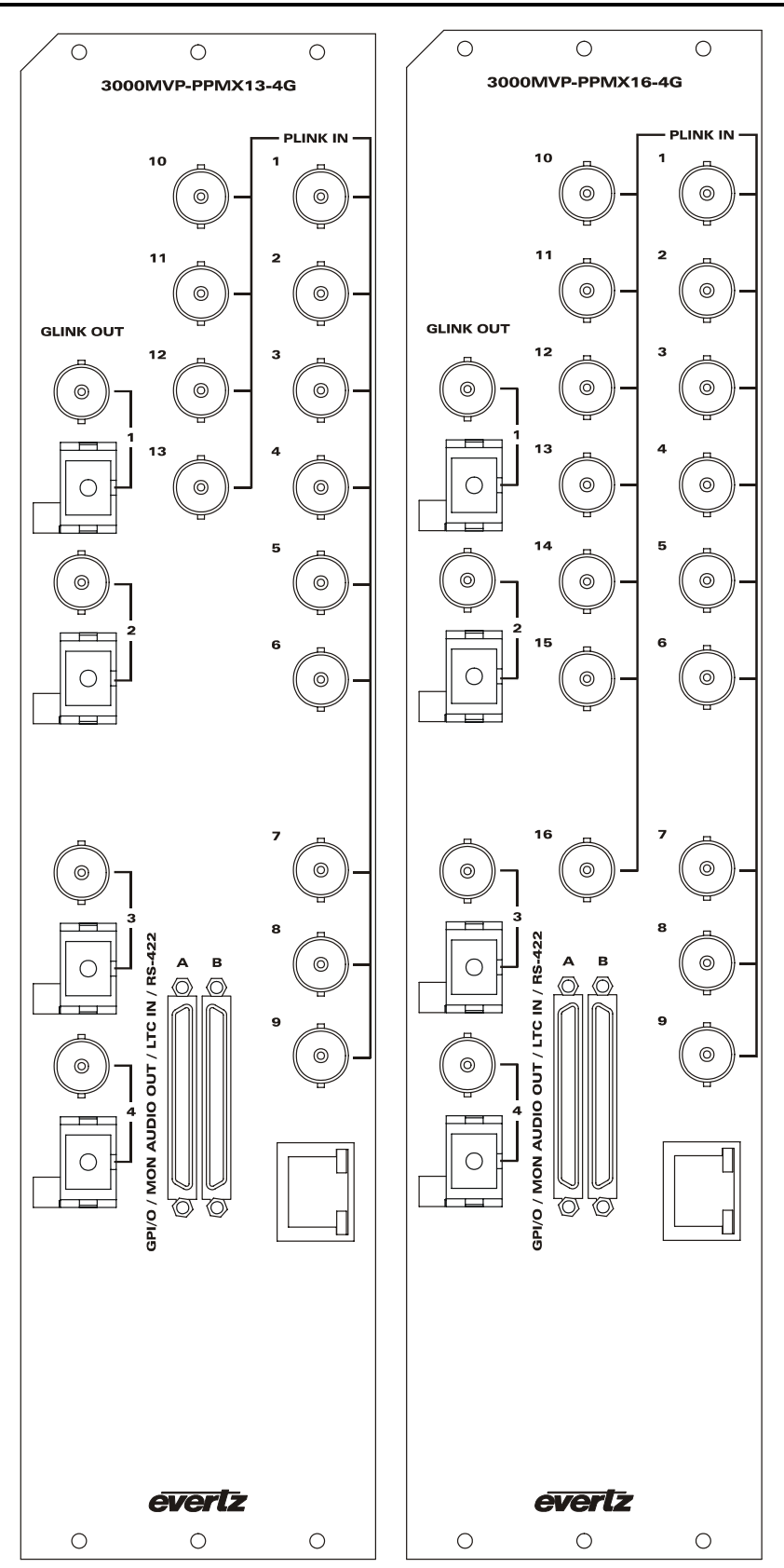

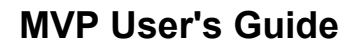

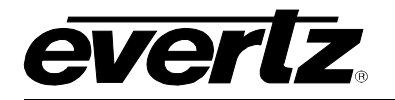

## 2.20. 3000MVP-PPR-12X10 AND 3000MVP-PPR-16X16

The 3000MVP-PPR-12x10 module is a PLINK packet router. Using PLINK (patent-pending technology) the router allows up to 12 input cards to be connected to up to 10 displays, and to provide any input to any output.

The 3000MVP-PPR-16x16 module is a PLINK packet router. Using PLINK (patent-pending technology) the router allows up to 16 input cards to be connected to up to 16 displays, and provide any input to any output.

Due to its ability to place any input on any output display, using the PPR router can virtually eliminate the need for an upstream router feeding the MVP.

Interconnect from the input cards to the PPR or the PPR to the display cards is achieved using Belden 1694A coax cable over lengths up to 10 m (30 feet).

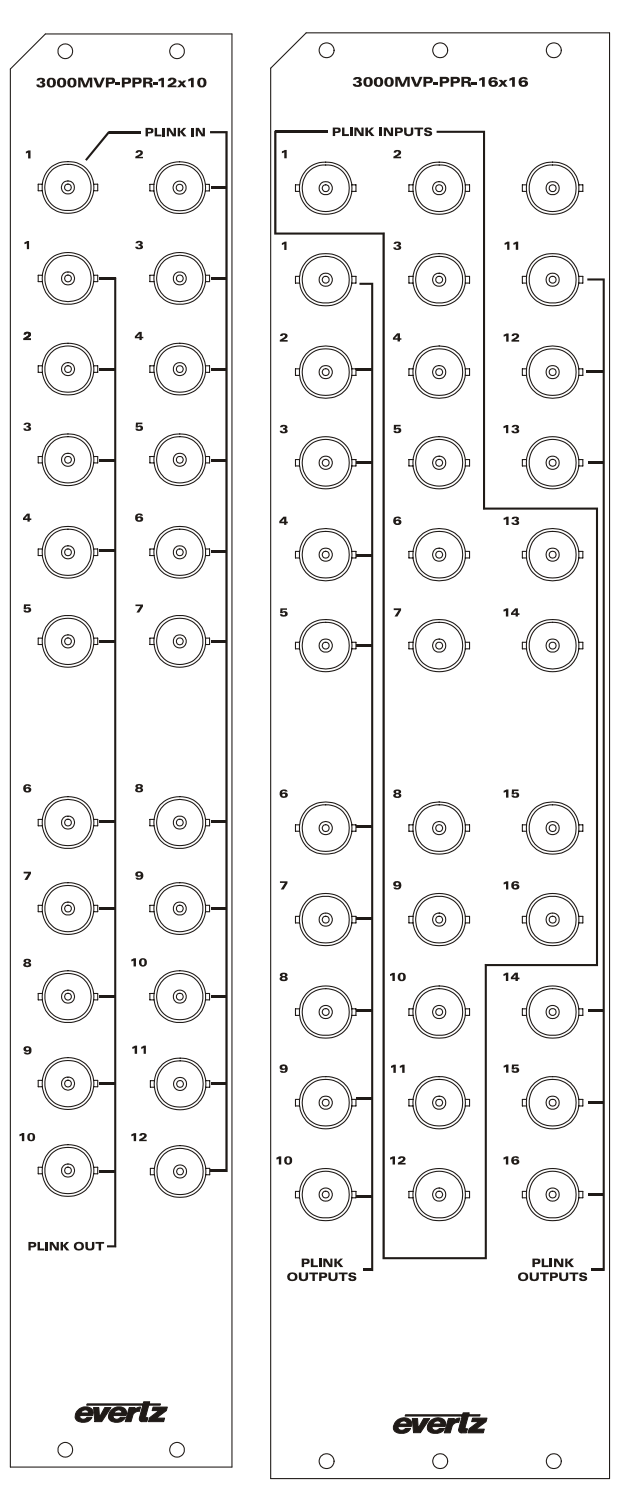

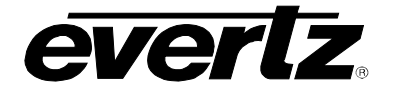

## 2.20.1. Specifications:

# 2.20.1.1. Video Input

| Standard:         | PLINK (Evertz Proprietary)         |
|-------------------|------------------------------------|
| Number of Inputs: | 12 (3000MVP-PPR-12x10)             |
|                   | 16 (3000MVP-PPR-16x16)             |
| Input Connector:  | BNC per IEC 60169-8 Amendment 2    |
| Termination:      | 75 Ohms                            |
| Equalization:     | Automatic 10m Belden 1694 (equiv.) |
| Return Loss:      | > 15dB                             |
|                   |                                    |

## 2.20.1.2. Video Output

| Standard:          | PLINK (Evertz Proprietary) |
|--------------------|----------------------------|
| Number of Outputs: | 10 (3000MVP-PPR-12x10)     |
|                    | 16 (3000MVP-PPR-16x16)     |

#### 2.20.1.3. Electrical:

| Voltage: | +12V DC                                              |
|----------|------------------------------------------------------|
| Power:   | 40W to 80W                                           |
| EMI/RFI: | Complies with FCC Part 15, Class A, EU EMC Directive |

2.20.1.4. Physical

#### Number of slots: 3000MVP-PPR-12x10 2 3000MVP-PPR-16x16 3

## 2.20.2. Ordering Information

| 3000MVP-PPR-12x10 | 12 Input x 10 output PLINK Packet Router module |
|-------------------|-------------------------------------------------|
| 3000MVP-PPR-16x16 | 16 Input x 16 output PLINK Packet Router module |

Ordering Options: None

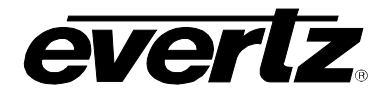

0

3000MVP-GLINK4

GLINK IN

## 2.21. 3000MVP-GLINK4

This GLINK input module accepts GLINK sources directly from GLINK enabled display devices, such as the 3000MVP-PPMG and the 7707RGT-GC. The device is capable of supporting any of the output video standards supported by the devices mentioned above. Used in conjunction with the 3000MVP-OE-5, fiber base GLINK products like the VIP-G can also be ingested.

0 2.21.1. Specifications: 2.21.1.1. Video Inputs 0 Type: GLINK (Evertz proprietary) Number of Inputs: 4 Connector: BNC per IEC 60169-8 Amendment 2 Impedance: 75 Ohms 0 2.21.1.2. Video Outputs PLINK – Evertz Proprietary Type: PLINK OUT Number of Outputs: 2 **Connector:** BNC per IEC 60169-8 Amendment 2 0 2.21.1.3. Electrical: Voltage: +12V DC Power: 45 W EMI/RFI: Complies with FCC Part 15, Class A, EU EMC Directive 0 2.21.1.4. Physical Number of slots: 1 GLINK IN 2.21.2. Ordering Information 3000MVP-GLINK4 Quad GLINK input card **Ordering Options:** None everlz 0

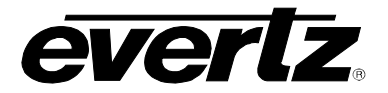

## 2.22. 3000MVP-OE-5 AND 3000MVP-EO-5

The 3000MVP-OE-5 and EO-5 are optical-to-electrical and electrical-to-optical conversion modules. The primary function of this module is to extend the PLINK interconnect of the MVP between input and output modules. Using the EO-5 paired with the OE-5, up to five PLINK interconnects can be transported over fiber up to 10 km with single mode fiber. The module is also used to convert optical GLINK signals from devices such as the 3000MVP-PPMG and the 7707RGBT-GF

#### 2.22.1. 3000MVP-EO-5 I/O Specifications

#### 2.22.1.1. Video Input

| Туре:                 | Electrical PLINK/GLINK (Evertz Proprietary) |
|-----------------------|---------------------------------------------|
| Number of Inputs:     | 5                                           |
| Input Connector:      | BNC per IEC 60169-8 Amendment 2             |
| Impedance:            | 75 Ohms                                     |
| Equalization (PLINK): | Automatic 10m Belden 1694 (equiv.)          |
| Return Loss (PLINK):  | > 15dB                                      |

#### 2.22.1.2. Video Output

| Optical PLINK/GLINK (Evertz Proprietary)         |
|--------------------------------------------------|
| Female SC/PC, ST/PC or FC/PC (SC/PC is standard) |
| 5                                                |
| > 14 dB                                          |
| 200 ps nominal                                   |
| 9 μm core / 125 μm overall                       |
| 1310nm (nominal)                                 |
| -7dBm ± 1dBm                                     |
|                                                  |

#### 2.22.2. 3000MVP-EO-5 I/O Specifications:

2.22.2.1. Video Input

| Туре:                | Optical PLINK/GLINK (Evertz Proprietary)         |
|----------------------|--------------------------------------------------|
| Number of Inputs:    | 5                                                |
| Connector:           | Female SC/PC, ST/PC or FC/PC (SC/PC is standard) |
| Receive Sensitivity: | -24dBm                                           |

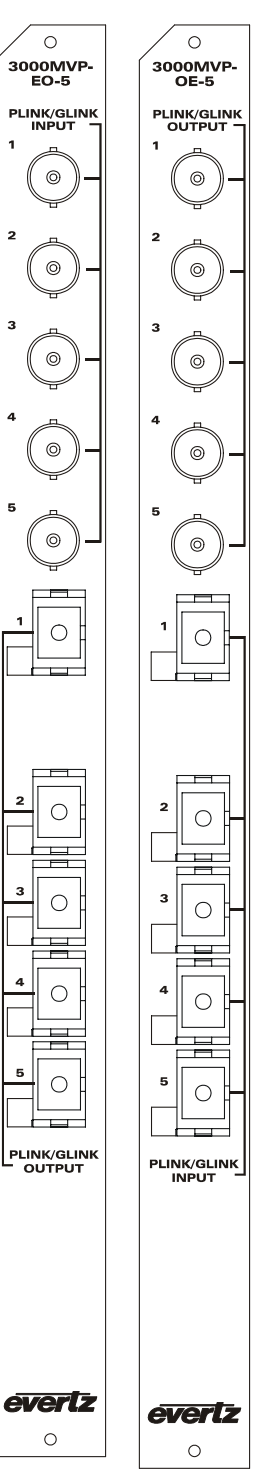

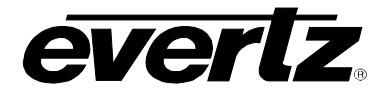

## 2.22.2.2. Video Output

| Type:<br>Number of Outputs: | Electrical PLINK/GLINK (Evertz Proprietary) 5 |
|-----------------------------|-----------------------------------------------|
| Connector:                  | BNC per IEC 60169-8 Amendment 2               |
| Impedance:                  | 75 Ohms                                       |

2.22.3. Electrical:

| Voltage: | +12V DC                                              |
|----------|------------------------------------------------------|
| Power:   | 10 W                                                 |
| EMI/RFI: | Complies with FCC Part 15, Class A, EU EMC Directive |

## 2.22.4. Ordering Information

| 3000MVP-EO-5 | 5 input PLINK/GLINK electrical to optical converter |
|--------------|-----------------------------------------------------|
| 3000MVP-OE-5 | 5 input PLINK/GLINK optical to electrical converter |
|              |                                                     |

Ordering Option: None

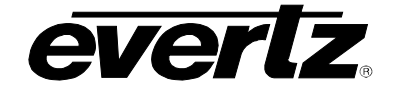

## 2.23. 3000DCP

The 3000DCP desktop control panel provides an easy-touse interface to the MVP for recalling presets and performing on-display window selection. The 3000DCP allows for the simple recall of up to 20 presets per display, to a total of 20 displays. Multi-purpose buttons allow the user to program specific functions into the DCP, functions like salvo recalls of entire walls or "emergency" display fail over conditions. The shaft encoder and direction buttons allow for on-screen selection. Remote connection of the DCP is provided via Ethernet, so the panel can be placed anywhere in the facility, provided it is on the same Ethernet network as the MVP. An interactive dot-matrix display allows for simple feedback from the DCP when performing operations.

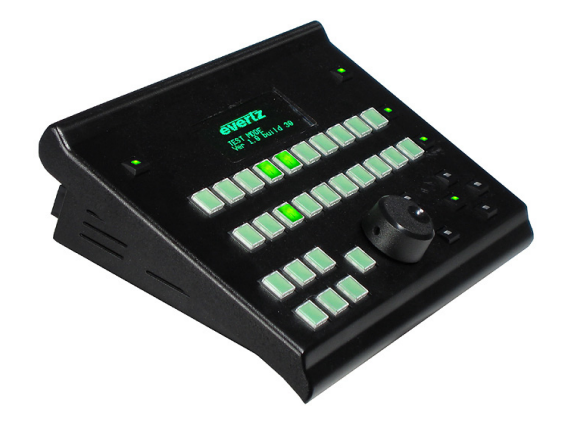

#### 2.23.1. Specifications:

#### 2.23.1.1. Physical

| Dimensions: | 10.2" <b>w</b> x 6.5" <b>h</b> x 2.6" <b>t</b> |
|-------------|------------------------------------------------|
| Weight:     | 2lbs (902g)                                    |

#### 2.23.1.2. Operational

| Display buttons:       | 10 (+10 with shift) |
|------------------------|---------------------|
| Preset buttons:        | 10 (+10 with shift) |
| Multi-purpose buttons: | 7                   |

#### 2.23.1.3. Communications

Ethernet Interface: RJ-45 connector

#### 2.23.1.4. Electrical

| Voltage: | 12 VDC Nominal                                              |
|----------|-------------------------------------------------------------|
| -        | Auto-ranging 100 to 240 VAC 50/60 Hz power adapter included |
| Power:   | 30 watts                                                    |
| EMI/RFI: | Complies with FCC Part 15, Class A, EU EMC Directive        |

## 2.24. GENERAL PURPOSE INPUTS AND OUTPUTS (VIA DISPLAY MODULES)

GPI interfacing with the MVP is possible through general-purpose inputs and outputs available on each of the output display modules (on the dual SCSI connector). The display modules are shipped with 3000BHP-AUX breakout panels that are connected using the SCSI cable provided. See section 2.28.4 for more information on using the 3000BHP-AUX breakout panels. The GPIs are active low with internal pull-up resistors (4.7k Ohms) to +5 V. To make an input active, lower the signal to near ground potential (i.e. connect to shell or chassis ground). This can be done with a switch, relay, TTL drive, GPO output, or using another similar method. Figure 2-7 shows the input circuit for the general-purpose inputs. Figure 2-9 shows an example of how to interface the MVP GPI inputs to higher voltage systems.

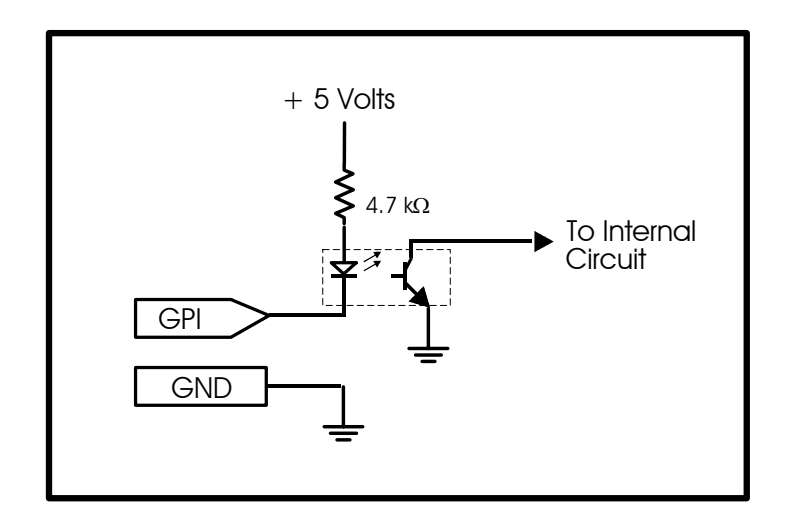

Figure 2-7: GPI Input Circuitry

The GPOs are active low with internal pull-up  $(10k\Omega)$  resistors to +5 V. When the output goes low, it is able to sink up to 10 mA; when the output goes high, the signal will go high (+5 V). **Do not draw more than 100µA from the output.** Figure 2-8 shows the circuit for the general-purpose output.

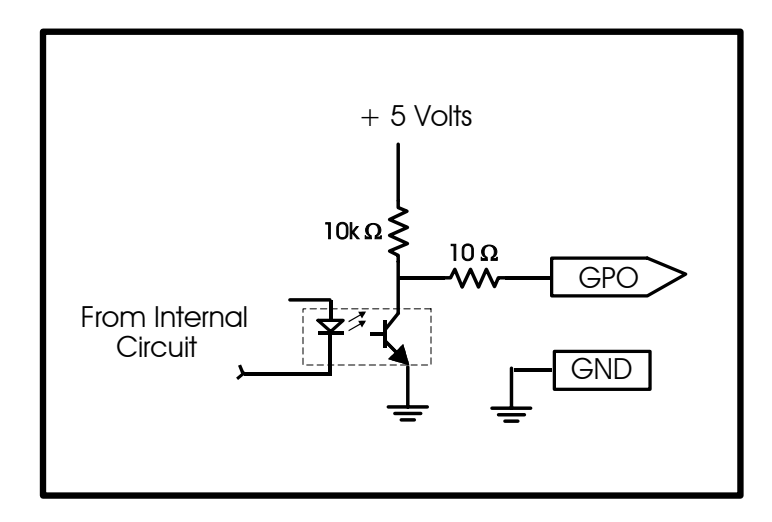

Figure 2-8: GPO Output Circuitry

# **MVP User's Guide**

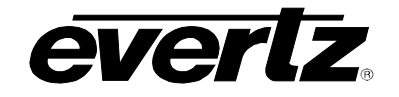

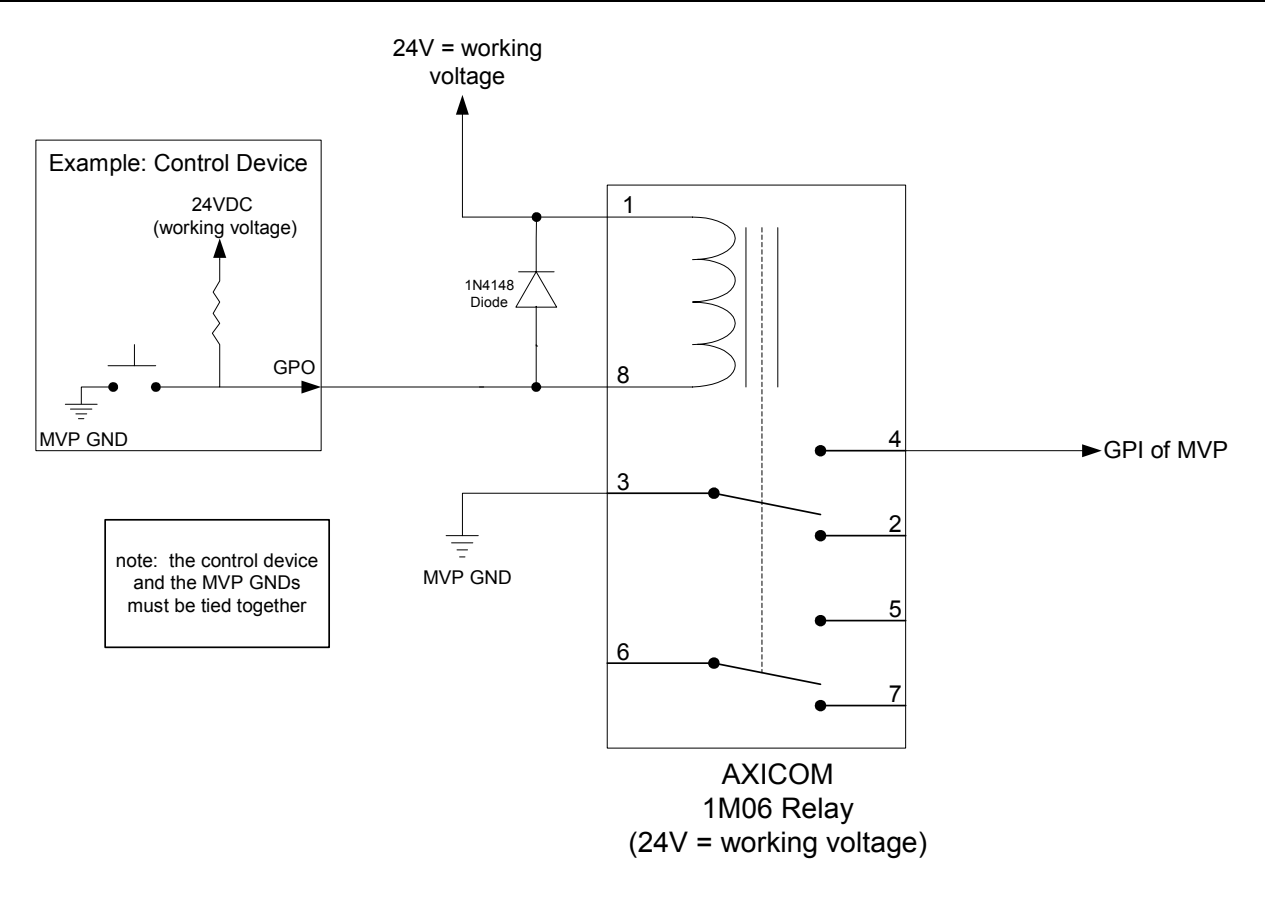

Figure 2-9: Interfacing GPIs to a High Voltage GPI System

#### Alternate WXGA 525i (SD-SDI 0utput only) 625i (SD-SDI Output only) 1080i (HD-SDI Output only) WUXGA SXGA+ WXGA **NXGA** SXGA 1080p 720p XGA 3000MVP-PPV5 × × × × × × × × 3000MVP-PPV9 × × × × × × × × 3000MVP-PPV5+D × × × × × х 3000MVP-PPV9+D × × × × × × 3000MVP-PPMV/13 ×\* ×\* × × × × × × × × 3000MVP-PPMV+G ×\* × ×\* × × × × × × × 3000MVP-PPMG/13 ×\* ×\* × × × × × × 3000MVP-PPMX13-4G × × × × × × × × × 3000MVP-PPMX16-4G × × × × × × × × ×

# 2.25. DISPLAY CARD RESOLUTION SUPPORT

\* Note: Only two of four outputs are active at this resolution.

×

×

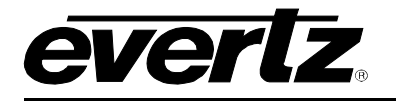

## 2.25.1. Display card output support

|                 | # VGA | H DVI | # GLINK<br>fiber | # GLINK<br>coax | # HD/SD-<br>SDI |
|-----------------|-------|-------|------------------|-----------------|-----------------|
| 3000MVP-PPV5    | 1     | 1     | 0                | 0               | 0               |
| 3000MVP-PPV9    | 1     | 1     | 0                | 0               | 0               |
| 3000MVP-PPV5+D  | 0     | 2     | 0                | 0               | 0               |
| 3000MVP-PPV9+D  | 0     | 2     | 0                | 0               | 0               |
| 3000MVP-PPMV/13 | 0     | 4     | 0                | 0               | 4               |
| 3000MVP-PPMV+G  | 0     | 4     | 4                | 0               | 4               |
| 3000MVP-PPMG/13 | 0     | 2     | 4                | 4               | 0               |
| 3000MVP-PPMX13  | 1     | 0     | 4                | 4               | 0               |
| 3000MVP-PPMX16  | 1     | 0     | 4                | 4               | 0               |

#### 2.25.2. MVP Cabling Recommended Lengths

- PLINK (coax) max length = 20 meters, 65 feet
- 2430GDAC GLINK (coax) max length = 10 meters, 33 feet
- 2430GDAC GLINK (fiber) multi-mode max length = 100 meters, 330 feet
- 2430GDAC GLINK (fiber) single-mode max power budget = 16dBm (10Km of cable under ideal conditions)
- HD-SDI input (coax) max length = 100m, 330 feet
- SD-SDI input (coax) max length = 250m, 820 feet
- DVI digital max length = 3 meters, 10 feet<sup>\*\*</sup>
- VGA analog max length = 5 meters, 15 feet\*\*

\*\*Note: These limitations are based on ideal cabling conditions and ideal receivers/displays.

## 2.26. SERIAL INTERFACE (VIA OUTPUT MODULES)

External serial communication with the MVP is possible through built-in RS-232/RS-422 ports available on each of the output display modules (on the dual SCSI connector). The display modules are shipped with 3000BHP-AUX breakout panels that are connected using the SCSI cable provided. See section 2.28.4 for more information on using the 3000BHP-AUX breakout panels. Typically, the user can drive 1000 ft on an RS-422 run.

To configure and module for a particular serial protocol, see the corresponding table below:

#### 2.26.1. RS-232 Mode

- Point-to-point connection one driver, one receiver
- Two wires plus GND, max cable length 50 ft

Set J34 and J33 (on the PPV module) to the 232 position.

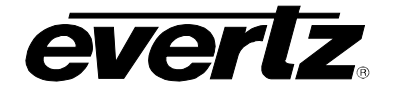

Connect the serial port on the 3000BHP-AUX terminal block J3 as follows:

RX --> data into MVP (RX) TX --> data out from MVP (TX) CTS --> not connected RTS --> not connected

## 2.26.2. RS-422 Mode

- Multi-point connection supports one driver and 10 receivers
- Must be terminated with 100 ohm resistor at one end
- Four wires plus shield, max cable length 3600 ft

Set J34 and J33 (on the PPV module) to 422 position.

Connect the serial port on the 3000BHP-AUX terminal block J3 as follows:

RX --> data into MVP (RX-) CTS --> data into MVP (RX+) TX --> data out from MVP (TX-) RTS --> data out from MVP (TX+)

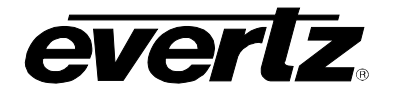

## 2.27. 3000MVP-PPV-X SCSI A AND SCSI B PIN ASSIGNMENT TABLE:

| SCSI  | Signal | SCSI  | Signal     | SCSI  | Signal | SCSI  | Signal     |
|-------|--------|-------|------------|-------|--------|-------|------------|
| Pin # | -      | Pin # | _          | Pin # | -      | Pin # | _          |
| A1    | GND    | A35   | GPO 1      | B1    | GND    | B35   | GPO 23     |
| A2    | GND    | A36   | GPO 2      | B2    | GND    | B36   | GPO 24     |
| A3    | GPI 1  | A37   | GPO 3      | B3    | GPI 33 | B37   | GPO 25     |
| A4    | GPI 2  | A38   | GPO 4      | B4    | GPI 34 | B38   | GPO 26     |
| A5    | GPI 3  | A39   | GPO 5      | B5    | GPI 35 | B39   | GPO 27     |
| A6    | GPI 4  | A40   | GPO 6      | B6    | GPI 36 | B40   | GPO 28     |
| A7    | GPI 5  | A41   | GPO 7      | B7    | GPI 37 | B41   | GPO 29     |
| A8    | GPI 6  | A42   | GPO 8      | B8    | GPI 38 | B42   | GPO 30     |
| A9    | GPI 7  | A43   | GPO 9      | B9    | GPI 39 | B43   | GPO 31     |
| A10   | GPI 8  | A44   | GPO 10     | B10   | GPI 40 | B44   | GPO 32     |
| A11   | GPI 9  | A45   | GPO 11     | B11   | GPI 41 | B45   | GPO 33     |
| A12   | GPI 10 | A46   | GPO 12     | B12   | GPI 42 | B46   | GPO 34     |
| A13   | GPI 11 | A47   | GPO 13     | B13   | GPI 43 | B47   | GPO 35     |
| A14   | GPI 12 | A48   | GPO 14     | B14   | GPI 44 | B48   | GPO 36     |
| A15   | GPI 13 | A49   | GPO 15     | B15   | GPI 45 | B49   | GPO 37     |
| A16   | GPI 14 | A50   | GPO 16     | B16   | GPI 46 | B50   | GPO 38     |
| A17   | GPI 15 | A51   | GPO 17     | B17   | GPI 47 | B51   | GPO 39     |
| A18   | GPI 16 | A52   | GPO 18     | B18   | GPI 48 | B52   | GPO 40     |
| A19   | GPI 17 | A53   | GPO 19     | B19   | GPI 49 | B53   | GPO 41     |
| A20   | GPI 18 | A54   | GPO 20     | B20   | GPI 50 | B54   | GPO 42     |
| A21   | GPI 19 | A55   | GPO 21     | B21   | GPI 51 | B55   | GPO 43     |
| A22   | GPI 20 | A56   | GPO 22     | B22   | GPI 52 | B56   | GPO 44     |
| A23   | GPI 21 | A57   | AES OUT 1  | B23   | GPI 53 | B57   | GPO 45     |
| A24   | GPI 22 | A58   | AES OUT 2  | B24   | GPI 54 | B58   | GPO 46     |
| A25   | GPI 23 | A59   | AES OUT 3  | B25   | GPI 55 | B59   | GPO 47     |
| A26   | GPI 24 | A60   | AES OUT 4  | B26   | GPI 56 | B60   | GPO 48     |
| A27   | GPI 25 | A61   | RX1        | B27   | GPI 57 | B61   | RX2        |
| A28   | GPI 26 | A62   | TX1        | B28   | GPI 58 | B62   | TX2        |
| A29   | GPI 27 | A63   | CTS1       | B29   | GPI 59 | B63   | CTS2       |
| A30   | GPI 28 | A64   | RTS1       | B30   | GPI 60 | B64   | RTS2       |
| A31   | GPI 29 | A65   | LTC 1 IN + | B31   | GPI 61 | B65   | LTC 2 IN + |
| A32   | GPI 30 | A66   | LTC 1 IN - | B32   | GPI 62 | B66   | LTC 2 IN - |
| A33   | GPI 31 | A67   | GND        | B33   | GPI 63 | B67   | GND        |
| A34   | GPI 32 | A68   | GND        | B34   | GPI 64 | B68   | GND        |

GPI/O / MON AUDIO OUT / LTC IN / RS-422

## 2.28. MVP™ BREAK-OUT I/O PANELS

| Audio Breakout Panels:     | 3000BHP-U<br>3000BHP-BAL |
|----------------------------|--------------------------|
| Dual Video Breakout Cable: | WP3000BHPDVIO            |
| Auxiliary Breakout Panel:  | 3000BHP-AUX              |
| BHP Mounting Kit:          | 3000MKT-BHP              |

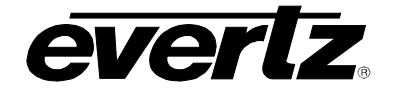

#### 2.28.1. 3000BHP-U

#### (option included with AI modules - identified as 3000MVP-AI+BHPU)

The 3000BHP-U Bulkhead Breakout Panel is a 1 RU panel equipped with 32 BNC inputs to accommodate up to 32 AES/EBU audio sources. Each panel ships with a single SCSI cable that is used to link it to the rear plate of the 3000MVP-AI module.

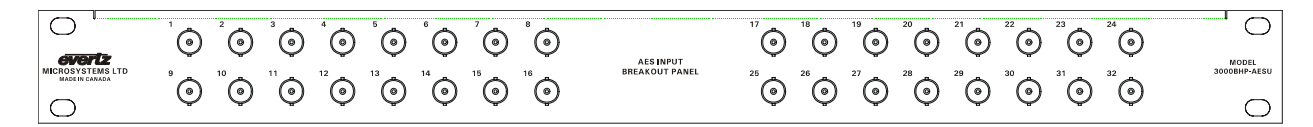

#### 2.28.2. 3000BHP-BAL

#### (Option included with AI modules - identified as 3000MVP-AI+BHPBAL)

The 3000BHP-BAL Bulkhead Breakout Panel is a 2 RU panel equipped with 34 terminal block (1x6) connectors to accommodate up to 64 balanced analog audio inputs. Each panel ships with a two SCSI cables that are used to link it to the rear plate of the 3000MVP-AI module.

| $\bigcirc$ |                                                                                                    | <sup>5</sup> +  - <sup>6</sup> + |         |                                                                                                    |                                                         | 2           | 4      |             |         |                                                                                                    | <sup>21</sup> <sup>22</sup>                                                                                               |                      |
|------------|----------------------------------------------------------------------------------------------------|----------------------------------|---------|----------------------------------------------------------------------------------------------------|---------------------------------------------------------|-------------|--------|-------------|---------|----------------------------------------------------------------------------------------------------|----------------------------------------------------------------------------------------------------|----------------------|
| CANADA     |                                                                                                    | 0 0 0 0 0 0                      | 23 + 24 | 25 1 26                                                                                                    | 27 + 28                                                 | 0 0 0 0 0 0 | 9 1 10 | 0 0 0 0 0 0 | 23 + 24 | 25 1 26                                                                                                    | 27 + 28                                                                                                    | MODEL<br>3000BHP-BAL |
| 00         | $\begin{array}{c c} -++++- & -++++- \\ \hline 0 & 0 & 0 & 0 & 0 \\ \hline -+++++- & -++++- \\ \hline -++-++++++++++-$ | -++-++                           | -++++   | $ \begin{array}{c} - + \pm \\ - + \pm \\ \hline 0 & 0 & 0 & 0 \\ \hline - + \pm \\ - + \pm \\ \end{array} $ | $- + \pm - + \pm$ $0 + 0 + 0 + 0 = 0$ $- + \pm - + \pm$ | -++-++      | -++-++ | -+++++++    | -++-++  | $ \begin{array}{c} - + \pm - + \pm \\ \circ \circ \circ \circ \circ \circ \\ - + \pm - + \pm \\ \end{array} $ | $\begin{array}{c} - + \pm   - + \pm \\ \hline \circ \circ \circ \circ \circ \circ \circ \\ - + \pm   - + \pm \end{array}$ | 00                   |
|            | 000000 000000                                                                                                    |                                  | 00000   | 00000                                                                                                    | 00000                                                   |             | 00000  |             | 00000   | 00000                                                                                                    |                                                                                                    | BULKHEAD PANEL       |
| $\bigcirc$ |                                                                                                    | А                                |         |                                                                                                    | OUTPUT A                                                |             |        |             | В       |                                                                                                    | OUTPUT B                                                                                                    | 0                    |

An audio connection diagram is provided in a subsequent section of this manual for balanced analog audio and AES/EBU inputs as well as unbalanced AES/EBU.

#### 2.28.3. WP3000BHPDVIO CABLE (3000MVP-PPV5+D, PPV9+D, PPMV)

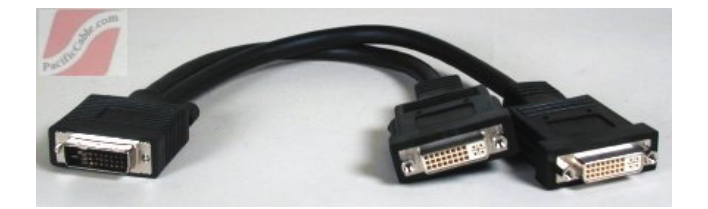

Figure 2-10: WP3000BHPDVIO Breakout Cable

The WP3000BHPDVIO breakout cable replaces the 3000BHP-DVIO breakout module. This cable provides the user with a breakout solution to display to two separate monitors via DVI from a dual DVI source output of the PPV+D or PPMV/G module.

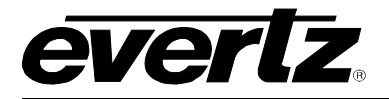

## 2.28.4. 3000BHP-AUX (Included with all PPV and PPMV display card modules)

The 3000BHP-AUX provides the user with a breakout solution for auxiliary inputs and outputs including GPI/GPO, and the monitoring of audio outputs, LTC inputs, and serial communication lines. The interconnection between the BHP and the rear plate are SCSI connectors, with the input to BHP depicted in the "Bottom View" picture below. One 3000BHP-AUX is used per SCSI cable. The functions of the pins for J1 and J2 change depending on whether the 3000BHP-AUX is connected to SCSI connector A or B. Connector J3 is always connected with SCSI Connector A. There is a place on the 3000BHP-AUX silkscreen for you to mark which SCSI connector the panel is connected to.

The GPI inputs require a contact closure to active them. The GPI outputs (GPO) are open collectors and sink current when active. There is a GPO bias voltage available on the Vext pin.

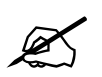

The Vext pin is to be used as a pull-up bias for the general-purpose outputs only. The Vext pin cannot supply enough current to power any external devices.

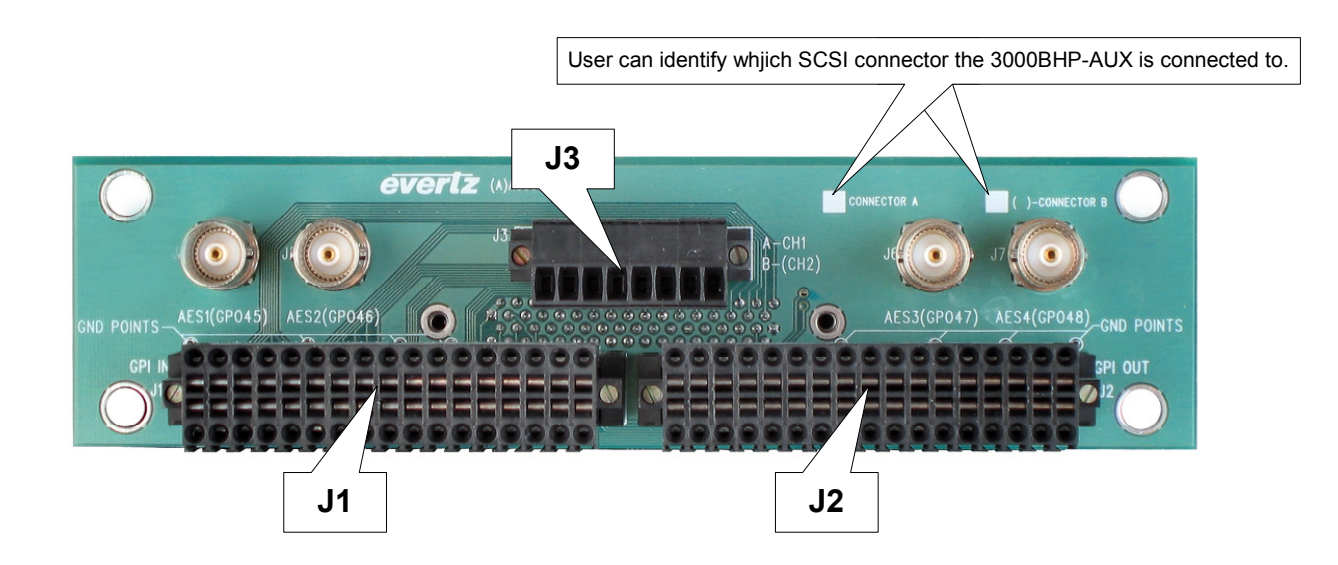

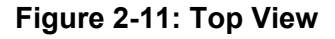

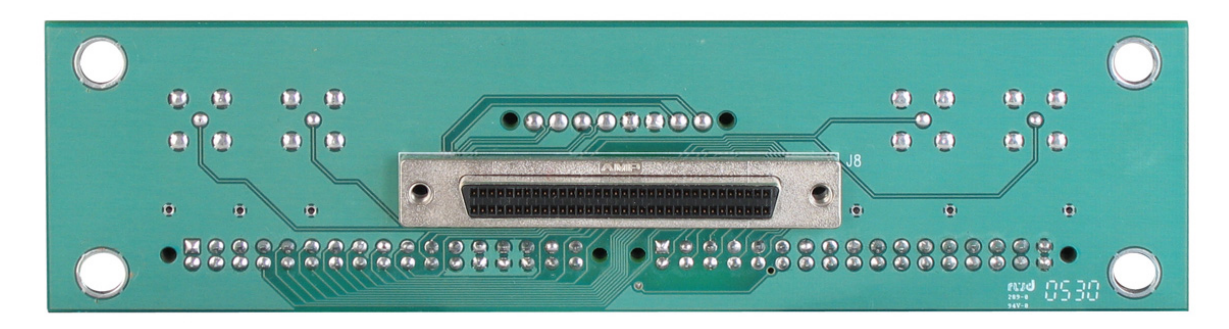

Figure 2-12: Bottom View (to PPV-x module via SCSI cable, factory-provided)

# **MVP User's Guide**

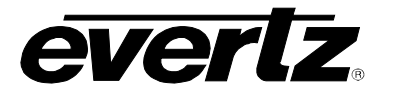

The various GPI/GPO connections are displayed below for configuration with a single 3000BHP-AUX (Connector A) and with two 3000BHP-AUX breakouts (Connector A and Connector B).

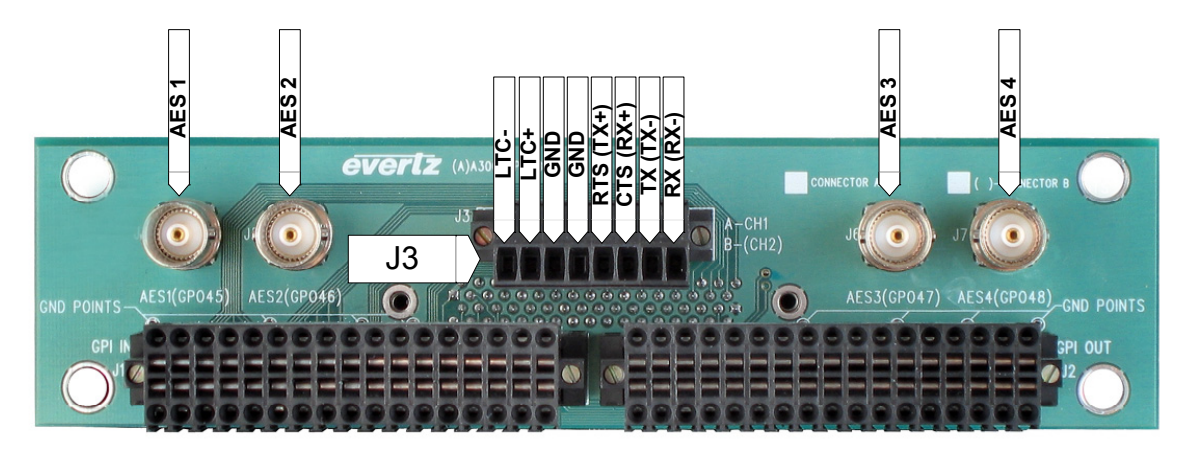

Figure 2-13: AES, LTC and Serial Data Ports (Connected to PPV-x module SCSI A)

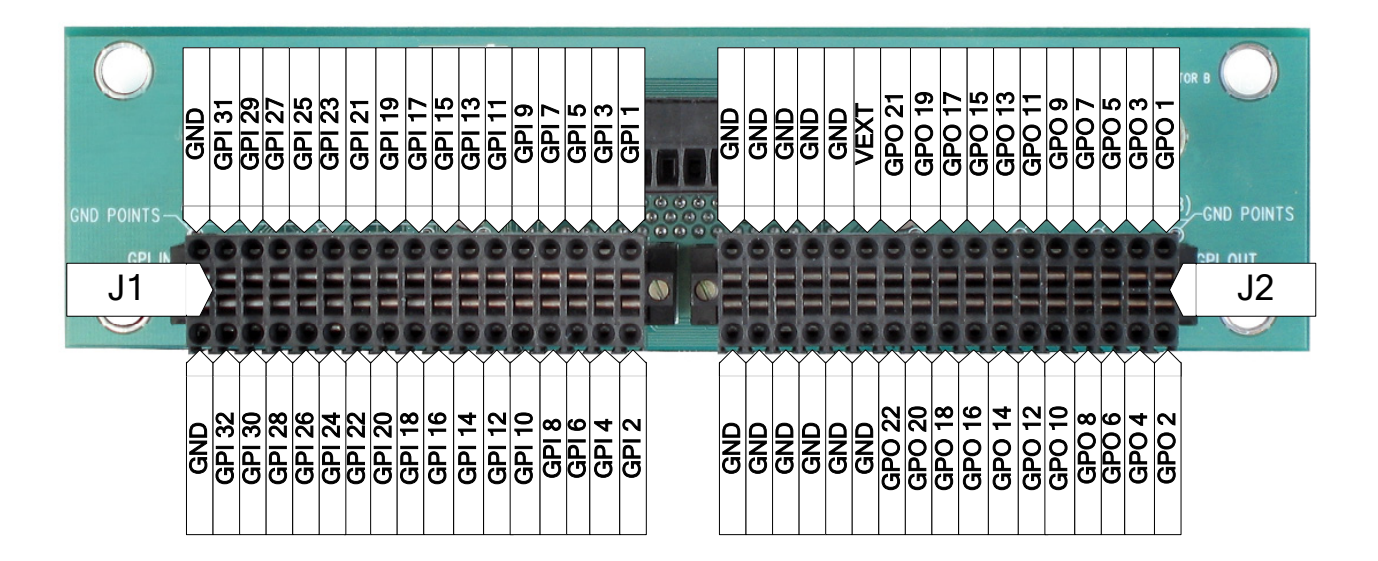

Figure 2-14: GPIO connections when connected to PPV-x module SCSI A

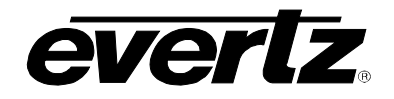

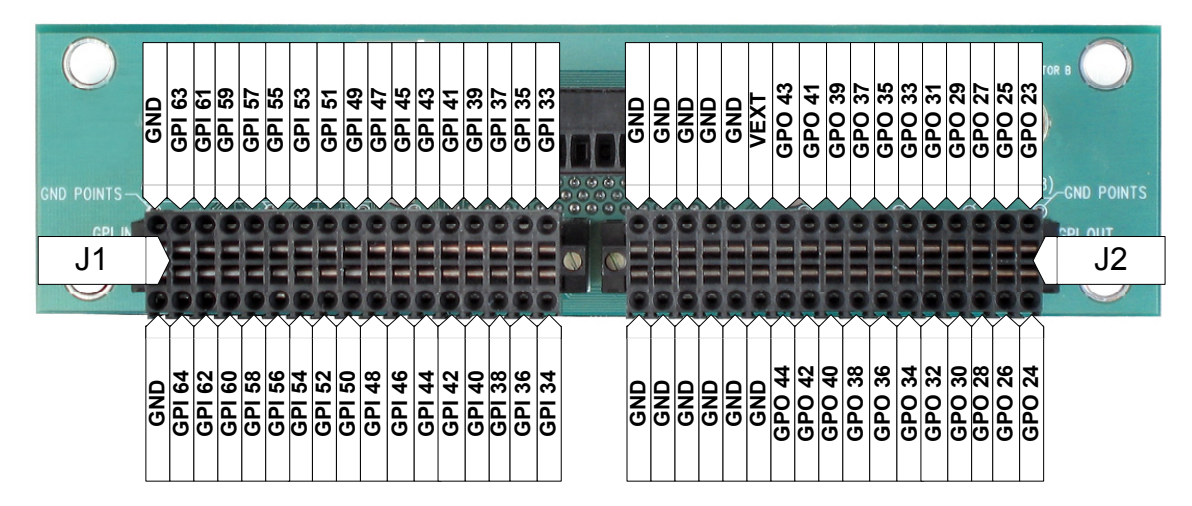

Figure 2-15: GPIO connections when connected to PPV-x module SCSI B

## 2.28.5. 3000MKT-AUX Breakout Panel Mounting Kit

For mounting convenience, a breakout panel mounting kit is available with mounting hardware. It is shown in the picture below with two BHPs. This ships standard with all MVP display cards.

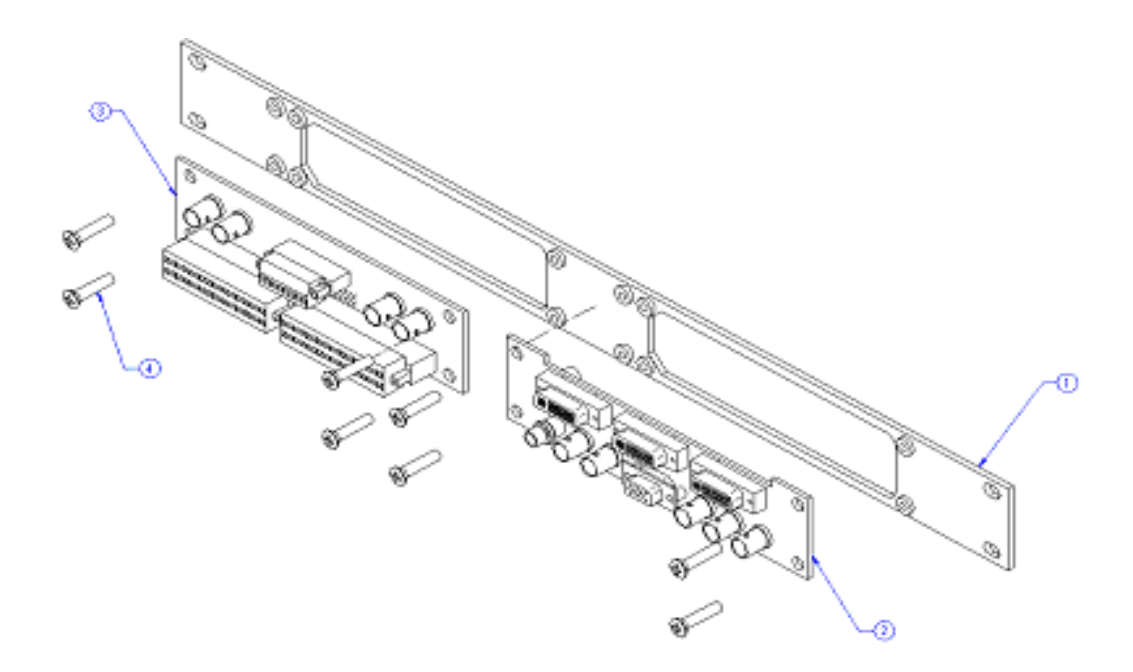

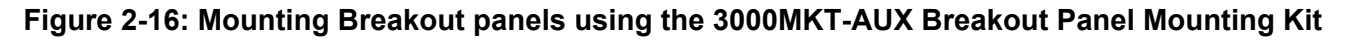

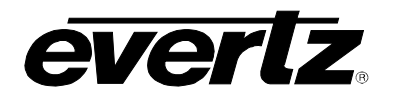

This page left intentionally blank

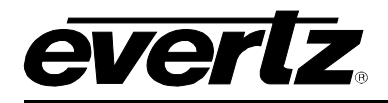

# 3. MVP<sup>™</sup> NETWORK CONFIGURATION

## 3.1.1. Part 1: Making the Network Connections

The MVP<sup>™</sup> requires only a single network connection via good quality, straight-thru Ethernet cable, terminated at both ends with RJ-45 male connectors, as shown in Figure 3-1.

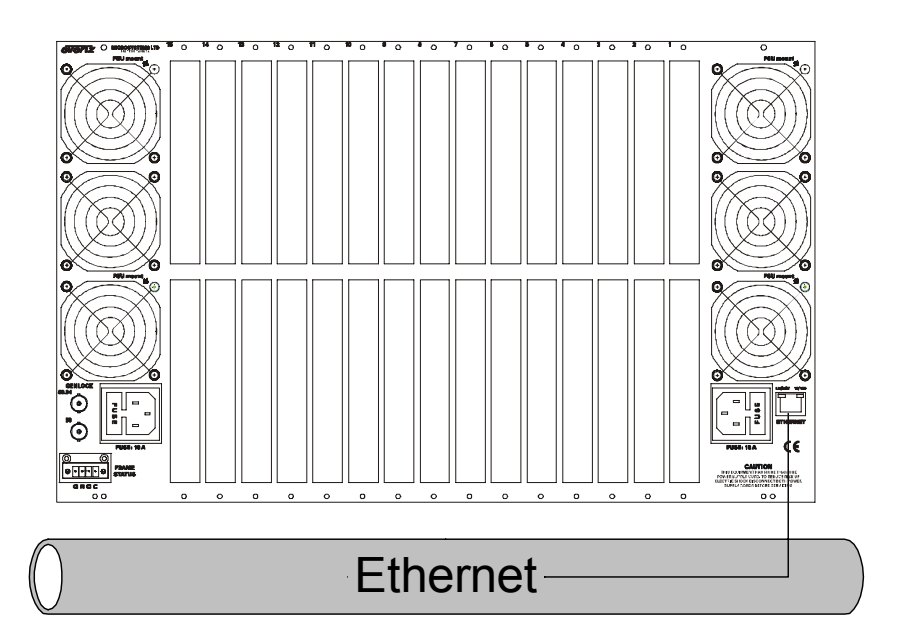

Figure 3-1: Making the Ethernet Connection

The MVP<sup>M</sup> is designed to be used with either 10Base-T (10 Mbps) or 100Base-TX (100 Mbps) also known as *Fast Ethernet*, twisted pair Ethernet cabling systems. When connecting for 10Base-T systems, category 3, 4, or 5 UTP cable as well as EIA/TIA – 568 100 $\Omega$  STP cable may be used. When connecting for 100Base-TX systems, category 5 UTP cable is required. The cable must be straight-through, with an RJ-45 connector at each end. Make the network connection by plugging one end of the cable into the RJ-45 receptacle of the MVP Frame and the other end into a port of the supporting switch. If only connecting a single PC to one MVP frame, a single crossover or straight-through network connection will work. If more network elements exist, an external network switch will be required.

The straight-through RJ-45 cable can be purchased or can be constructed using the pinout information in Table 3-1. A colour-code wiring table is provided in Table 3-1 for the current RJ 45 standards (AT&T 258A or EIA/TIA 258B colour coding included). Also refer to the notes following the table for additional wiring guide information.

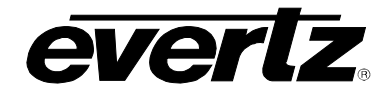

# MVP User's Guide

|                   | Pin # | Signal     | EIA/TIA 568A           | AT&T 258A or<br>EIA/TIA 568B | 10BaseT<br>or 100BaseT |
|-------------------|-------|------------|------------------------|------------------------------|------------------------|
|                   | 1     | Transmit + | White/Green            | White/Orange                 | Х                      |
| Dia               | 2     | Transmit – | Green/White or White   | Orange/White or Orange       | Х                      |
| Pin<br>1          | 3     | Receive +  | White/Orange           | White/Green                  | Х                      |
| Pin 1 I NAAAAAAAA | 4     | N/A        | Blue/White or Blue     | Blue/White or Blue           | Not used (required)    |
|                   | 5     | N/A        | White/Blue             | White/Blue                   | Not used (required)    |
|                   | 6     | Receive –  | Orange/White or Orange | Green/White or Green         | Х                      |
|                   | 7     | N/A        | White/Brown            | White/Brown                  | Not used (required)    |
|                   | 8     | N/A        | Brown/White or Brown   | Brown/White or Brown         | Not used (required)    |

#### Table 3-1: Standard RJ45 Wiring Colour Codes

Note the following cabling information for this wiring guide:

- Only two pairs of wires are used in the 8-pin RJ 45 connector to carry Ethernet signals.
- Even though pins 4, 5, 7 and 8 are not used, it is mandatory that they be present in the cable.
- 10BaseT and 100BaseT use the same pins, a crossover cable made for one will also work with the other.
- Pairs may be solid colours instead of striped.
- Category 5 cables must use Category 5-rated connectors.

The maximum cable run between the MVP<sup>M</sup> and the supporting hub is 300 ft (90 m). The maximum combined cable run between any two end points (i.e. MVP<sup>M</sup> and PC/laptop via network hub) is 675 feet (205 m).

Devices on the Ethernet network continually monitor the receive data path for activity as a means of checking that the link is working correctly. When the network is idle, the devices also send a link test signal to one another to verify link integrity. The MVP network connection port is fitted with two LEDs to monitor the Ethernet connection.

- **10/100** This LED is ON when a 100Base-TX link is the last detected. The LED is OFF when a 10Base-T link is the last detected (the LINK LED is ON). Upon power-up the LED is OFF as the last detected rate is unknown and therefore defaults to the 10Base-T state until rate detection is completed.
- **LN/ACT** This dual purpose, green LED indicates that the MVP module has established a valid link to its hub, and whether the MVP module is sending or receiving data. This LED will be ON when the MVP module has established a good link to its supporting hub. This gives indicates that the segment is wired correctly. The LED will BLINK when the MVP module is sending or receiving data. The LED will be OFF if there isn't a valid connection.

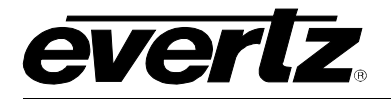

## 3.1.2. Part 2: Connecting Serial Communications to the MVP Modules

MVPs are shipped with an Evertz standard "PB Upgrade" cable (part number WA-S76). Connect the computer to the card edge serial port by placing the 7700PB serial upgrade cable to the 2x3 header of a module. On video input modules (OV-x and GI-x), the header is located next to the front card-edge between the LEDs and the toggle switch (for example, J4 on the OV and GI modules – see Figure 1 of this section). On PPV-x modules, J13 is located near the front card-edge (Figure 2 of this section - black). On older video output modules, header J13 is located toward the lower middle portion of the main board (Figure 2 of this section - grey).

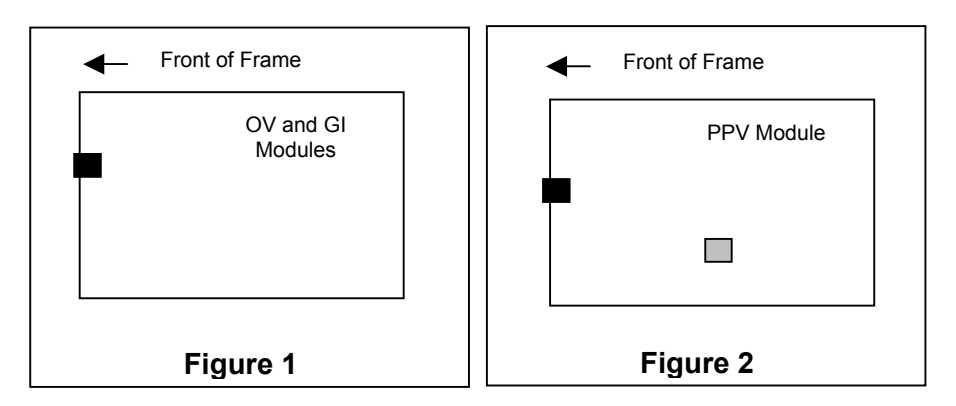

Note that pins 1 and 5 on the header should be removed, and pins 1 and 5 on the cable connector should also be plugged. If the cable is not keyed, make sure that you install it so that the cable is away from the front of the frame when the module is installed (i.e. so that it passes over the full length of the card). Pin 1 of the ribbon cable is brown and will be facing the edge of the module with the card ejector when the cable is installed correctly.

| 7700FC End            |     |                             | PC End         |     |  |  |
|-----------------------|-----|-----------------------------|----------------|-----|--|--|
| 2 row X 3 pin<br>Berg | Pin | 6 Conductor<br>Ribbon Cable | 9 pin D Female | Pin |  |  |
| Key                   | 1   | Brown                       |                | 1   |  |  |
| Rx                    | 2   | Red                         | Tx             | 2   |  |  |
| Tx                    | 3   | Orange                      | Rx             | 3   |  |  |
| Tx Gnd                | 4   | Yellow                      | Gnd            | 5   |  |  |
| Key                   | 5   | Green                       |                |     |  |  |
|                       | 6   | Blue                        |                |     |  |  |

Table 3-2: 7700PB Upgrade Cable (WA-S76)

## 3.1.3. Part 3: Terminal Program Setup

1. Start the terminal program and configure the port settings of the terminal program for the OV, GI and PPV modules are as follows:

| Baud         | 115200 |
|--------------|--------|
| Data bits    | 8      |
| Parity       | None   |
| Stop bits    | 2      |
| Flow Control | None   |

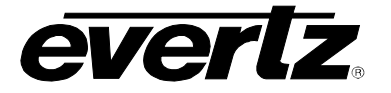

2. The port settings of the terminal program for the AI and FC modules are as follows:

| Baud         | 57600 |
|--------------|-------|
| Data bits    | 8     |
| Parity       | None  |
| Stop bits    | 2     |
| Flow Control | None  |

3. Install the cable onto the jumper of the module, and then slide the module into the frame.

## 3.1.4. Part 4: Setting IP Addresses on MVP Modules

Every MVP input (OV and GI) module and output (PPV) module is shipped with a factory assigned IP address. These IP addresses are listed on a table and included with every frame (paper copy, usually attached to the frame lid). If a particular card is not included in this frame, it is de-listed from the table. Alternatively, if a new card is added to this frame, its type and IP address is also added to this table. The generic IP address sheet per frame appears as follows:

| Module      | Pre-as | signe | Slot # |    |  |
|-------------|--------|-------|--------|----|--|
| 3000FC      | 192    | 168   | 9      | 1  |  |
| 3000MVP-PPV | 192    | 168   | 9      | 2  |  |
| 3000MVP-OV  | 192    | 168   | 9      | 3  |  |
| 3000MVP-OV  | 192    | 168   | 9      | 4  |  |
| 3000MVP-OV  | 192    | 168   | 9      | 5  |  |
| 3000MVP-OV  | 192    | 168   | 9      | 6  |  |
| 3000MVP-OV  | 192    | 168   | 9      | 7  |  |
| 3000MVP-OV  | 192    | 168   | 9      | 8  |  |
| 3000MVP-OV  | 192    | 168   | 9      | 9  |  |
| 3000MVP-OV  | 192    | 168   | 9      | 10 |  |
| 3000MVP-OV  | 192    | 168   | 9      | 11 |  |
| 3000AI      | 192    | 168   | 9      | 12 |  |
| 3000AI      | 192    | 168   | 9      | 13 |  |
| 3000AI      | 192    | 168   | 9      | 14 |  |
| 3000AI      | 192    | 168   | 9      | 15 |  |
| 3000AI      | 192    | 168   | 9      | 16 |  |

The IP addresses of each module have been pre-assigned to the values listed for testing purposes. You may leave them as they are or change them to better reflect your exact network topology. If you want to change the IP address, please follow the steps listed below.

#### 3.1.4.1. Set the IP address and configure the "PPV" or "PPMx" module

As described in Step 2 above, the upgrade cable is connected to jumper J13 and the PPV-x module and is re-seated into the frame. Once the frame is powered-up, the HyperTerminal connection displays boot-up status information and, once completed, ends with the **Main Menu** selection as shown below:

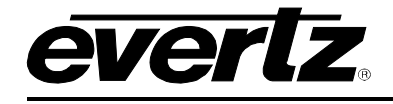

\_\_\_\_\_ Main Menu (3000PPV 2.8.2) \_\_\_\_\_ (1) Network Configuration (2) Onboard Server Configuration (3) Utilities (4) Under Monitor Display Setup (5) Auxiliary Serial Port Setup (6) Display Wall Test (7) Hardware Test Menu (8) Engineering/Debug (X) Exit

To open a menu item, type the corresponding number from the list, and then press <ENTER>. Remember to SAVE when a change has been made before exiting the menu.

Menu item (1) is *Network Configuration*, in which you set the IP address properties for this output module.

\_\_\_\_\_ Network Configuration (3000PPV 2.8.2) \_\_\_\_\_ \_\_\_\_\_ ENET: 0 MAC: 00:02:c5:fe:b1:25 ip address: 192.168.0.14 netmask address: 255.255.255.0 gateway: 0.0.0.0 broadcast address: 192.168.0.255 DHCP enabled: False \_\_\_\_\_ (1) Set IP Address (2) Set Netmask (3) Set Gateway (4) Set Broadcast Address (5) Use DHCP (S) Save and Exit (X) Exit

In this menu, selecting options (1) through (4) allows the user to set the networking parameters of the PPV module. DHCP is not recommended, as control of the MVP requires static IP addresses. Once completing the IP configurations, save and exit this menu by selecting "S". All modules ship with DHCP disabled (or DHCP enabled set to "FALSE"). If you are not sure whether you should use this option, contact your networking/IT administrator.

Once returned to the Main Menu, select (2) Onboard Server Configuration, and then (1) Display Connection Status to see what input and output modules are configured and connected. Configuration is not possible in this menu option; it is simply a connection status summary.

**Note:** This option is only applicable for non PC-based MVP systems.

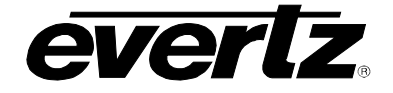

\_\_\_\_\_ Onboard Server Configuration (3000PPV 2.8.2) \_\_\_\_\_ \_\_\_\_\_ Onboard Server: Enabled Onboard GPId: Enabled Onboard VGPId: Disabled Onboard DCPd: Enabled Onboard SymphD: Disabled \_\_\_\_\_ (1) Display connection status (2) Enable server (3) Enable gpid (4) Enable vgpid (5) Enable dcpd (6) Enable symphd (S) Save and Exit (X) Exit Name IP Status \_\_\_\_\_ DC1 192.168.0.19 CONNECTED DC2 192.168.0.22 CONNECTED 192.168.0.42 CONNECTED 192.168.0.43 CONNECTED IC1 IC2 IC3 192.168.0.44 CONNECTED 192.168.0.45 CONNECTED IC4 IC5 192.168.0.46 CONNECTED 192.168.0.47 CONNECTED IC6 192.168.0.49 CONNECTED IC7 
 IC8
 192.168.0.50
 CONNECTED

 IC9
 192.168.0.52
 CONNECTED

 IC10
 192.168.0.53
 CONNECTED
 IC11 192.168.0.136 CONNECTED

(3) Utilities – This option is used to clear system settings on this display module.

Utilities | (3000PPV 2.8.2) | (1) Clear NV High Level (no system settings) (2) Clear NV Low Level (clear entire flash)

(X) Exit

(4) Under Monitor Display Setup – This menu item is used to configure the dynamic UMD interface to this output module. The source of information and type of protocol along with interconnect information is entered through this menu.

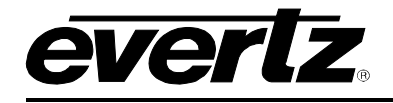

| <br> <br>                             | Under Monitor Display Setup<br>(3000PPV 2.8.2) | <br> |
|---------------------------------------|------------------------------------------------|------|
|                                       |                                                |      |
| Protocol:<br>Input Type:<br>TCP Port: | Image Video<br>network<br>9800                 |      |
| (1) Set protoc                        | ol                                             |      |
| <pre>(S) Save and E (X) Exit</pre>    | xit                                            |      |

Choosing (1) Set Protocol provides a list of protocols (as below) for you to select. Typing the corresponding number sets the protocol. Please refer to section 8 of this manual for further information on setting protocols.

Select UMD protocol:
1. Image Video
2. Philips ASCII
3. XY Integrator
4. TSL
5. Echo
(1-5) >

(5) Auxiliary Serial Port Setup – This menu option sets the output modules, serial port attributes. These attributes must agree with those being presented from the interfacing box.

\_\_\_\_\_ Auxiliary Serial Port Setup (3000PPV 2.8.2) \_\_\_\_\_ \_\_\_\_\_ Baud Rate: 115200 Data Bits:8Parity:NoneStop Bits:2 \_\_\_\_\_ (1) Set baud rate (2) Set number of data bits (3) Set parity (4) Set number of stop bits (S) Save and Exit (X) Exit

(6) Display Wall Test, (7) Hardware Test Menu, and (8) Engineering/Debug menu items are used by Evertz Service personnel only.

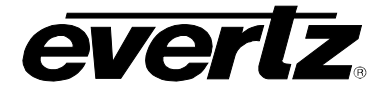

## 3.1.4.2. Set the IP address and configure the "OV" and/or "GI" module

As described in Step 2 above, the upgrade cable is connected to jumper J4 and the module is re-seated into the frame. Once the frame is powered-up, the HyperTerminal connection displays boot code and, once completed, ends with the Main Menu selection.

Main Menu |
(30000V 2.6.1 b6498)
(1) Network Configuration
(2) SNMP Configuration
(3) Audio Configuration
(4) Video Utilities
(5) Global Card Utilities
(6) Engineering Debug Utility
(X) Exit

Select (1) Network Configuration to set the IP address of the specific OV module.

\_\_\_\_\_ Network Configuration (30000V 2.6.1 b6498) \_\_\_\_\_ \_\_\_\_\_ MAC: 00:02:c5:fe:ba:81 ip address: 192.168.0.42 netmask address: 255.255.25.0 gateway: 0.0.0.0 broadcast address: 192.168.0.255 DHCP enabled: False \_\_\_\_\_ (1) Set IP Address (2) Set Netmask (3) Set Gateway (4) Set Broadcast Address (5) Use DHCP (S) Save and Exit (X) Exit

Selecting menu option (1) sets the IP address of the card. Options (2) - (4) set the remaining networking parameters for this input module, while option (5) allows the user to have the DHCP-supported server automatically set a non-conflicting IP address for this module (not recommended). Option "S" saves the configuration and exits this menu.

Option (2) on the Main Menu sets the SNMP trap destination and for fault/TRAP monitoring from the OV modules

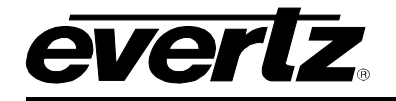

Options (3) Audio Configuration, and (4) Video Utilities are no longer used. The parameters within are now configured using the System Configuration Tool.

Please note that the Hide Softney Code isn't applicable in most applications.

Option (5) Global Card Utilities is an engineering tool and should not be accessed during regular set-up or operation.

Once changes completed and the modules have saved (automatic upon exiting) new configurations, simply remove the serial connection and shutdown the HyperTerminal connection. The frame must then be power-cycled.

Configuration of the GI modules is very similar to that detailed above, with some slight variations.

| Main Menu | | (3000GI v2.6.0 b2209) | (1) Network Configuration (2) SNMP Configuration (3) Audio Configuration (4) Video Utilities (5) Global Card Utilities (6) Engineering Debug Utility (X) Exit

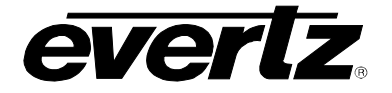

Menu item (2) **SNMP Configuration** allows you to set or remove a Trap IP Address by selecting the corresponding number.

\_\_\_\_\_ SNMP Configuration (3000GI v2.6.0 b2209) \_\_\_\_\_ \_\_\_\_\_ No Trap Destinations Assigned (1) Set Trap IP Address (2) Remove Trap IP Address (S) Save and Exit (X) Exit

Use (4) Video Utilities to set the size and position, as well as the gain and black level.

Cropping is set using the Crop Setup window in the System Configuration Tool (Hardware Settings > Properties > Crop Setup). To use this feature:

- 1. Open the **System Configuration Tool**.
- 2. Click on the Hardware Settings Tab.
- 3. Highlight the appropriate Video Input.
- 4. Click Properties.
- 5. Click the Crop Setup tab.
- 6. Input the required crop values into the text fields.

Video Utilities |
(3000GI v2.6.0 b2209) |
(1) Crop
(2) Size and Position
(3) Gain and Black Level
(S) Save and Exit
(X) Exit
>

Use the (5) Global Card Utilities menu item is an engineering tool and should not be accessed during regular set-up or operation.
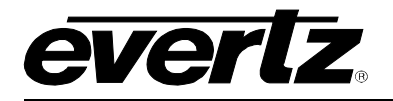

# 4. MAPPING DISCRETE AUDIO TO VIDEO INPUTS

This MVP<sup>™</sup> chapter covers:

- Wiring discrete audio into a BHP
- Configuring the following modules to handle discrete audio (analog or digital AES/EBU) via the 3000MVP-AI (with associated BHP):
  - $\circ$  3000MVP-OV-SN
  - o 3000MVP-OV-HSN
  - o 3000MVP-OV-SNX
  - o 3000MVP-OV-N

Audio (balanced or unbalanced AES/EBU and balanced analog) is provided via the AI module through BHP panels and is wired based on the following diagrams (rear plate connections are all through right-side female SCSIs only).

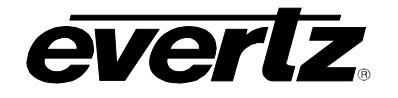

Unbalanced AES Single ended 75 $\Omega$ 

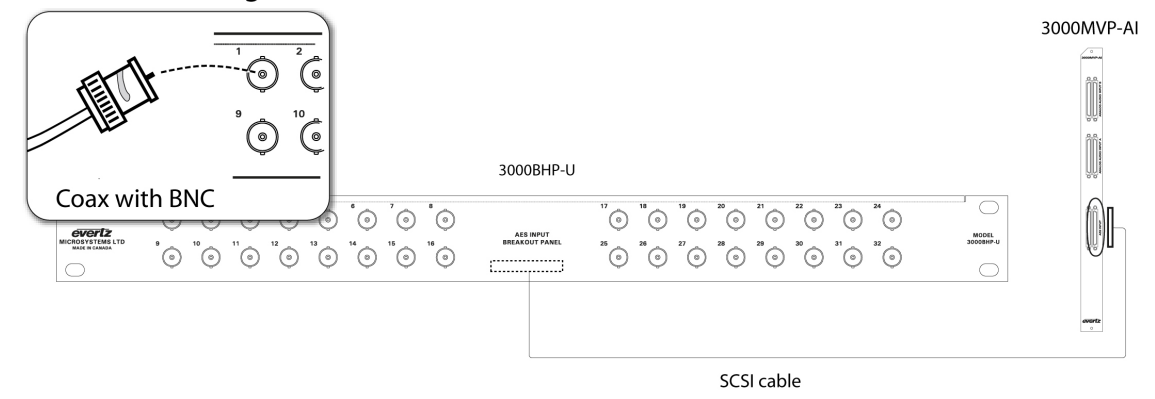

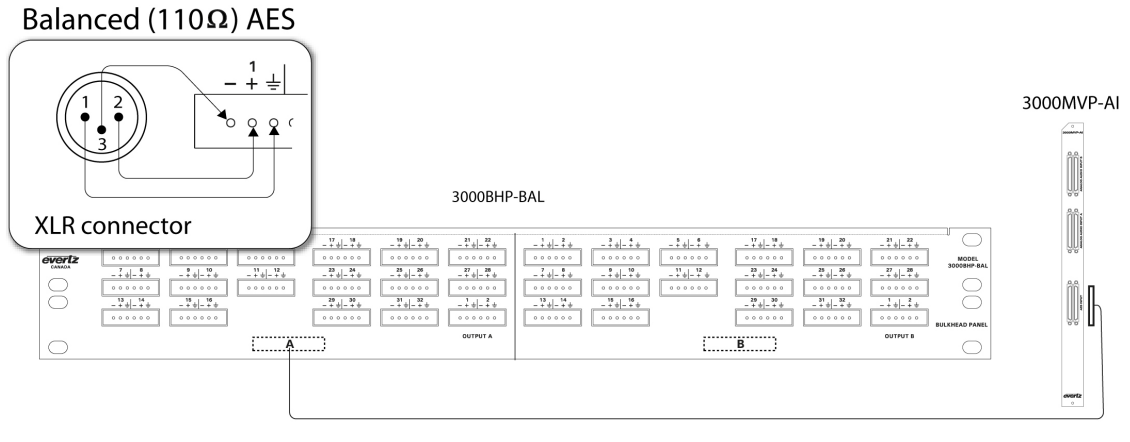

SCSI cable

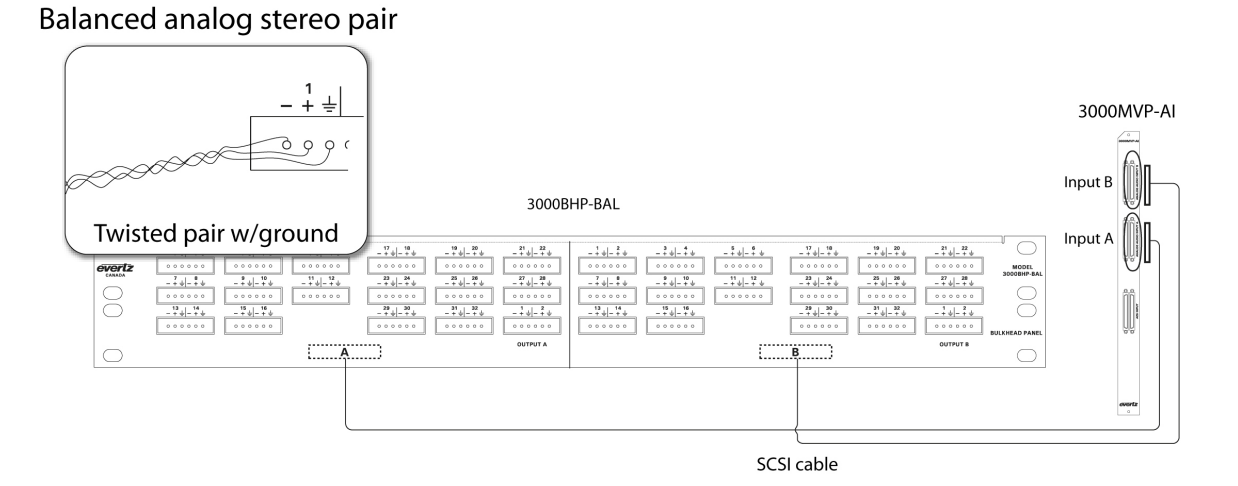

Discrete AI audio modules are positioned in the frame in the adjacent slot to an OV card. One AI module can support:

- A single OV module, and provide up to two groups of AES/EBU audio, or four pairs of analog audio per video input
- Two OV modules, and provide up to one group of AES/EBU audio, or two pairs of analog audio per video input
  - **Note:** In this case, the AI module must be positioned between two OV modules.
- Four OVs a single AES (pair) of audio

Associating discrete audio inputs with video signals (a.k.a. audio mapping) takes place in the adjacent OV cards. Audio is mapped using the System Configuration Tool by following the procedure below:

- 1. Open the System Configuration Tool.
- 2. Click on the Hardware Settings tab.
- 3. Highlight the appropriate OV.
- 4. Click the **Properties** button.
- 5. Click the Audio Setup tab. This opens the window in Figure 4-1 below:

| Troperties: IC1                     |          |           |                 |              |  |  |  |
|-------------------------------------|----------|-----------|-----------------|--------------|--|--|--|
| Spigot Props Audio Setup Data Servi | ices 🛛 🕻 | rop Setup | Advanced Option | ns           |  |  |  |
| Spigot                              |          |           |                 |              |  |  |  |
| Audio Type:                         |          | Embedded  | I AES           | <b> </b> ▼   |  |  |  |
| Group 1:                            |          | AES1/AES  | 2               | [-           |  |  |  |
| Group 2:                            |          | Disabled  |                 | <b>  -  </b> |  |  |  |
| Level Bar Type:                     |          | VU+PPM    |                 | [ <b>•</b> ] |  |  |  |
| Phase Bar Type:                     |          | Stereo    |                 | [-           |  |  |  |
| PPM Type:                           |          | AES/EBU   |                 | [-           |  |  |  |
| Error Region:                       |          | -6        |                 | ÷            |  |  |  |
| Warning Region:                     |          | -20       |                 | -            |  |  |  |
| AI Position:                        |          | Left      |                 | [ <b>•</b> ] |  |  |  |
|                                     |          |           |                 |              |  |  |  |
|                                     | D        | efaults   | ОК              | Cancel       |  |  |  |

Figure 4-1: Audio Setup Window

6. Set the parameters described below as required for your particular application.

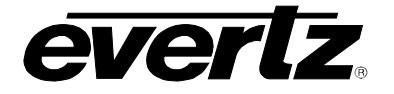

## 4.1. AUDIO MENU ITEMS

### Audio Type

This menu option allows you to choose between the following audio types: Discrete Unbalanced AES, Discrete Balanced Analog, Embedded AES, or Discrete Balanced AES

### Group 1

Selects which pairs of audio (e.g.: AES1/AES2) will be assigned to Group 1.

#### Group 2

Selects which pairs of audio (e.g.: AES1/AES2) will be assigned to Group 2. This group can also be disabled.

#### Level Bar Type

In this menu option, you can choose VU + PPM, or PPM level bar types. The VU + PPM option displays both an average audio level indicated by a solid bar, and peak average audio indicated by a white marker.

#### Phase Bar Type

This setting allows you to choose between Stereo and DIN.

#### **PPM** Type

Offers different standards for audio level scales.

#### Error Region

Set this parameter to determine what audio level will be considered an error.

#### Warning Region

Set this parameter to determine what audio level will be considered a warning. Please note that when using analog audio, the Warning Region is synonymous with the Reference, even though the field label does not change.

#### **AI Position**

Use this parameter to set the AI module's position in the frame (either left or right) relative to the OV module.

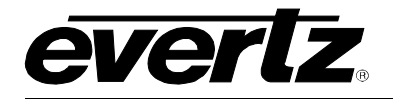

# 5. MODULE UPGRADES

There are two primary upgrade processes available to the user: File Transfer Protocol (FTP) and Serial Upload. Both are described below for specific I/O modules.

## 5.1. NETWORKING FUNDAMENTALS (FTP UGPRADE PROCESS)

Before any FTP (file transfer protocol) upgrades can be initiated:

- Modules must be pre-configured with IP addresses (see Installation and Configuration chapter of this manual).
- The user must determine the IP address of the PC/laptop.
- All nodes must be on the same subnet for the FTP upgrade to work properly.

This process is used with "OV", "GI" and "PPV" modules, but won't work with the 3000FC and 3000MVP-AI modules. For the latter products, please refer to the product-specific section for upgrade details.

#### To check if a proper network connection has been established:

- 1. Connect the network cable from the PC/laptop to the MVP frame.
- 2. Open a Command Prompt window (Start > Programs > Accessories > Command Prompt) on the PC/laptop.
- 3. Ping the IP address of the module being upgraded. For example:

#### C:\ ping 192.168.9.100 <Enter>

If a proper network connection has been established, a "reply" is displayed on the DOS window.

If the network connection is faulty, a "Destination Host Unreachable" message is provided. This means that either the IP addresses of the nodes should be verified, or the network (Ethernet) cable is faulty. For more information, please see the INSTALLATION & CONFIGURATION chapter of this manual.

## 5.2. UPGRADING THE APPLICATION CODE

The following instructions describe the process to upgrade application code for:

3000MVP-PPV-5/9+D 3000MVP-PPV-5/9 3000MVP-GI-2/4 3000MVP-AI 3000MVP-PPMV/G 3000MVP-VGO 3000MVP-GO 3000MVP-OV-SN/HSN 3000FC 3000MVP-PPR-12x10 3000MVP-PPR-16x16 3000DCP

For any modules not listed above, please contact your Evertz representative for further upgrade instructions.

# **MVP User's Guide**

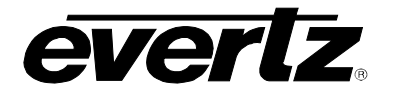

Prior to initiating the upgrade process, confirm the version of code currently installed on the module by examining the card-edge LED. The version information is cycled regularly and frequently on this display. If necessary, press the push-button to start the display process.

Also, prior to starting the upgrade:

• Verify that there is new application code to upgrade by contacting your Evertz representative.

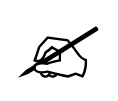

Note: Be sure to ask for a list of new features provided in the upgrade.

• Verify that you have the correct firmware for the right card (i.e.: that the firmware you are installing is meant to be used with this card).

There are three upgrade processes available to the user for the list of modules below: File Transfer Protocol (FTP), Serial Upload, and the System Configuration GUI software. Both FTP and Serial Upgrade methods are described below for specified **Video I/O** modules. See the System Configuration tool section for instructions on using GUI for upgrades. This is the recommended method.

3000MVP-OV-SN 3000MVP-OV-SNX 3000MVP-OV-HSN 3000MVP-GI-2 3000MVP-PPV-5 3000MVP-PPV-9 3000MVP-PPV-9+D 3000MVP-PPV-9+D 3000MVP-PPV-9+D 3000MVP-PPMV/13 3000MVP-PPMG/13 3000MVP-PPMX13/16

#### 5.2.1. VIDEO I/O FTP Upgrade Method

- 1. Identify and confirm the IP addresses of the module and PC/laptop, and ensure that they are on the same subnet.
- 2. Power on the MVP system with the module installed in the MVP frame.
- 3. Obtain the new application code from the FTP site and place it on the PC's local drive.
- 4. Open a DOS window by selecting **Start > Run**, and typing "cmd" in the window that appears, as in the example below.

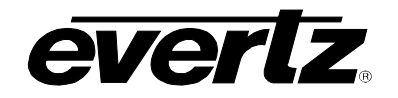

| Run      | ?×                                                                                                    |
|----------|----------------------------------------------------------------------------------------------------|
| <u> </u> | Type the name of a program, folder, document, or<br>Internet resource, and Windows will open it for you. |
| Open:    | Emd 🗸                                                                                                    |
|          | OK Cancel Browse                                                                                         |

- 5. In the DOS window type: *ftp xxx.xxx.xxx* (where the x's represent the module's IP address).
- 6. Press <ENTER> when prompted for a "Username", and again when prompted for a "Password"
- 7. At the "FTP>" prompt, type "quote site upgrade".
- 8. At the "FTP>" prompt, type "put x.bin", where x represents the name of the application (.bin) file.

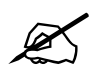

Note: If the application file is not local to where you are performing the FTP, then include the path with the name:

(e.g.: "put c:\mvp\ov\app\3000OV\_180903.bin")

- 9. A message indicating the successful connection to the module is displayed.
- 10. At this time, the card-edge will show a "% complete" value, indicating that the card is now uploading the new code. During this time it is mandatory that all power cycles of the module or frame be avoided.

Upon completion, the input modules will enable a small red LED on the card-edge indicating that the transfer was successful, and that the module is waiting for a power cycle before the new code will take effect.

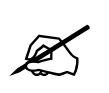

Note: The display card does not have this feature.

After upgrading any PPV-x module, it is important to clear display memory before new code takes effect. This can be done as follows:

- 1. On the PPV-x card edge, lift dip switches 2, 3, and 4 to the "up" position.
- 2. Power cycle the PPV.
- 3. Wait approximately 30 seconds after power cycling, then put dip switches 2, 3, and 4 back down to their default position.
- 4. Power cycle the card again.

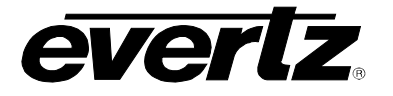

## 5.2.2. VIDEO I/O Serial Upload Method

This method transfers the new application code via the upgrade serial port on the front edge of the module.

- 1. Turn off the MVP frame containing the module that is to be upgraded.
- 2. Connect the factory-supplied 7700PB serial upgrade cable to J4 on the front edge of the OV card, and connect the other end of this cable to a serial port on a PC with a serial terminal program.

Note: Jumper J13 on PPV-x modules.

3. Place a jumper across pins 2 and 3 on J12 ("Upgrade" mode).

Note: Jumper J5 on PPV-x modules.

- 4. Set up the serial communication properties for the COM port (see section 3.1.3 to obtain serial port settings for a specific module).
- 5. Power on the MVP frame with the module installed.

When the module boots-up, "PPCBOOT>" is displayed on the terminal screen.

6. At the prompt type "upload", then press <ENTER>.

The following message will be displayed:

Upload product firmware now

7. Upload the application code by using the *send file* function in the terminal software. When prompted, use the "Xmodem" protocol for data transfer.

When the transfer is complete (which can take up to 30 minutes or more) the terminal will return to the PPCBOOT prompt. You should:

- 1. Turn off the MVP frame.
- 2. Remove the module from the MVP frame and remove the upgrade serial cable.
- 3. Place a jumper across pins 1 and 2 on J12 ("Run" mode).

**Note:** J5 on PPV-x modules

4. Re-insert the module into the MVP frame.

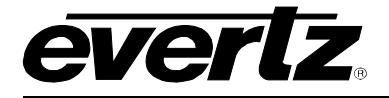

### 5.2.3. Upgrading 3000FC Application Code

The 3000FC is upgraded via the configuration serial port (J7) near the front edge of the card.

- 1. Turn off the MVP frame with the FC card that is to be upgraded.
- 2. Connect the 7700PB serial upgrade cable supplied with the MVP frame to J7 on the front edge of the FC card and connect the other end of this cable to a serial port on a PC with a serial terminal program.
- 3. Place a jumper across pins 1 and 2 on J7 ("Upgrade Mode").
- 4. Set up the serial communication properties for the COM port as follows:

| COM:             | Select the COM port |
|------------------|---------------------|
| Bits per second: | 57600               |
| Data bits:       | 8                   |
| Parity:          | None                |
| Stop bits:       | 2                   |
| Flow control:    | None                |

- 5. Power on the MVP frame with the FC card installed.
- 6. When the FC card boots up, the following information will be printed on the terminal screen:

```
EVERTZ MCF5272 MONITOR 2.3 BUILD 3 (66 MHZ)
COPYRIGHT 1997, 1998, 1999, 2000, 2001, 2002 EVERTZ MICROSYSTEMS LTD.
28F160C3B FLASH DETECTED
BRD=3000FC
MODEL=BA3000FC
PROD=3000FC
FRAME=3000FR
UPGRADE JUMPER INSTALLED
```

UPLOAD FILE NOW, CONTROL-X TO CANCEL

7. To upload the FC with the new application code, use the send file function in the terminal software.

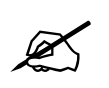

Note: If prompted, use the "Xmodem" protocol for data transfer.

The download can take up to 5 minutes to complete, a message will indicate that the upload is "OKAY". **When the downloading is complete:** 

- 1. Power down MVP frame.
- 2. Remove the FC card from the frame.
- 3. Disconnect the upgrade serial cable, and place a jumper across pins 2 and 3 on J7.
- 4. Insert the FC card back into the MVP frame and power up the MVP frame.

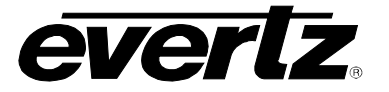

### 5.2.4. Upgrading 3000MVP-AI, 3000MVP-VGO, 3000MVP-GO, 3000MVP-PPR Application Code

The 3000MVP-AI, VOG, GO, PPR are upgraded via the configuration serial port (J51) near the front edge of the card. The 3000MVP-AI card is used as an example for the upgrade procedure.

- 1. Turn off the MVP frame with the AI card that is to be upgraded.
- 2. Connect the 7700 serial upgrade cable supplied with the MVP frame to J51 on the front edge of the AI card, and connect the other end of this cable to a serial port on a PC with a serial terminal program.
- 3. Place a jumper across pins 2 and 3 on J49 ("Upgrade mode").
- 4. Set up the serial communication properties for the COM port as follows:

| COM:             | Select the COM port the serial cable is connected to |
|------------------|------------------------------------------------------|
| Bits per second: | 57600                                                |
| Data bits:       | 8                                                    |
| Parity:          | None                                                 |
| Stop bits:       | 2                                                    |
| Flow control:    | None                                                 |

- 5. Power up the MVP frame with the AI card installed.
- 6. When the AI card boots up, the following information will be printed on the terminal screen:

```
EVERTZ MCF5272 MONITOR 1.0 BUILD 22 (66 MHZ)

COPYRIGHT 1997, 1998, 1999, 2000, 2001, 2002 EVERTZ MICROSYSTEMS LTD.

28F160C3B FLASH DETECTED

PROD=3000AI

MCF5272 COLD BOOT> / (type "CTRL-X")

MCF5272 COLD BOOT> upgrade (type "upgrade")

ARE YOU SURE YOU WANT TO UPLOAD FLASH? [Y/N] Y

UPLOAD FILE NOW, CONTROL-X TO CANCEL

(using the transfer/send file function, send the app.bin)

UPLOAD OKAY

BOOT>
```

7. Type CTRL-X at the first prompt, as is depicted above. This will put the AI card in the upload flash mode.

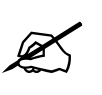

Note: If the cold-boot prompt times out, the AI card will have to be re-booted.

- 8. Type "upgrade" at the prompt (see above for an example).
- 9. When confirmation message appears, asking if you wish to upload the flash, type "Y" (see above for an example).

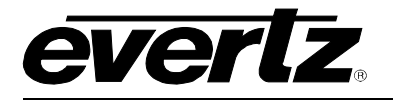

10. To upload the AI with the new application code, use the *send file* function in the terminal software, if prompted use the Xmodem for transfer.

The download can take up to 5 minutes to complete, a message will indicate that the upload is "OKAY".

### When the download is complete:

- 1. Power down MVP frame.
- 2. Remove the AI card from the frame.
- 3. Disconnect the upgrade serial cable.
- 4. Place a jumper across pins 1 and 2 on J49 ("Run mode").
- 5. Insert the AI card back into the MVP frame.
- 6. Power up the MVP frame.

The application code upgrade is now complete.

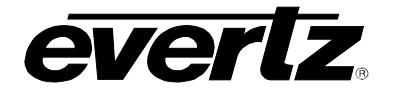

This page left intentionally blank

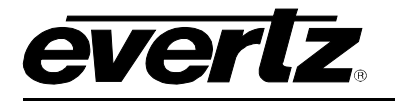

## 6. MVP<sup>™</sup> SOFTWARE

## 6.1. PC MINIMUM REQUIREMENTS

- Windows 2000 PRO/Server/Windows XP PRO
- P4 2.6GHz or higher
- 512MB RAM
- 80GB HDD
- 10/100 Ethernet Nic
- From XGA to UXGA screen resolution supported
- Windows 2000 operating system
- CD-ROM player

## 6.2. INSTALLING SOFTWARE

- 1. Contact Evertz service for an update on the latest software. MVP software is only available through a private FTP site.
- 2. After obtaining the latest software from Evertz, run the software installer by double-clicking on the setup .exe

e.g.: mvp-setup-2.5.2.exe

3. Follow the installer's instructions.

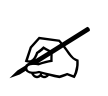

**Note:** You *must* install the Maestro software and the System Manager. The System Configuration Tool is not required for the PC-based server install because this is built into the System Manager Utility.

4. After completing the install, you will have two icons on your desktop: MVP Maestro, MVP System Manager (see below).

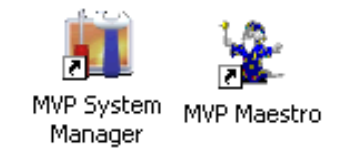

### Figure 6-1: System Manager and Maestro Desktop Icons

# **MVP User's Guide**

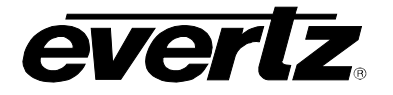

## 6.3. CONFIGURING A SYSTEM

The MVP System Manager utility software is used for both configuring a PC-based MVP server, and for controlling it. To set up a new system and launch the server, follow the instructions below.

- 1. Double-click the MVP System Manager icon on the desktop.
- 2. Under the System menu select, "Add System". This will launch the system configuration wizard.
- 3. Follow the steps in the wizard to define the MVP system that the server will be controlling.

The wizard will guide you through the following steps:

- 1. Provide a name for the system.
- 2. Select if SNMP, GPI, or VGPI preset loading will be used.
- 3. Adjust the system properties, reading carefully the description for each property.
- 4. Define all of the input and output components in the system, packet routing hardware, and desktop control panels.

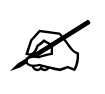

Note: Remember to add an IP address for each of the components.

- 5. Define the PLINK interconnect for the system. The setup can be visualized using the visualize links button.
- 4. After set-up is complete, the system should appear on the main page of the System Manager.

If changes need to be made to the configuration of the system, double-click on the system in the main page, or highlight the system and press the **modify system** button.

5. Before proceeding, the PC MVP server must be unlocked.

To unlock the server, click on the **Server LOCKED** button. Enter the server key provided as shown below, with dashes "-". After entering the key, the lock symbol will change and the server will be "UNLOCKED".

| Enter Server Key |  |  |  |  |
|------------------|--|--|--|--|
|                  |  |  |  |  |
| <u>o</u> ĸ       |  |  |  |  |
|                  |  |  |  |  |

Figure 6-2: Unlocking the Server

6. To start the system, click on the Start System (GO) button.

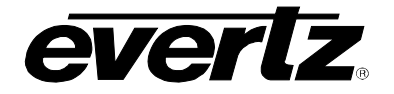

The status window (lower pane) of the software will report the connection status of the server to the MVP hardware. If there is a problem connecting to any of the hardware an error message will be displayed here. Use the status tab to view the hardware components' network connection status to the MVP server. See Figure 6-3 below.

| 👖 мл         | /P Syst        | em Manager           |               |                |                             |                  |        | _      |                   |
|--------------|----------------|----------------------|---------------|----------------|-----------------------------|------------------|--------|--------|-------------------|
| Syster       | n <u>H</u> elp | 1                    |               |                |                             |                  |        |        |                   |
| G<br>Start S | o<br>System    | Stop System          | odify System  | Upgrade System | <b>F</b><br>Configure Fonts | Constant Scripts | Server | LOCKED | <b>?</b><br>About |
| Name         | Locatio        | n                    |               | Status         |                             |                  |        |        | <b>^</b>          |
| MVP          | C:\Pro         | gram Files\Evertz\M\ | /P\Conductor\ | MVP Running    |                             |                  |        |        |                   |
|              |                |                      |               |                |                             |                  |        |        |                   |
| <            |                |                      |               |                | Ш                           |                  |        |        | >                 |
| Status       | Log            |                      |               |                |                             |                  |        |        |                   |
| Card         | Туре           | IP                   | Connected     | Enabled        |                             |                  |        |        |                   |
| DC1          | PPMG           | 192.168.0.19         | Connected     | Enabled        |                             |                  |        |        |                   |
| DC2          | PPMG           | 192,168,0,22         | Disconnecte   | ed Enabled     |                             |                  |        |        | =                 |
| DC3          | PPV5D          | 192.168.0.24         | Connected     | Enabled        |                             |                  |        |        |                   |
| IC1          | OVHSI          | 192.168.0.42         | Connected     | Enabled        |                             |                  |        |        |                   |
| IC2          | OVHSI          | 192.168.0.43         | Connected     | Enabled        |                             |                  |        |        | _                 |
| IC3          | OVSN           | 192,168.0.44         | Disconnecte   | ed Enabled     |                             |                  |        |        |                   |
| IC4          | OVSN           | 192.168.0.45         | Connected     | Enabled        |                             |                  |        |        |                   |
| IC5          | OVSN           | 192.168.0.46         | Connected     | Enabled        |                             |                  |        |        |                   |
| IC6          | OVHSI          | 192.168.0.47         | Connected     | Enabled        |                             |                  |        |        | ×                 |
| <            |                |                      |               |                | 1111                        |                  |        |        | >                 |

Figure 6-3: System Connection Status Window

- 7. To stop a server, click the **Stop System** (STOP) button.
- 8. To exit the System Manager, you must select System > Quit.

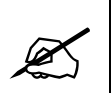

Note: If you use the windows "X" button, the program will only *minimize* to the tool tray, not exit.

## 6.4. ENABLING THE MVP EMBEDDED SERVER

- 1. Use the supplied ribbon cable to connect to Jumper J13 on the card edge of the output display card.
- 2. Set the Com Port settings for HyperTerminal to:

# **MVP User's Guide**

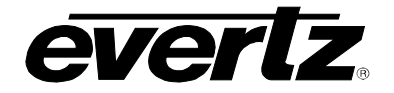

| Baud         | 115200 bps |
|--------------|------------|
| Parity       | no         |
| Data bits    | 8          |
| Stop bits    | 2          |
| Flow Control | None       |

3. Using HyperTerminal, select (2) On board Server Configuration.

| Main Menu                        |
|----------------------------------|
|                                  |
| (3000PPV 2.0.0rc40)              |
|                                  |
|                                  |
| -                                |
| (1) Network Configuration        |
| (2) Onboard Server Configuration |
| (3) Utilities                    |
| (4) Under Monitor Display Setup  |
| (5) Auxiliary Serial Port Setup  |
| (6) Hardware Test Menu           |
| (7) Engineering/Debug            |
|                                  |
| (X) Exit                         |

## Figure 6-4: Main Menu

4. Select (2) Enable Server. Then select "s" to save and exit menu.

| <br>  Onboard Server Configuration                                                                                                   |
|----------------------------------------------------------------------------------------------------|
| (3000PPV 2.5.1)                                                                                                    |
|                                                                                                    |
| Onboard Server: Disabled<br>Onboard GPId: Disabled<br>Onboard VGPId: Disabled<br>Onboard DCPd: Disabled                              |
| <ol> <li>Display connection status</li> <li>Enable server</li> <li>Enable gpid</li> <li>Enable vgpid</li> <li>Enable dcpd</li> </ol> |
| <pre>(S) Save and Exit (X) Exit &gt;</pre>                                                                                           |

## Figure 6-5: Onboard Server Configuration Menu

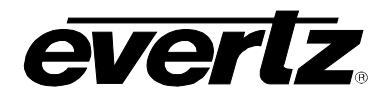

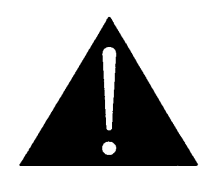

**CAUTION:** Please note that **only one display card** should run the server in the system.

If two display cards exist, only enable the first display card in the system; *don't enable the server on the second card.* 

- 5. Reboot the frame.
- 6. Verify that all the input and output cards in the system are connected to the server.
- 7. Using HyperTerminal select (1) Display Connection Status from the Onboard Server Configuration menu.

You should see messages similar to what is shown below. All of the cards that are configured in the system should be displayed, along with their IP addresses. Their status should be CONNECTED.

| Name | IP           | Status    |
|------|--------------|-----------|
| DC1  | 192 168 9 17 | CONNECTED |
| IC1  | 192.168.9.11 | CONNECTED |
| IC2  | 192.168.9.13 | CONNECTED |
| IC3  | 192.168.9.14 | CONNECTED |
| IC4  | 192.168.9.16 | CONNECTED |

### Figure 6-6: Connection Status

You can now start Maestro, connect to system, and then use system normally.

## 6.5. CONFIGURING AN EMBEDDED SERVER MVP

The MVP System Configuration Tool software is used for configuring the embedded MVP server. To setup a new system, follow the instructions below.

- 1. Double-click the MVP System Configuration Tool icon on the desktop.
- 2. Enter the display card's IP address in the **Onboard Server** field.

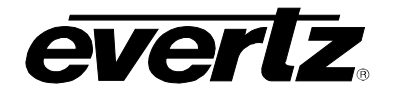

| MVP System                                                                                      | n Configuration Tool                                                                                                    |            |
|-------------------------------------------------------------------------------------------------|----------------------------------------------------------------------------------------------------|------------|
| Get from Server                                                                                 | Send to Server Visualize Links Transfer Scripts Upgrade System Configure Fonts                                                                                                    | ?<br>About |
| Get from Server<br>Profile<br>Settings<br>System<br>Configuration<br>Hardware<br>Setup<br>Setup | Send to Server       Visualize Links       Transfer Scripts       Upgrade System       Configure Fonts         Profiles allow you to save information about how to connect to your server. Upon loading or saving a profile, you will still need to get your configuration from the server or send it. | About      |
| Setup                                                                                           |                                                                                                    |            |

Figure 6-7: Entering the Display Card's IP Address

- 3. Click the System Configuration tab.
- 4. Read the description for each the system properties carefully, then select the properties you would like to enable for the server.

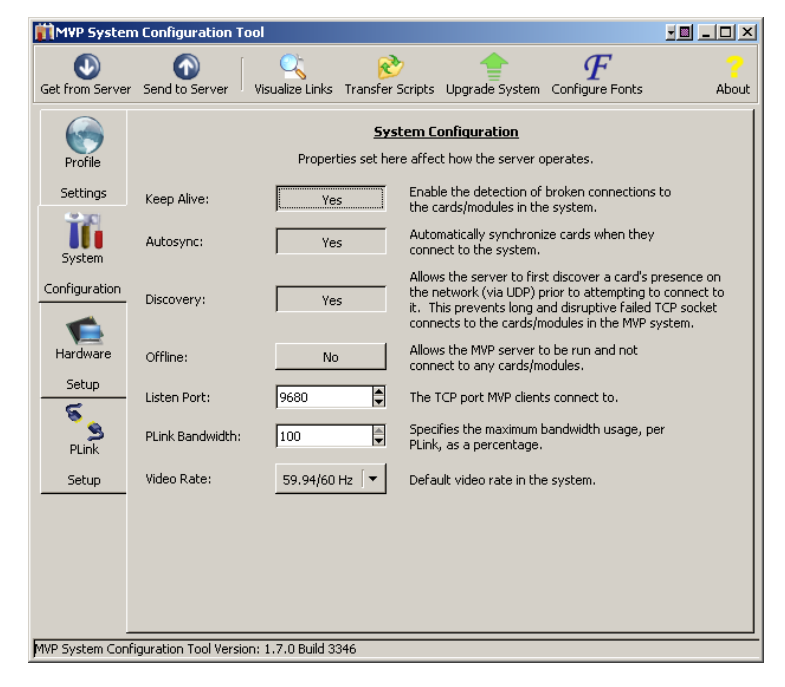

Figure 6-8: System Configuration Screen

5. Click the Hardware Setup tab.

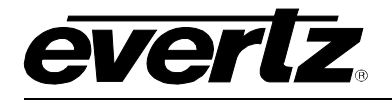

6. List all of the hardware components (input cards, output cards, and desktop control panels) in the MVP system by entering the component's name, choosing the component's type from the drop-down list, and entering the component's IP address.

| MVP System                                   | n Configuration 1   | Fool                                                                                                    |                                                                                                    |                                                                                                    |                                                                                                    |                                                             |           |
|----------------------------------------------|---------------------|----------------------------------------------------------------------------------------------------|----------------------------------------------------------------------------------------------------|----------------------------------------------------------------------------------------------------|----------------------------------------------------------------------------------------------------|-------------------------------------------------------------|-----------|
| Get from Server                              | Send to Server      | Visualize Links                                                                                             | 彦<br>Transfer Scripts                                                                                                    | Upgrade Syst                                                                                                    | em Confi                                                                                           | $F_{\scriptscriptstyle 	ext{gure Fonts}}$                   | 2<br>Abou |
| Profile<br>Settings                          |                     | Hardware car<br>which display<br>card's index<br>card, updat<br>card, clea<br>selected card<br>what pressii | Hardwa<br>ds are described to<br>cards and input ca<br>in the system. Us<br>to update the ex-<br>r to clear the inpul<br>up and down in the<br>ng enter in the IP # | re Setup<br>o the system he<br>ards are listed w<br>e the add butto<br>isting card, dele<br>i boxes. The ar<br>e list. Keyboar<br>Address field wil | ere. The o<br>vill determin<br>n to add a<br>ete to remo<br>rows move<br>d mode inc<br>l attempt t | rder in<br>he the<br>new<br>ye a<br>s a<br>licates<br>o do. |           |
| Configuration                                | IP Address          | lardware Type                                                                                               | Name                                                                                                    |                                                                                                    |                                                                                                    |                                                             |           |
| Configuration                                | 192.168.9.101 F     | PMV                                                                                                    | DC1                                                                                                    |                                                                                                    |                                                                                                    |                                                             |           |
| Hardware<br>Setup<br>Setup<br>PLink<br>Setup | 192.100.9.102       |                                                                                                    |                                                                                                    |                                                                                                    |                                                                                                    |                                                             |           |
|                                              | Name:               | IC3                                                                                                    |                                                                                                    |                                                                                                    | ~                                                                                                  | Keyboard Mode:                                              |           |
|                                              | Hardware Typ        | e: OVHSN                                                                                                    |                                                                                                    | <b>_</b>                                                                                                    |                                                                                                    | ÷.                                                          |           |
|                                              | IP Address:         | 192.168.9.1                                                                                                 | 03                                                                                                    |                                                                                                    | $\vee$                                                                                             | Add                                                         |           |
|                                              | <b>₽</b> פֿי        | d 🛛 😰 🛛                                                                                                    | pdate 🗙                                                                                                    | Delete                                                                                                    |                                                                                                    | Properties                                                  |           |
| <br>VP System Confi                          | iguration Tool Vers | ion: 1.7.0 Build 3                                                                                          | 346                                                                                                    |                                                                                                    |                                                                                                    |                                                             |           |

Figure 6-9: Entering Hardware Components

- 7. Click the PLINK Setup tab.
- 8. List all of the PLINK interconnects in the system by selecting the card and output from the list, and then selecting the destination card and input port from the drop-down box at the bottom of the window.

Use the Visualize Links button to review the hardware and PLINK assignments.

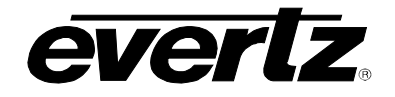

| MVP System                                                                            | n Configur                     | ation                     | Tool                                         |                                                       |                                                                  |                              |                                                                           |                               |                                                              |         |
|---------------------------------------------------------------------------------------|--------------------------------|---------------------------|----------------------------------------------|-------------------------------------------------------|------------------------------------------------------------------|------------------------------|---------------------------------------------------------------------------|-------------------------------|--------------------------------------------------------------|---------|
| Get from Server                                                                       | Send to Se                     | erver                     | Visualia                                     | ie Links                                              | 🗞<br>Transfer So                                                 | cripts                       | Upgrade Sy                                                                | ystem                         | <b>F</b><br>Configure Font                                   | s About |
| Profile<br>Settings<br>System<br>Configuration<br>Hardware<br>Setup<br>Setup<br>Setup | PLink Src<br>IC1<br>IC3<br>IC3 | Out 1<br>1<br>2<br>1<br>2 | The<br>syste<br>below<br>drop o<br>PLink Dst | PLink con<br>m here.<br>• and sele<br>wom belco<br>In | E<br>nnections b<br>Select the desi<br>ect the desi<br>W. Update | PLink :<br>desiread<br>assig | Setup<br>in cards are<br>d card and in<br>n card and in<br>ns the link, o | descrii<br>nput p<br>clear re | bed to the<br>from the list<br>ort from the<br>moves a link. |         |
|                                                                                       |                                |                           | PLink Sr                                     | : IC1                                                 | PLink Ds                                                         | t: [                         |                                                                           |                               |                                                              | _       |
|                                                                                       |                                |                           | Ou                                           | t: 1                                                  | I                                                                | n:                           | 1                                                                         |                               |                                                              |         |
|                                                                                       |                                |                           | 2                                            | Update                                                |                                                                  | 9                            | ⊆lear                                                                     | 0                             | Visualize Links                                              |         |
| MVP System Conf                                                                       | iguration To                   | ol Vers                   | ion: 1.7.0                                   | Build 33                                              | 46                                                               |                              |                                                                           |                               |                                                              |         |

Figure 6-10: PLINK Setup Screen

9. After completing setup, send the configuration to the MVP server by clicking the **Send to Server** button.

## 6.6. ADDING A SYSTEM TO MAESTRO SOFTWARE

1. Double click the "MVP Maestro" icon on your desktop.

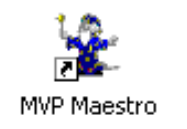

#### Figure 6-11: MVP Maestro Icon

- 2. Once the software has loaded, a login dialog box will appear. You must enter a username and password in order to gain access to the program.
- 3. The default username is "admin", with no password. Type "admin" in the **User Name** field and press <ENTER>.
- 4. If you are starting Maestro for the first time, there won't be any MVP systems present in the opening screen, an Add System form (like the one below) will open up automatically after log-in.

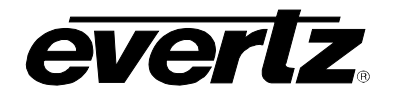

| Add System                                                           |                                                                                | ×      |
|----------------------------------------------------------------------|--------------------------------------------------------------------------------|--------|
| System                                                               |                                                                                | ОК     |
| Maestro needs to kr<br>about the system yo<br>information in the fie | now the some basic information<br>u are adding. Please enter the<br>Ids below. | Cancel |
| System Name:                                                         | System 1                                                                       |        |
| IP Address:                                                          | 127.0.0.1                                                                      |        |
| IP Port:                                                             | 9680                                                                           |        |
|                                                                      |                                                                                |        |
|                                                                      |                                                                                |        |
|                                                                      |                                                                                |        |
|                                                                      |                                                                                |        |

Figure 6-12: Add System Form

- 5. Enter a name for the system in the **System Name** field (e.g.: System 1).
- 6. In the **IP Address** field, enter the IP address of the PC that the server (conductor) is running on.

**Note:** If the server is running on the same PC as the Maestro client, enter 127.0.0.1. This is a loop back address (i.e.: the server will query the PC for an IP address).

7. Select the IP port number that was chosen during System Configuration (9680 is default) in the **IP Port** field.

Maestro will contact the server and read back all of the configuration files to determine the type of system it will control. You will now have a System Icon on the System Manager page similar to the one shown below.

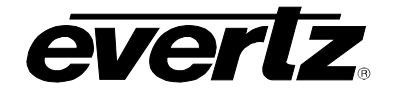

| 📲 Maestro                                                                                                    |
|----------------------------------------------------------------------------------------------------|
| File Edit View Tools Help                                                                                                    |
| C 🕹 Disconnected 00:00:00                                                                                                    |
| System Manager                                                                                                    |
| System 1<br>System ID: eaa7015d-606b-4f21-a625-969e74fc69fe<br>Address: 127.0.0.1<br>Port: 9680<br>Auto Synchronize: Yes<br>Keep Alive: Yes |
|                                                                                                    |
|                                                                                                    |

Figure 6-13: System Icon

## 6.7. CONNECTING TO THE SYSTEM

1. Double-click on the System Icon. This will take you to the Display Manager window. You should see a display icon for every output of the display card.

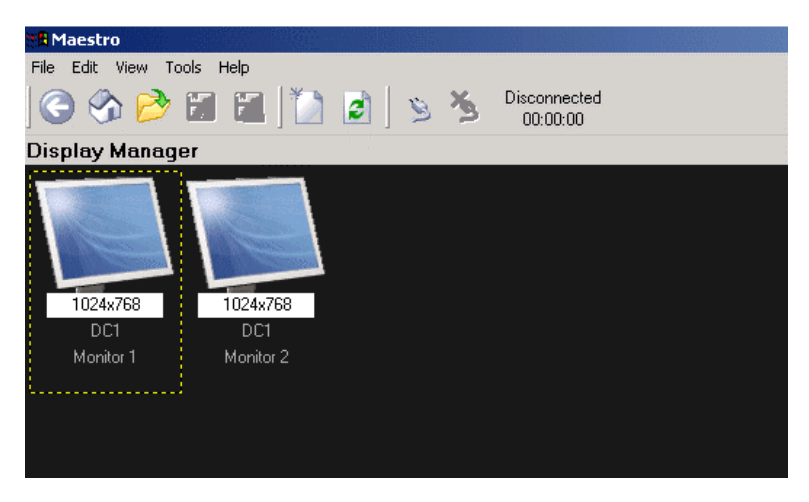

Figure 6-14: Display Icons

2. Press the **Connect** button at the top of the screen.

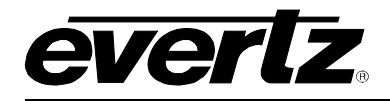

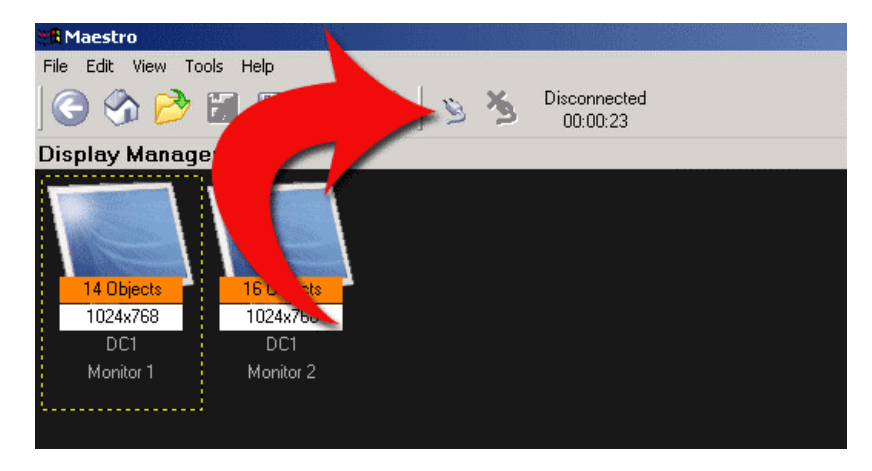

Figure 6-15: Connect Button

3. At this time you should see that the system is **Online** and a counter should start counting up.

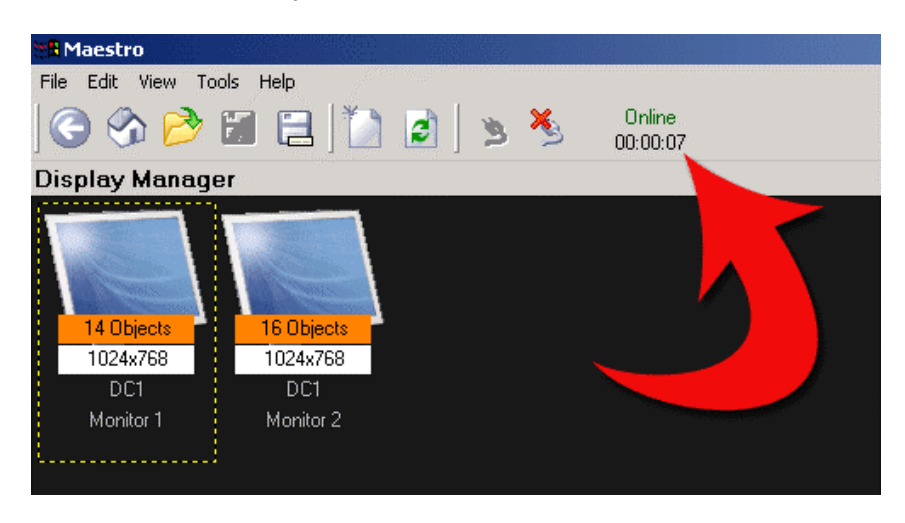

- 4. To clear the system for the first time, perform a System reset by selecting Tools > Reset System.
- 5. Double-click on one of the Display Icons to enter the **Design Canvas Overview** screen for that display output.
- 6. Double-check operation of the system by placing clocks and input windows on the display and verifying that they appear correctly.

For more information on using the Maestro software, see the Maestro User Manual.

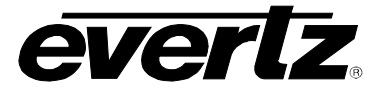

## 6.8. MVP UPGRADE

MVP software is only available through a private FTP site, therefore you must contact Evertz customer service for software updates.

To perform the upgrade:

1. After obtaining the latest software from Evertz, run the software installer by double-clicking on the setup .exe file

e.g.: mvp-setup-2.5.2.exe

2. Follow the instructions provided by the installer.

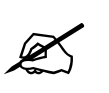

Note: You *must* install the Maestro software and the System Configuration Tool.

3. After completing the install you will have two icons on your desktop: MVP Maestro, MVP System Configuration Tool.

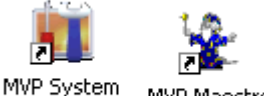

MVP System MVP Maestro Configurati...

Figure 6-16: System Configuration and Maestro Icons

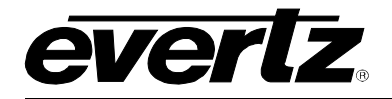

## 7. CONFIGURING THE 3000DCP DESKTOP CONTROL PANEL

Please note that this section assumes that the MVP Server has already been installed and configured. If you have not already done so, please install and configure the MVP Software using the instructions in Section 6.

## 7.1. FOR SYSTEMS USING ONBOARD SERVER

- 7.1.1. Creating the System and Setting up the Hardware
- 1. Launch the **System Configuration Tool** (SCT).
- 2. Select the **Profile Settings** tab.
- 3. Select "Onboard Server" as the **System Type**, and enter output card's IP address in the text field marked "Enter the server address..."
- 4. Press the **Get from Server** button at the top of the SCT to retrieve the system configuration for this system.
- 5. Select the **Hardware Setup** tab.
- 6. Add a DCP to the hardware list by filling in the name (e.g.: DCP1), type (DCP), and IP address fields. See example below.

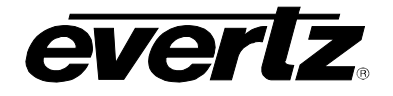

| MVP System          | n Configuration   | 1 Tool                                                                                     |                                                                                                    |                                                                                                    |                                                                                           |             |
|---------------------|-------------------|--------------------------------------------------------------------------------------------|----------------------------------------------------------------------------------------------------|----------------------------------------------------------------------------------------------------|-------------------------------------------------------------------------------------------|-------------|
|                     |                   |                                                                                            | <u>R</u>                                                                                                    | <b></b>                                                                                                    | F                                                                                         |             |
| Get from Server     | Send to Server    | Visualize Links                                                                            | Transfer Scripts                                                                                                    | Upgrade System                                                                                                    | Configure F                                                                               | onts About  |
| Profile<br>Settings |                   | Hardware ca<br>which display<br>card's index<br>card, updat<br>card, clea<br>selected card | Hardwar<br>rds are described to<br>cards and input ca<br>in the system. Use<br>e to update the exist<br>or to clear the input<br>up and down in th | re Setup<br>o the system here.<br>Irds are listed will d<br>e the add button t<br>isting card, delete i<br>boxes. The arrow<br>e list. Keyboard m | The order in<br>letermine the<br>o add a new<br>to remove a<br>vs move a<br>ode indicates |             |
| System              | ID Address        | What pressi<br>Hardware Type                                                               | Name                                                                                                    | Address field will ac                                                                                                    | tempt to do.                                                                              |             |
| Configuration       | 192.168.9.101     | PPMV                                                                                       | DC1                                                                                                    |                                                                                                    |                                                                                           |             |
| -                   | 192.168.9.102     | OVHSN                                                                                      | IC1                                                                                                    |                                                                                                    |                                                                                           |             |
| Hardware            | 192.168.9.103     | OVHSN                                                                                      | IC3                                                                                                    |                                                                                                    |                                                                                           |             |
| Setup               |                   |                                                                                            |                                                                                                    |                                                                                                    |                                                                                           |             |
| 5                   |                   |                                                                                            |                                                                                                    |                                                                                                    |                                                                                           |             |
| PLink               |                   |                                                                                            |                                                                                                    |                                                                                                    |                                                                                           | <b>.</b>    |
| Setup               | Name:             | DCP1                                                                                       |                                                                                                    |                                                                                                    | Kev                                                                                       | board Mode: |
|                     | Hardware Ty       | /pe: DCP                                                                                   |                                                                                                    | <b>▼</b>                                                                                                    |                                                                                           | \$          |
|                     | IP Address:       | 192.168.9.6                                                                                | 59                                                                                                    |                                                                                                    |                                                                                           | Add         |
|                     | <b></b>           | udd                                                                                        | lpdate 🗙                                                                                                    | Delete                                                                                                    | ⊆lear                                                                                     | Properties  |
|                     | iguration Tool Ve | rsion: 1.7.0 Build (                                                                       | 3346                                                                                                    |                                                                                                    |                                                                                           |             |

Figure 7-1: Adding DCP to Hardware List

- 7. Press the **Send to Server** button at the top of the SCT window to send the new configuration to the server.
- 8. Select the **Transfer Scripts** button located at the top of the SCT.
- 9. In the Transfer Scripts window that appears:

For Local File, browse to and select

C:\ProgramFiles\Evertz\mvp\conductor\sys01\samples\dcpbasic.vssl

For Server File select DCP Config from the dropdown menu.

10. Press the **Send to Server** button to send the DCP configuration file to the server, and then close the **Transfer Scripts** window.

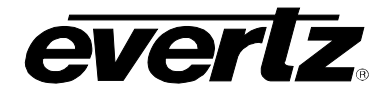

| 🚺 Trans     | fer Scripts                                                                                                    | _ 🗆 🛛 |
|-------------|----------------------------------------------------------------------------------------------------|-------|
| Get From 2  | )  Server Send To Server                                                                                                    |       |
| L           | <b>Transfer Scripts</b><br>This dialog allows you to get and send files to and from<br>the server. Local file specfies the file you want to send<br>or where you want to recieve a file to. Server file<br>specifies what server file you want. |       |
| Local File  | C:\Program Files\Evertz\MVP\Conductor\samples\dcpbasic.vssl                                                                                                    |       |
| Server File | DCP Config                                                                                                    | -     |
|             |                                                                                                    | ⊆lose |

Figure 7-2: Transfer Scripts Window

### 7.1.2. Enabling the DCP Server

1. Connect a serial cable to the serial port of the output display card running the server. Refer to Section 2.25 for instructions on how to perform this task.

```
_____
       Onboard Server Configuration
(3000PPV 2.6.0)
_____
_____
Onboard Server: Enabled
Onboard GPId: Disabled
Onboard VGPId: Disabled
Onboard DCPd: Disabled
_____
(1) Display connection status
(2) Enable server
(3) Enable gpid
(4) Enable vgpid
(5) Enable dcpd
(S) Save and Exit
(X) Exit
> > 1
```

#### Figure 7-3: Onboard Server Configuration Menu

- 2. Select (5) Enable dcpd. Select YES.
- 3. Select (S) Save and Exit.
- 4. Reboot the display card.

# **MVP User's Guide**

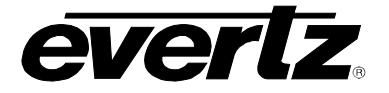

### 7.2. FOR SYSTEMS USING PC SERVER

- 1. Launch the MVP System Manager and select the System > Modify System.
- 2. Select the Hardware Setup tab.
- 3. Add a DCP to the Hardware list by filling out the name, type, and IP address fields. See Figure 7-4 below.
- 4. When you have entered the information, click Add, and then OK.
- 5. Select YES to restart the server.

| MVP System          | Configuration                  | Tool                                                                                                    |                                                                                                    |                                                                                                    |                                                                                                    |                   |
|---------------------|--------------------------------|----------------------------------------------------------------------------------------------------|----------------------------------------------------------------------------------------------------|----------------------------------------------------------------------------------------------------|----------------------------------------------------------------------------------------------------|-------------------|
| Get from Server     | Send to Server                 | Visualize Links                                                                                           | rransfer Scripts                                                                                                    | Upgrade System                                                                                                    | FConfigure Fonts                                                                                          | <b>?</b><br>About |
| Profile<br>Settings |                                | Hardware ca<br>which display<br>card's index<br>card, updat<br>card, clea<br>selected carc<br>what pressi | Hardwar<br>rds are described to<br>cards and input ca<br>in the system. Use<br>e to update the exi<br>ar to clear the input<br>up and down in the<br>ng enter in the IP A | re Setup<br>o the system here.<br>Inds are listed will d<br>e the add button tr<br>sting card, delete I<br>boxes. The arrow<br>e list. Keyboard m<br>vddress field will att | The order in<br>letermine the<br>o add a new<br>to remove a<br>se move a<br>ode indicates<br>tempt to do. |                   |
| Configuration       | IP Address                     | Hardware Type                                                                                             | Name                                                                                                    |                                                                                                    |                                                                                                    | 14                |
| Coningaradion       | 192.168.9.101                  | PPMV                                                                                                    | DC1                                                                                                    |                                                                                                    |                                                                                                    |                   |
| Hardware<br>Setup   | 192.168.9.102<br>192.168.9.103 | ovhsn<br>ovhsn                                                                                            | IC1<br>IC3                                                                                                    |                                                                                                    |                                                                                                    |                   |
| PLink               |                                |                                                                                                    |                                                                                                    |                                                                                                    |                                                                                                    | •                 |
| Setup               | Name:                          | DCP1                                                                                                    |                                                                                                    |                                                                                                    | Keyboar                                                                                                   | d Mode:           |
|                     | Hardware Ty                    | pe: DCP                                                                                                   |                                                                                                    |                                                                                                    |                                                                                                    | 5 J               |
|                     | IP Address:                    | 192.168.9.6                                                                                               | 59                                                                                                    | ×                                                                                                    | Ad                                                                                                    | id bi             |
|                     | <b>₽</b> •                     | dd 🚺                                                                                                    | lpdate 🗙                                                                                                    | Delete                                                                                                    | ⊆lear                                                                                                    | Properties        |
| MVP System Confi    | iguration Tool Ver             | sion: 1.7.0 Build (                                                                                       | 3346                                                                                                    |                                                                                                    |                                                                                                    |                   |

Figure 7-4: Adding the DCP to the Hardware List

6. Click the **Transfer Scripts** button in the MVP System Manager.

A Transfer Scripts window will appear. For Local File, browse to and select

 $C:\label{eq:conductor} C:\label{eq:conductor} C:\label{eq:conducto$ 

For Server File, select DCP Config from the dropdown menu (see Figure 7-5 below)

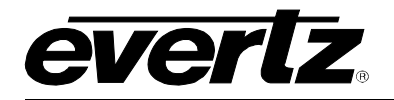

| 🚺 Trans     | fer Scripts                                                                                                    |     |
|-------------|----------------------------------------------------------------------------------------------------|-----|
| Get From :  | ) The server Send To Server                                                                                                    |     |
|             | <b>Transfer Scripts</b><br>This dialog allows you to get and send files to and from<br>the server. Local file specfies the file you want to send<br>or where you want to recieve a file to. Server file<br>specifies what server file you want. |     |
| Local File  | C:\Program Files\Evertz\MVP\Conductor\samples\dcpbasic.vssl                                                                                                    |     |
| Server File | DCP Config                                                                                                    | [▼] |
|             |                                                                                                    |     |

Figure 7-5: Transfer Scripts Window

- 7. Press the Send to Server button to send the DCP configuration file to the server.
- 8. Close the **Transfer Scripts** window.
- 9. Stop and restart the server.

## 7.3. FOR PC AND ONBOARD SERVER – DCP SETUP

- 1. Press the Select and Setup buttons on the DCP at the same time to enter the setup menu.
- 2. Ensure that the DCP has the correct IP address as entered in the Hardware Setup Table.
- 3. Verify all network settings. Use the arrow buttons and rotary knob to enter network information. Also ensure that the DCP is connected to the same network as the MVP, and can be pinged from the PC running the Maestro application.

It may take a few seconds in order for the DCP to connect.

When it does, the dot-matrix display will go from displaying "No Clients Connected" to "Evertz 3000DCP DCPd@ xxx.xxx.xxx.xxx".

DCP presets are saved using the format "dnn-pnn", where nn is the display number and preset button number.

Use the Maestro software to save presets as a script (File > Save as script) using the described format. Maestro will automatically place the preset for the DCP in the correct location.

Example:

d01-p01, assigns the preset to display 1 preset button 1 d01-p12, assigns the preset to display 1 preset button "shift" 2 (12) d04-p08, assigns the preset to display 4 preset button 8

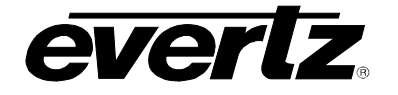

## 7.4. UPGRADING THE 3000DCP

The following are instructions to perform a firmware upgrade on the 3000DCP desktop control panel. Please note that these are secondary methods to performing this upgrade, as it is normally completed in **System Configuration Tool (Hardware Settings > Update)**.

**To use the serial method** (baud rate = 115200, 8 data bits, N parity, 2 stop):

- 1. Connect a serial port to the DB-9 serial connector on the back of the DCP.
- 2. Hold down the **Undo** button and the **Setup** button while powering on the DCP.
- 3. Using the serial terminal, hit **CTRL-X** at the prompt to put unit in upgrade mode.
- 4. At the prompt type "upload".
- 5. Use terminal software to send the new firmware file using X-modem.
- 6. After the firmware has been transferred, power cycle the unit.

#### To use the FTP method:

- 1. Open a dos window.
- 2. At the prompt, type "ftp xxx.xxx.xxx.xxx" where the x's represent the IP address of the DCP.
- 3. Hit <ENTER> for user name, and password.
- 4. Type "put filename.bin" at the ftp prompt, where "filename.bin" represents the released firmware for the device.
- 5. After file has been transferred successfully, type "quit".
- 6. Power cycle the DCP.

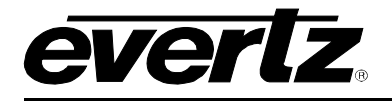

# 8. SETTING UP PRESET LOADS

## 8.1. SETTING UP A GPI PRESET LOAD – OFFBOARD SERVER

Please note that this procedure assumes an MVP Server has already been installed and configured. If you have not already done so, please refer to Section 6 for instructions on installing and configuring an MVP Server.

These instructions also assume the default install location of MVP software. If you have installed the MVP software elsewhere, please substitute your install location wherever the default location is referenced below.

Initial configuration of GPI presets loads requires the use of Windows Explorer and Notepad. GPI presets loads are configured through two files: actions.vssl and gpicfg.vssl

#### 8.1.1. The gpicfg.vssl File

The gpicfg.vssl file maps actions to GPIs. These mapped actions are used to define what the gpi will do (e.g.: load a preset).

The syntax for the gpicfg.vssl file can be broken down into three parts:

```
Part 1: obj GPISource ("DC1")
```

This defines where the GPIs are connected. When running the Offboard Server, this entry must be set to the name of first output card listed in the **Hardware Setup** tab of the **Server Manager**, and only the GPIs connected to that card maybe used for preset loads. For all other output cards in the system, the GPIs will operate normally.

#### Part 2: obj gpi(1)

This defines the GPI that will trigger the action (i.e.: the preset load).

#### Part 3: { action = "presetload" }

The action allows the system to link a GPI to an operation (i.e.: a preset load). The name of the action defined in the gpicfg.vssl will then be called in the actions.vssl file, the second configuration file. The actions.vssl file will define that operation.

Example of a configured gpicfg.vssl file

```
obj GPISource ("DC1") {
    obj gpi(1) { action = "presetload" }
    }
```

This configuration maps GPI 1 for DC1 to an action called "preset load".

# **MVP User's Guide**

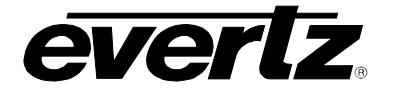

## 8.1.2. The actions.vssl File

The actions.vssl file maps actions to a function. These mapped actions are used to define what the action will do (e.g: load a preset).

The syntax for the actions.vssl file may be broken down into three parts:

```
Part 1: obj ActRunScript("presetload")
This defines the name of the action. The name is referenced by gpicfg.vssl
```

```
Part 2: script = "preset1.vssl"
```

This defines the name of the script file (preset) that will be triggered by the action. The script file is created in Maestro during design mode.

Part 3: display = 1

This defines the output that the preset will be loaded on. This is a logical output number. Example DC1, 1,2,3,4, DC2, 5,6,7,8

Example of a configured actions.vssl file

```
obj ActRunScript("presetload") {
    script = "preset1.vssl"
    display = 1
  }
```

This configuration maps the action "presetload" to the preset "preset1.vssl" which will be loaded on the first output of the first display card in the system.

## 8.1.3. How to Set Up a GPI Preset Load (Offboard Server)

Follow the instructions below to set up a preset load.

### Part 1: Editing the gpicfg.vssl File

- From a Windows 2000/XP operating system, using Windows Explorer, browse to the default install location of MVP software: C:\Program Files\ Evertz\ MVP\ Conductor \Samples
- 2. Double-click the file called gpicfg.vssl, and then select **Open With** or **Select Program From List**, depending on your operating system.

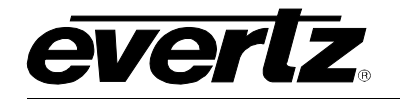

| Open With 🔹 👔 🔀                                                                                                    |
|----------------------------------------------------------------------------------------------------|
| Choose the program you want to use to open this file:<br>File: gpicfg.vssl                                                                                                    |
| Programs                                                                                                    |
| Internet Explorer         Notepad         Other Programs:         Acrobat Reader 5.0         Adobe Acrobat 6.0         Microsoft Access         Microsoft Access         Microsoft Excel for Windows         Microsoft Excel for Windows         Microsoft Excel for Windows         Microsoft Excel for Windows |
|                                                                                                    |
| Always use the selected program to open this kind of file                                                                                                    |
| If the program you want is not in the list or on your computer, you can look<br>for the appropriate program on the Web.                                                                                                    |

Figure 8-1: Open With Window

- 3. Select Notepad, and click the checkbox beside Always use the selected program to open this kind of file. Click OK.
  - **Note:** When using Notepad, make sure that Word Wrap is disabled. A checkmark appears next to Word Wrap if it is enabled. To disable Word Wrap, click on Word Wrap in the Format menu. This will disable Word Wrap, removing the checkmark.

| File      | Edit | Format | View | Help |         |
|-----------|------|--------|------|------|---------|
| # g       | picf | Word   | Wrap |      |         |
| # \$<br># | Revi | Font.  |      |      |         |
| # M<br>#  | ap a | ctions | ; to | GPI  | inputs. |
|           |      |        |      |      |         |

Figure 8-2: Word Wrap

4. When you are finished editing, save the file, making sure that **Save as type** is set to **All Files** from the drop-down list.

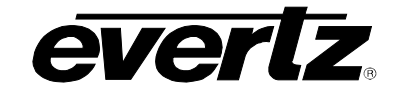

| Save As                                           |                                                                                                    |                                                               |   |     |     | ? 🔀    |
|---------------------------------------------------|----------------------------------------------------------------------------------------------------|---------------------------------------------------------------|---|-----|-----|--------|
| Save jn:                                          | 🚞 samples                                                                                                    |                                                               | ~ | 0 🕫 | P   |        |
| My Recent<br>Documents<br>Desktop<br>My Documents | actions.vssl     dcpaudio.vss     dcpbacic.vssl     dcpbacic.vssl     dcpdualfullsy     dcpfualfullsy     dcpfualfullsy     dcpfualfullsy     dcpfualfullsy     dcpfualfullsy     dcpfualfullsy     dcpfualfullsy     dcpfualfullsy     dcpfualfullsy     dcpfualfullsy     dcpfualfullsy     dcpfualfullsy | il<br>I<br>ssl<br>iitaudio.vssl<br>vssl<br>plit.vssl<br>P.TXT |   |     |     |        |
|                                                   | File <u>n</u> ame:                                                                                                    | gpicfg.vssl                                                   |   |     | ~   | Save   |
| My Network                                        | Save as type:                                                                                                    | All Files                                                     |   |     | ~   | Cancel |
|                                                   | Encodina:                                                                                                    | ANSI                                                          |   |     | (m) |        |

Figure 8-3: Save As

### Part 2: Editing the actions.vssl File

1. From a Windows 2000/XP operating system, using Windows Explorer, browse to the default install location of MVP software:

#### C:\Program Files\ Evertz\ MVP\ Conductor \Samples

2. Double-click the file called actions.vssl, and select **Open With** or **Select Program from List**, depending on your operating system.

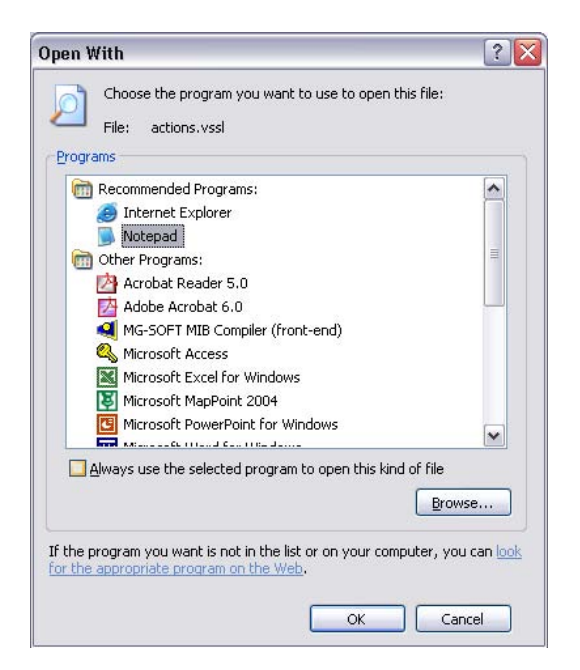

Figure 8-4: Open With

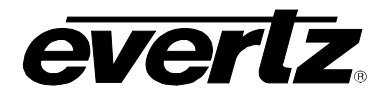

- 3. Select **Notepad**, and also click the checkbox beside **Always use the selected program to open this kind of file**. Click **OK**.
  - **Note:** When using Notepad, make sure that word wrap is disabled. A checkmark appears next to Word Wrap if it is enabled. To disable Word Wrap, click on Word Wrap in the Format menu. This will disable Word Wrap, removing the checkmark.

| File Edit                             | Format View Help                                        |
|---------------------------------------|---------------------------------------------------------|
| # actic                               | Word Wrap                                               |
| # \$Revi<br># Descr                   | . Font that can fired                                   |
| # ACC1<br>#<br># Creat<br># pres<br># | e an action identified as<br>et.vssl is created by Maes |
| obj Act                               | RunScript("presetload") {                               |

Figure 8-5: Word Wrap

4. When you are finished editing, save the file, making sure that **Save as type** is set to **All Files** from the drop-down list.

| Save As                                                          |                                                                                                    |                                              |   |   |     |   | ? 🗙         |
|------------------------------------------------------------------|----------------------------------------------------------------------------------------------------|----------------------------------------------|---|---|-----|---|-------------|
| Save jn:                                                         | 🚞 samples                                                                                                    |                                              | ~ | G | D E | ° | •           |
| My Recent<br>Documents<br>Desktop<br>My Documents<br>My Computer | actions.vssl     dcpaudio.vssl     dcpbasic.vssl     dcpdualfull.vss     dcpdualfull.vssl     dcpfullaudio.vssl     dcpfullaudio.y     dcpfullaudiosp     gpicfg.vssl     README_DCP | sl<br>taudio.vssl<br>ssl<br>lit.vssl<br>.TXT |   |   |     |   |             |
|                                                                  | File <u>n</u> ame:                                                                                                    | actions.vssl                                 |   |   | [   | ~ | <u>Save</u> |
| My Network                                                       | Save as <u>t</u> ype:                                                                                                    | All Files                                    |   |   |     | ~ | Cancel      |
|                                                                  | <u>E</u> ncoding:                                                                                                    | ANSI                                         |   |   | [   | ~ |             |
|                                                                  |                                                                                                    |                                              |   |   |     |   |             |

Figure 8-6: Save As

Now that gpicfg.vssl and actions.vssl have been configured and saved, they need to be sent to the server

# MVP User's Guide

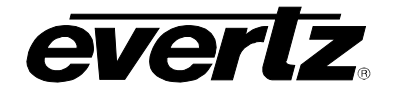

## Part 3: Transferring the Gpicfg.vssl and Actions.vssl Files (Offboard Server)

1. Launch the **MVP System Manager**, and select the system that will be using GPI based preset loads.

| 👖 MVP System Manager 🛛 📃 🗆 🔯                                                                                         |                                                                                                    |                   |  |
|----------------------------------------------------------------------------------------------------|----------------------------------------------------------------------------------------------------|-------------------|--|
| <u>S</u> yste                                                                                                    | 1 <u>H</u> elp                                                                                                    |                   |  |
| Start                                                                                                    | ystem Stop System Modify System Upgrade System Transfer Scripts Server UNLOCKED #                                                                                                    | <b>?</b><br>About |  |
| Name                                                                                                    | Location Status                                                                                                    | -                 |  |
| MVP                                                                                                    | C:\Program Files\Evertz\MVP\Conductor\sys01 Running                                                                                                    |                   |  |
|                                                                                                    |                                                                                                    |                   |  |
| <                                                                                                    | III                                                                                                    | >                 |  |
| Nov 11<br>Nov 11<br>Nov 11<br>Nov 11<br>Nov 11<br>Nov 11<br>Nov 11<br>Nov 11<br>Nov 11<br>Nov 11<br>Nov 11<br>Nov 11 | 11:40:08 0.0.0.0 MVPD[3296]: MVPD key validation         11:40:09 0.0.0.0 MVPD[3296]:         11:40:09 0.0.0.0 MVPD[3296]: |                   |  |
| Nov 11<br>Nov 11<br>Nov 11<br>Nov 11                                                                                 | 11:40:09 0.0.0.0 MVPD[3296]: Server Configuration<br>11:40:09 0.0.0.0 MVPD[3296]:                                                                                                    | ~                 |  |

Figure 8-7: MVP System Manager

2. Click on **Transfer Scripts**, which will launch the window below.

| 👖 Transfer                                                                 | Scripts                                                                                                    |
|----------------------------------------------------------------------------|----------------------------------------------------------------------------------------------------|
| Get From Serv                                                              | er Send To Server                                                                                                    |
| This dialog allow<br>the server, Loo<br>or where you w<br>specifies what s | s you to get and send files to and from<br>al file specfies the file you want to send<br>ant to recieve a file to. Server file<br>erver file you want. |
| Local File                                                                 |                                                                                                    |
| Server File                                                                |                                                                                                    |
|                                                                            | ⊆lose                                                                                                    |

Figure 8-8: Transfer Scripts
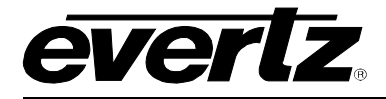

3. Click on the **button** to open a browse window. Browse to where the **gpicfg.vssl** and **actions.vssl** files were saved.

The default location is C:\Program Files\Evertz\MVP\Conductor\Samples

- 4. Select actions.vssl and click open. The Transfer Scripts menu will appear again.
- 5. From the **Server File** drop-down box, select **Actions**.

| 🧰 Trans                                                     | fer Scripts                                                                                                    |                                                                                          |
|-------------------------------------------------------------|----------------------------------------------------------------------------------------------------|------------------------------------------------------------------------------------------|
| Get From                                                    | ) 🕥<br>Server Send To Serv                                                                                          | /er                                                                                      |
| This dialog a<br>the server,<br>or where yo<br>specifies wh | Transfer Sc<br>allows you to get and<br>Local file specfies the<br>outwant to recieve a f<br>nat server file you wa | ripts<br>send files to and from<br>e file you want to send<br>ile to. Server file<br>nt. |
| Local File                                                  | C:\Program Files\Eve                                                                                                | ertz\MVP\Conduct                                                                         |
| Server File                                                 | Actions                                                                                                    | •                                                                                        |
|                                                             | ACUOIIS                                                                                                    | ⊆lose                                                                                    |

Figure 8-9: Transfer Scripts

- 6. Click on Send to Server. The file actions.vssl will be sent to the server.
- 7. Click on the **button** to open a browse window. Browse to where the **gpicfg.vssl** and **actions.vssl** files were saved.

The default location is C:\Program Files\Evertz\MVP\Conductor\Samples

- 8. Select **gpicfg.vssl** and click open. The Transfer Scripts menu will appear again.
- 9. From the Server File drop-down box, select GPI Config.

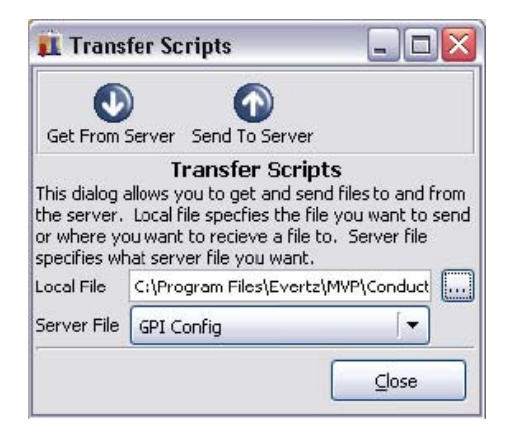

Figure 8-10: Transfer Scripts

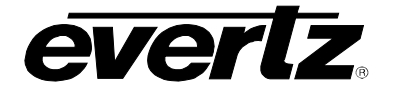

10. Click on **Send to Server**. The file gpicfg.vssl will be sent to the server.

The last step is to enable the GPId daemon

## Part 4: Enabling GPId Daemon Using an Offboard Server

The ability to load presets on a display is controlled by a daemon called GPId that runs in the MVP Server Manager.

This daemon is only used to load presets on a display, it is not required with normal GPI operation.

## 1. Launch the MVP System Manager

| 🙀 M    | VP Sys        | tem Mana                   | nger                       |           |                |            |            |       |             |      | ٦X                |
|--------|---------------|----------------------------|----------------------------|-----------|----------------|------------|------------|-------|-------------|------|-------------------|
| Syste  | m <u>H</u> el | P                          |                            |           |                |            |            |       |             |      |                   |
| Start  | 5ystem        | Stop Syste                 | em Modif                   | y System  | Upgrade S      | 5ystem     | Ransfer Sc | ripts | Server UNLO | CKED | <b>?</b><br>About |
| Name   | Locati        | on                         |                            |           | 0              | Status     |            |       |             |      | ^                 |
| MVP    | C:\Pro        | ogram Files\I              | Evertz\MVP\(               | Conducto  | r\sys01        | Running    |            |       |             |      |                   |
|        |               |                            |                            |           |                |            |            |       |             |      | Ξ                 |
| <      |               |                            |                            |           |                |            |            |       |             | I    | >                 |
| Nov 11 | 11:40:        | 08 0.0.0.0                 | MVPD[3296]:                | MVPD ke   | v validation   |            |            |       |             |      | 6                 |
| Nov 11 | 11:40:        | 09 0.0.0.0 1               | MVPD[3296]:                | 0.000.000 |                |            |            |       |             |      |                   |
| Vov 11 | 11:40:        | 090.0.0.01                 | MVPD[3296]:                |           | MVD            | Corvor     |            | 11    |             |      | 6                 |
| Jov 11 | 11:40:        | 09 0.0.0.01<br>09 0.0.0.01 | MVPD[3296]:<br>MVPD[3296]: | H         | Versin         | berver     |            | H     |             |      |                   |
| Joy 11 | 11:40:        | 09 0.0.0.0 1               | MVPD[3296]:                | ii        | Build          | 4040       |            | ц"    |             |      |                   |
| lov 11 | 11:40:        | 09 0.0.0.0 1               | MVPD[3296]:                | 11        | 0.000000       |            |            |       |             |      |                   |
| lov 11 | 11:40:        | 10.0.0.00                  | MVPD[3296]:                | 11        | The ser        | ver is UN  | LOCKED     |       | .11         |      |                   |
| IOV 11 | 11:40:        | 090.0.0.01                 | MVPD[3296];<br>MVDD[3206]; | П         | Unline n       | node is er | habled     |       | 1           |      |                   |
| Joy 11 | 11:40:        | 09 0.0.0.0 0               | WPD[3296]:                 | Server s  | ettina nlink l | h/w 100    |            |       | 1991        |      |                   |
| lov 11 | 11:40:        | 09 0.0.0.0 1               | MVPD[3296]:                |           |                |            |            |       |             |      |                   |
| Nov 11 | 11:40:        | 09 0.0.0.0 1               | MVPD[3296]:                | Server C  | onfiguration   | n          |            |       |             |      |                   |
| Vov 11 | 11:40:        | 09 0.0.0.0 0               | MVPD[3296]:                |           |                |            |            |       |             |      |                   |
| NOV 11 | 11:40:        | 090.0.0.0                  | MVPD[3296]:                | online    | : true         |            |            |       |             |      |                   |
| 11 YUV | 11:40:        | 070.0.0.01                 | "VPD[3296];                |           |                |            |            |       |             |      | 1                 |
| <      |               |                            |                            |           | Ш              |            |            |       |             |      | >                 |

Figure 8-11: MVP System Manager

- 2. Click on Modify System.
- 3. Select the **Global Setting Tab**, and click the check box beside **Use GPI**.

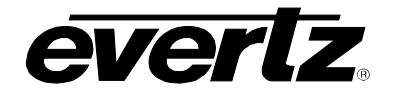

| 👖 System Se       | etup Wizard                                                                                                    | _ 🗆 🗙          |
|-------------------|----------------------------------------------------------------------------------------------------|----------------|
| Global            | System Information<br>MVP System Control pannel needs to know some<br>information about the system being modified.          |                |
| Settings          | Pach to server data rolder (le. sysul): C:\Program Files\Evertz\MVP\Conductor\sys01 Descriptive Name: MVP Use SNMP Use SNMP |                |
| Hardware<br>Setup |                                                                                                    |                |
| PLink<br>Setup    |                                                                                                    |                |
|                   |                                                                                                    |                |
|                   | Revert OK                                                                                                    | <u>C</u> ancel |

Figure 8-12: Global Settings

4. When you have made these selections, click on **OK** to save the changes.

The system will then display the following message:

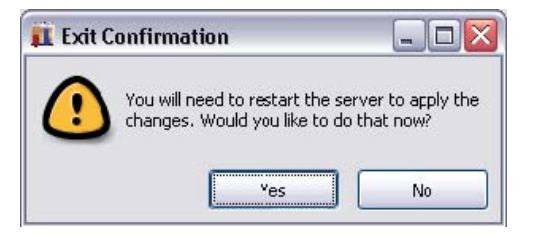

6. Click Yes to restart the server.

When the server has restarted, GPIs can be used to load the defined presets in the **gpicfg.vssI** and **actions.vssI** files. Please refer to the Maestro manual on how to create the presets.

## 8.2. SETTING UP A GPI PRESET LOAD - ONBOARD SERVER

Please note that this procedure assumes an MVP Server has already been installed and configured. If you have not already done so, please refer to PLACEHOLDER for instructions on installing and configuring an MVP Server.

# **MVP User's Guide**

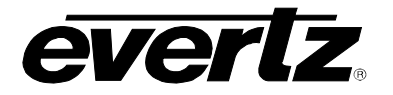

These instructions also assume the default install location of MVP software. If you have installed the MVP software elsewhere, please substitute your install location wherever the default location is referenced below.

Initial configuration of GPI presets loads requires the use of Windows Explorer and Notepad. GPI presets loads are configured through two files: actions.vssl and gpicfg.vssl

## 8.2.1. The gpicfg.vssl File

The gpicfg.vssl file maps actions to GPIs. These mapped actions are used to define what the gpi will do (e.g: load a preset).

The syntax for the gpicfg.vssl file can be broken down into three parts:

```
Part 1: obj GPISource ("DC1")
```

This defines where the GPIs are connected. When running the Onboard Server, the name of the output card must be set to ("**Local**"), and only the GPIs connected to that card maybe used for preset loads. For all other output cards in the system, the GPIs will operate normally.

```
Part 2: obj gpi(1)
```

This defines the GPI that will trigger the action (i.e.: the preset load).

#### Part 3: { action = "presetload" }

The action allows the system to link a GPI to an operation (i.e.: a preset load). The name of the action defined in the gpicfg.vssl will then be called in the actions.vssl file, the second configuration file. The actions.vssl file will define that operation.

Example of a configured gpicfg.vssl file

```
obj GPISource ("DC1") {
    obj gpi(1) { action = "presetload" }
    }
```

This configuration maps GPI 1 for DC1 to an action called "preset load".

#### 8.2.2. The actions.vssl File

The actions.vssl file maps actions to a function. These mapped actions are used to define what action will be executed (e.g.: load a preset).

The syntax for the actions.vssl file may be broken down into three parts:

```
Part 1: obj ActRunScript("presetload")
This defines the name of the action. The name is referenced by gpicfg.vssl
```

```
Part 2: script = "preset1.vssl"
```

This defines the name of the script file (preset) that will be triggered by the action. The script file is created in Maestro during design mode.

**Part 3:** display = 1

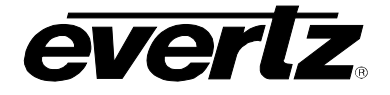

This defines the output that the preset will be loaded on. This is a logical output number. Example DC1, 1,2,3,4, DC2, 5,6,7,8

Example of a configured actions.vssl file:

```
obj ActRunScript("presetload") {
    script = "presetl.vssl"
    display = 1
    }
```

This configuration maps the action "presetload" to the preset "preset1.vssl" which will be loaded on the first output of the first display card in the system.

#### 8.2.3. How to Set Up a GPI Preset Load

Follow the instructions below to set up a preset load.

#### Part 1: Editing the gpicfg.vssl File

1. From a Windows 2000/XP operating system, using Windows Explorer, browse to the default install location of MVP software:

#### C:\Program Files\ Evertz\ MVP\ Conductor \Samples

2. Double-click the file called gpicfg.vssl, and then select **Open With** or **Select Program From List**, depending on your operating system.

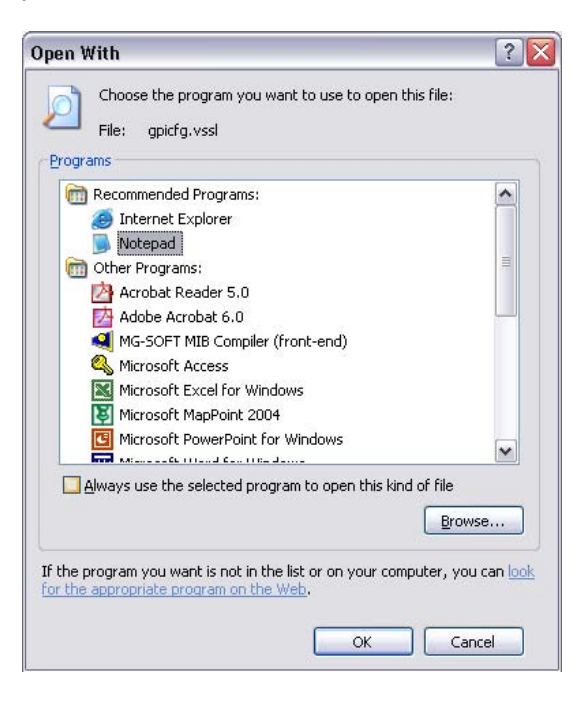

3. Select **Notepad**, and click the checkbox beside **Always use the selected program to open this kind of file**. Click **OK**.

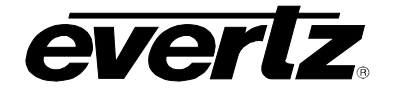

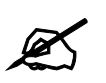

Note: When using Notepad, make sure that Word Wrap is disabled. A checkmark appears next to Word Wrap if it is enabled. To disable Word Wrap, click on Word Wrap in the Format menu. This will disable Word Wrap, removing the checkmark.

- picfg.vssl Notepad

  File Edit Format View Help

  # gpicf Word Wrap
  Font...
  # Map actions to GPI inputs.
  #
  # Examples:
  # This example only applies
  # cause the action "Name" t
  # to the action "Fullscreen
  # obj GPISource ("Local") {
  # obj gpi(7) { action = "
- 4. When you are finished editing, save the file, making sure that **Save as type** is set to **All Files** from the drop-down list.

|                             |                                                                                                    |                                                                |   |     |       | 1              |
|-----------------------------|----------------------------------------------------------------------------------------------------|----------------------------------------------------------------|---|-----|-------|----------------|
| Save jr                     | n: 🛅 samples                                                                                                    |                                                                | ~ | 0 🦻 | 📂 🛄 • | ·              |
| My Recent<br>Documents      | actions.vssl dcpaudio.vss dcpaudio.vss dcpdualfull.v dcpdualfulls dcpdualfulls dcpfull.vssl dcpfullaudio. dcpfullaudio. gpicfg.vssl README_DC | sl<br>I<br>ssl<br>Viltaudio.vssl<br>vssl<br>plit.vssl<br>P.TXT |   |     |       |                |
| My Documents                |                                                                                                    |                                                                |   |     |       |                |
| My Documents<br>My Computer | File name:                                                                                                    | apicfq.vssl                                                    |   |     | ~     | Save           |
| My Computer                 | File <u>n</u> ame:<br>Save as <u>type</u> :                                                                                                   | gpicfg.vssl<br>All Files                                       |   |     | ~     | Save<br>Cancel |

#### Part 2: Editing the actions.vssl File

1. From a Windows 2000/XP operating system, using Windows Explorer, browse to the default install location of MVP software:

## C:\Program Files\ Evertz\ MVP\ Conductor \Samples

2. Double-click the file called actions.vssl, and select **Open With** or **Select Program from List**, depending on your operating system.

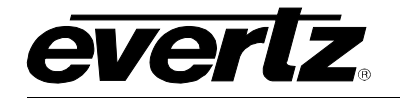

| Open With                                                                                                   | ? 🗙             |
|----------------------------------------------------------------------------------------------------|-----------------|
| Choose the program you want to use to open this file:<br>File: actions.vssl                                 |                 |
| Programs                                                                                                    |                 |
| m Recommended Programs:                                                                                     | <u>^</u>        |
| Internet Explorer                                                                                           |                 |
| 📄 Notepad                                                                                                   |                 |
| m Other Programs:                                                                                           | <b>.</b>        |
| 🖄 Acrobat Reader 5.0                                                                                        |                 |
| Adobe Acrobat 6.0                                                                                           |                 |
| MG-SOFT MIB Compiler (front-end)                                                                            |                 |
| Kirosoft Access                                                                                             |                 |
| Microsoft Excel for Windows                                                                                 |                 |
| Microsoft MapPoint 2004                                                                                     |                 |
| C Microsoft PowerPoint for Windows                                                                          | ~               |
| Always use the selected program to open this kind of file                                                   |                 |
| Brows                                                                                                    | e               |
| If the program you want is not in the list or on your computer, you for the appropriate program on the Web. | can <u>look</u> |
| OK Can                                                                                                    | :el             |

3. Select **Notepad**, and also click the checkbox beside **Always use the selected program to open this kind of file**. Click **OK**.

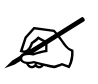

Note: When using Notepad, make sure that word wrap is disabled. A checkmark appears next to Word Wrap if it is enabled. To disable Word Wrap, click on Word Wrap in the Format menu. This will disable Word Wrap, removing the checkmark.

| File Edit         | Format V | iew Help           |
|-------------------|----------|--------------------|
| # acti            | 0 Word W | rap                |
| # \$Rev<br># Desc | i Font   | that can fired     |
| #<br># Crea       | te an ac | tion identified as |
| # pre<br>#        | set.vssl | is created by Maes |

4. When you are finished editing, save the file, making sure that **Save as type** is set to **All Files** from the drop-down list.

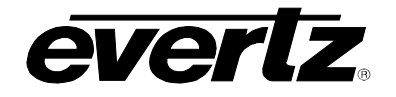

| ive As                                                           |                                                                                                    |                                                               |   |    |    | ?                      |
|------------------------------------------------------------------|----------------------------------------------------------------------------------------------------|---------------------------------------------------------------|---|----|----|------------------------|
| Save jn:                                                         | 🗀 samples                                                                                                    |                                                               | ~ | 00 | E. | <b>-</b>               |
| My Recent<br>Documents<br>Desktop<br>My Documents<br>My Computer | actions.vssl  dcpaudio.vss  dcpbasic.vssl  dcpdualfull.v  dcpdualfullsp  dcpfullaudio.  dcpfullaudio.  dcpfullaudios  gpicfg.vssl  README_DCI | sl<br>I<br>ssl<br>litaudio.vssl<br>vssl<br>plit.vssl<br>P.TXT |   |    |    |                        |
|                                                                  |                                                                                                    |                                                               |   |    |    |                        |
|                                                                  | File <u>n</u> ame:                                                                                                    | actions. Vssi                                                 |   |    | Y  | Save                   |
| My Network                                                       | File <u>n</u> ame:<br>Save as <u>t</u> ype:                                                                                                   | All Files                                                     |   |    | ~  | <u>S</u> ave<br>Cancel |

Now that gpicfg.vssl and actions.vssl have been configured and saved, they need to be sent to the server

## Part 3: Verifying Communication With the Onboard Server

- 1. Launch the System Configuration Tool and select the System Configuration tab.
- 2. Select **System Type: Onboard Server** and enter the IP address of the Onboard Server card in the text field as depicted below.

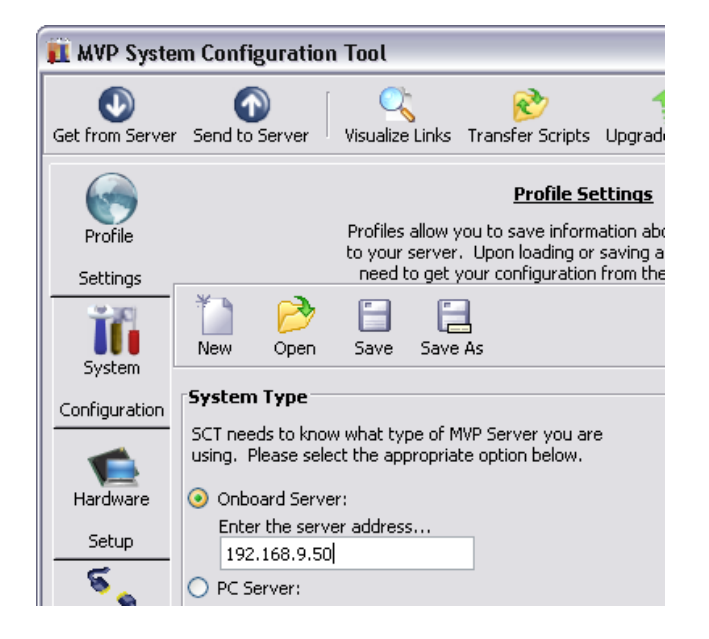

3. Click on **Get from Server** at the top of the **System Configuration Tool** to retrieve configuration and verify communication with the Onboard Server.

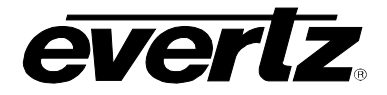

## Part 4: Transferring the Gpicfg.vssl and Actions.vssl Files Using an Onboard Server

1. Click on **Transfer Scripts**, which will cause the window below to be displayed.

| 👖 Transfer Scripts 📃 🗖 🔀                                                                                                    |  |  |  |  |  |  |  |
|----------------------------------------------------------------------------------------------------|--|--|--|--|--|--|--|
| Get From Server Send To Server                                                                                                    |  |  |  |  |  |  |  |
| Transfer Scripts<br>This dialog allows you to get and send files to and from<br>the server. Local file specfies the file you want to send<br>or where you want to recieve a file to. Server file<br>specifies what server file you want |  |  |  |  |  |  |  |
| Local File                                                                                                    |  |  |  |  |  |  |  |
| Server File                                                                                                    |  |  |  |  |  |  |  |
|                                                                                                    |  |  |  |  |  |  |  |

2. Click on the button to open a browse window. Browse to where the gpicfg.vssl and actions.vssl files were saved.

The default location is C:\Program Files\Evertz\MVP\Conductor\Samples

- 3. Select actions.vssl and click open. The Transfer Scripts menu will appear again.
- 4. From the **Server File** drop-down box, select **Actions**.

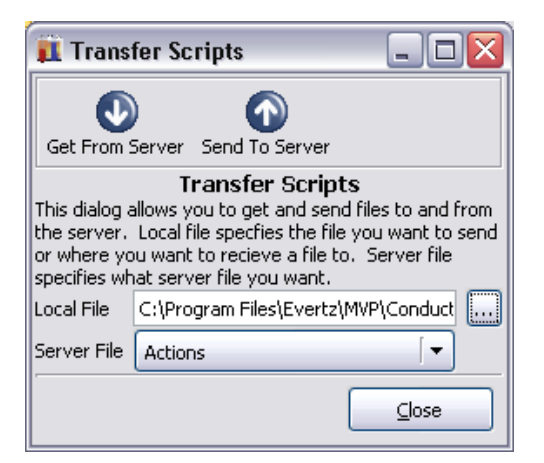

- 5. Click on **Send to Server**. The file actions.vssl will be sent to the server.
- 6. Click on the box to open a browse window. Browse to where gpicfg.vssl and actions.vssl files were saved.

The default location is C:\Program Files\Evertz\MVP\Conductor\Samples.

- 7. Select **gpicfg.vss**l and click open. The Transfer Scripts menu will appear again.
- 8. From the Server File drop-down box, select GPI Config.

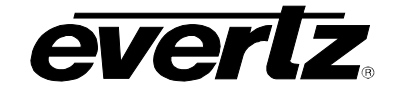

| 👖 Transfer Scripts 🛛 🖃 🖾 🔀                                  |                                                                                                    |  |  |  |  |  |  |  |
|-------------------------------------------------------------|----------------------------------------------------------------------------------------------------|--|--|--|--|--|--|--|
| Get From Server Send To Server                              |                                                                                                    |  |  |  |  |  |  |  |
| This dialog a<br>the server,<br>or where yo<br>specifies wh | Transfer Scripts<br>This dialog allows you to get and send files to and from<br>the server. Local file specfies the file you want to send<br>or where you want to recieve a file to. Server file<br>creative what corrupt file you want |  |  |  |  |  |  |  |
| Local File                                                  | C:\Program Files\Evertz\MVP\Conduct                                                                                                    |  |  |  |  |  |  |  |
| Server File GPI Config                                      |                                                                                                    |  |  |  |  |  |  |  |
|                                                             | Close                                                                                                    |  |  |  |  |  |  |  |

9. Click on "Send to Server". The file gpicfg.vssl will be sent to the server.

The last step is to enable the **GPId daemon**.

#### Part 5: Enabling GPId Daemon on the Onboard Server

The ability to load presets on a display is control by a daemon running on the server output card called GPId.

This daemon is **only** used to load presets on a display, **it is not required with normal GPI operation**.

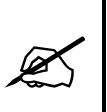

The next few steps require a PC with HyperTerminal, a serial port, a serial cable, and a serial upgrade cable.

- 1. Attach the serial upgrade cable to the server output card and launch HyperTerminal as outlined in the MVP Manual.
- 2. Once connected with HyperTerminal, hit <ENTER> to display the serial menu of the server output card.

Main Menu (3000PPV 2.6.1) (1) Network Configuration (2) Onboard Server Configuration (3) Utilities (4) Under Monitor Display Setup (5) Auxiliary Serial Port Setup (6) Display Wall Test (7) Hardware Test Menu (8) Engineering/Debug

(X) Exit

Figure 8-13: Main Menu

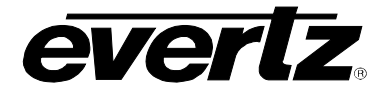

3. Select (2) Onboard Server Configuration.

```
_____
         Onboard Server Configuration
(3000PPV 2.6.1)
_____
Onboard Server: Enabled
Onboard GPId: Disabled
Onboard VGPId: Disabled
Onboard DCPd: Disabled
_____
(1) Display connection status
(2) Enable server
(3) Enable gpid
(4) Enable vgpid
(5) Enable dcpd
(S) Save and Exit
(X) Exit
```

## Figure 8-14: Onboard Server Configuration Menu

4. Select (3) Enable gpid to enable the daemon required to load presets through GPIs.

```
_____
        Onboard Server Configuration
                                     (3000PPV 2.6.1)
                                     _____
 Onboard Server: Enabled
Onboard GPId: Enabled
Onboard VGPId: Disabled
Onboard DCPd: Disabled
_____
(1) Display connection status
(2) Enable server
(3) Enable gpid
(4) Enable vgpid
(5) Enable dcpd
(S) Save and Exit
(X) Exit
> s
Saving changes ..
Please reboot for changes to take effect
```

5. Select (S) Save and Exit to save the changes. Reboot the server output card for the changes to take effect.

When the card has been re-booted, GPIs may be used to load the defined presets in the **gpicfg.vssl** and **actions.vssl** files. Please refer to the Maestro manual on how to create the presets.

# **MVP User's Guide**

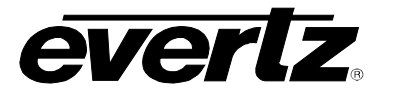

# 8.3. SETTING UP A VGPI PRESET LOAD – OFFBOARD SERVER

VGPIs are virtual GPIs sent by a 7000MVP-PTX or a third-party device adhering to the VGPI protocol format.

Initial configuration of VGPI preset loads requires the use of Windows Explorer and Notepad. VGPI presets loads are configured through two files: actions.vssl and picfg.vssl.

Please note that this procedure assumes the MVP Server has already been installed and configured. If you have not already done so, please refer to Section PLACEHOLDER for further information.

These instructions also assume the default install location of MVP software. If you have chosen an alternate install location, please substitute your install location wherever the default location is reference below.

## 8.3.1. The gpicfg.vssl File

The gpicfg.vssl file maps actions to GPIs. These mapped actions are used to define what the gpi will do.

The syntax for the gpicfg.vssl file can be broken down into three parts:

#### Part 1: obj GPISource ("DC1"):

This defines where the VGPIs are connected. When running the Offboard Server, this entry must be set to the name of first output card listed in the **Hardware Setup** tab of the **Server Manager**, and only the VGPIs connected to that card maybe used for preset loads. For all other output cards in the system, the VGPIs will operate normally.

#### Part 2: obj vgpi(1):

This defines the VGPI that will trigger the action, i.e. the preset load.

## Part 3: { action = "presetload" }

This action allows the system to link a VGPI to an operation (a preset load). The name of the action defined in the gpicfg.vssl will then be called in the actions.vssl file (the second configuration file). The actions.vssl file then will define that operation.

Example of a Configured "gpicfg.vssl" File

```
obj GPISource ("DC1") {
  obj vgpi(1) { action = "presetload" }
}
```

This configuration maps VGPI 1 for DC1 to an action called "preset load".

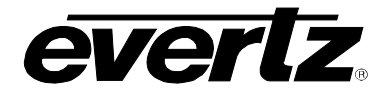

## 8.3.2. The actions.vssl File

The actions.vssl file maps actions to a function. These mapped actions are used to define what the action will do (e.g.: load a preset).

The syntax for the actions.vssl file can be broken down into three parts:

## Part 1: obj ActRunScript("presetload")

This defines the name of the action. The name is referenced by gpicfg.vssl.

## Part 2: script = "preset1.vssl"

This defines the name of the script file (preset) that will be triggered by the action. The script file is created in Maestro during design mode.

#### Part 3. display = 1

This defines the output that the preset will be loaded on. This is a logical output number (e.g.: DC1 - 1,2,3,4; DC2 - 5,6,7,8)

Example of a configured actions.vssl file

```
obj ActRunScript("presetload") {
  script = "presetl.vssl"
  display = 1
}
```

This configuration maps the action "presetload" to the preset "preset1.vssl", which will be loaded on the first output of the first display card in the system.

## 8.3.3. How to Set Up a VGPI Preset Load

## Part 1: Editing the gpicfg File

1. From a Windows 2000/XP operating system, using Windows Explorer, browse to the default install location of MVP software:

C:\Program Files\ Evertz\ MVP\ Conductor \Samples

2. Double-click the file called **gpicfg.vssl**, and then select **Open With** or **Select Program from List**, depending on your operating system.

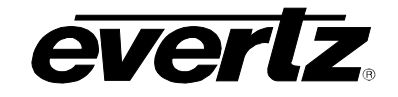

| Open With 🔹 🕄 🔀                                                                                                    |
|----------------------------------------------------------------------------------------------------|
| Choose the program you want to use to open this file:<br>File:                                                                 |
| Programs                                                                                                    |
| Recommended Programs:                                                                                                    |
| Internet Explorer                                                                                                    |
| Notepad                                                                                                    |
| Acrobat Reader 5.0                                                                                                    |
| Adobe Acrobat 6.0                                                                                                    |
| MG-SOFT MIB Compiler (front-end)                                                                                               |
| Microsoft Excel for Windows                                                                                                    |
| Vicrosoft MapPoint 2004                                                                                                    |
|                                                                                                    |
| Always use the selected program to open this kind of file                                                                      |
| Browse                                                                                                    |
| If the program you want is not in the list or on your computer, you can <u>look</u><br>for the appropriate program on the Web. |
| OK Cancel                                                                                                    |

3. Select **Notepad**, and click the checkbox beside **Always use the selected program to open this kind of file**. Click **OK**.

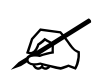

Note: When using Notepad, make sure that Word Wrap is disabled. A checkmark appears next to Word Wrap if it is enabled. To disable Word Wrap, click on Word Wrap in the Format menu. This will disable Word Wrap, removing the checkmark.

|        | gpicfg                             | .vssl - I                         | Notep                   | ad                |                                      |  |  |
|--------|------------------------------------|-----------------------------------|-------------------------|-------------------|--------------------------------------|--|--|
| Fil    | e Edit                             | Format                            | View                    | Help              |                                      |  |  |
| #      | # gpicf Word Wrap<br># \$Revi Font |                                   |                         |                   |                                      |  |  |
| #      |                                    |                                   |                         |                   |                                      |  |  |
| #<br># | Мар а                              | ctions                            | ; to                    | GPI               | inputs.                              |  |  |
| # # #  | Examp<br>This<br>cau<br>to         | les:<br>examp<br>se the<br>the ac | ole c<br>e act<br>ctior | nly<br>ion<br>"Fu | applies t<br>"Name" to<br>ullscreen' |  |  |
| #<br># | obj<br>o                           | GPISC<br>bj gpi                   | (7)                     | e ("L<br>{_ac     | local") {<br>tion = "N               |  |  |

4. When you are finished editing, save the file, making sure that **Save as type** is set to **All Files** from the drop-down list.

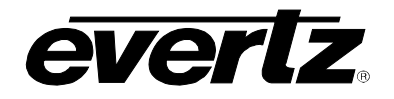

| Save As                                                          |                                                                                                    |                                                 |   |     |              | ? 🗙          |
|------------------------------------------------------------------|----------------------------------------------------------------------------------------------------|-------------------------------------------------|---|-----|--------------|--------------|
| Save jn:                                                         | 🚞 samples                                                                                                    |                                                 | ~ | G 🦻 | <del>ب</del> |              |
| My Recent<br>Documents<br>Desktop<br>My Documents<br>My Computer | actions.vssl  dcpaudio.vssl  dcpdualfull.vs  dcpdualfull.vssl  dcpfull.vssl  dcpfullaudio.v  gpicfg.vssl  README_DCf | l<br>itaudio.vssl<br>vssl<br>plit.vssl<br>P.TXT |   |     |              |              |
| <b></b>                                                          | File <u>n</u> ame:                                                                                                   | gpicfg.vssl                                     |   |     | ~            | <u>S</u> ave |
| My Network                                                       | Save as type:                                                                                                    | All Files                                       |   |     | ~            | Cancel       |
|                                                                  | Encoding                                                                                                    | 44101                                           |   |     |              |              |

## Part 2: Editing the actions.vssl File

1. From a Windows 2000/XP operating system, using Windows Explorer, browse to the default install location of MVP software:

## C:\Program Files\ Evertz\ MVP\Conductor\Samples

2. Double-click the actions.vssl file, and select **Open With** or **Select Program from List**, depending on your operating system.

| Open With                                                                                                   | ? 🗙              |
|----------------------------------------------------------------------------------------------------|------------------|
| Choose the program you want to use to open this file:                                                       |                  |
| File: actions.vssl                                                                                          |                  |
| Programs                                                                                                    |                  |
| m Recommended Programs:                                                                                     | <b>^</b>         |
| (i) Internet Explorer                                                                                       |                  |
| 🕒 Notepad                                                                                                   |                  |
| m Other Programs:                                                                                           | ≡                |
| 🖄 Acrobat Reader 5.0                                                                                        |                  |
| Adobe Acrobat 6.0                                                                                           |                  |
| MG-SOFT MIB Compiler (front-end)                                                                            |                  |
| 🔍 Microsoft Access                                                                                          |                  |
| Microsoft Excel for Windows                                                                                 |                  |
| 😺 Microsoft MapPoint 2004                                                                                   |                  |
| Microsoft PowerPoint for Windows                                                                            |                  |
| KARAN CALLER CONTRACTOR AND A                                                                               |                  |
| Always use the selected program to open this kind of file                                                   |                  |
| Brows                                                                                                    | :e               |
| If the program you want is not in the list or on your computer, you for the appropriate program on the Web. | can l <u>ook</u> |
| OK Can                                                                                                    | cel              |

3. Select Notepad, and also click the checkbox beside Always use the selected program to open this kind of file. Click OK.

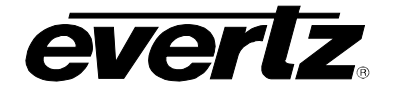

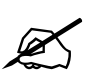

Note: When using Notepad, make sure that Word Wrap is disabled. A checkmark appears next to Word Wrap if it is enabled. To disable Word Wrap, click on Word Wrap in the Format menu. This will disable Word Wrap, removing the checkmark.

|        | 〕 gpicfg.vssl - Notepad |        |      |      |            |  |  |  |  |
|--------|-------------------------|--------|------|------|------------|--|--|--|--|
| Fi     | le Edit                 | Format | View | Help | )          |  |  |  |  |
| #      | gpicf                   | Word   | Wrap |      |            |  |  |  |  |
| #<br># | \$Rev1                  | Font.  |      |      |            |  |  |  |  |
| #<br># | Мар а                   | ctions | to   | GPI  | inputs.    |  |  |  |  |
| #      | Examp                   | les:   | _    | _    |            |  |  |  |  |
| #      | This                    | examp  | le c | nly  | applies t  |  |  |  |  |
| #      | to                      | the ac | tion | ) "F | ullScreen' |  |  |  |  |
| #      | obj                     | GPISC  | unce | °,C" | Local") {  |  |  |  |  |
| #      | 0                       | bi dbi | 83   | i,a  | ction = "N |  |  |  |  |

4. When you are finished editing, save the file, making sure that **Save as type** is set to **All Files** from the drop-down list.

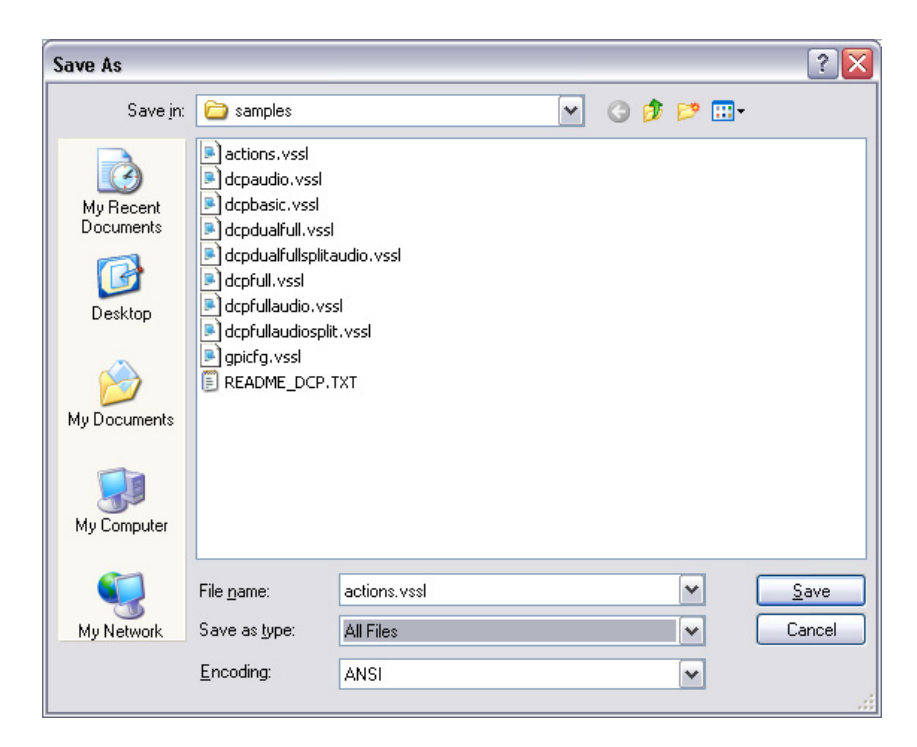

Now that gpicfg.vssl and actions.vssl have been configured and saved, they need to be sent to the server

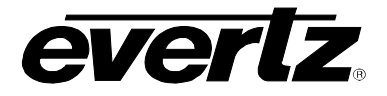

# Part 3: Transferring the Gpicfg.vssl and Actions.vssl Files

1. Launch the **MVP System Manager**, and select the system that will be using VGPI based preset loads.

| System Help<br>Stats System Stop System Modify System Upgrade System Configure Fonts Transfer Scripts Server LOCKED About<br>Name Location Status<br>myp C:\Program Files\Evert2\MVP\SCT\\conductor\mvp Stopped<br>Status Log<br>Card Type IP Connected Enabled<br>DC1 PPMS 192:168.9.100 Unknown Enabled<br>L: OVHSN 192:168.9.101 Unknown Enabled<br>DCP1 DCP 192:168.9.69 Unknown Enabled<br>DCP1 DCP 192:168.9.69 Unknown Enabled                                                                                                    | m MVP System Manager                                                                                                    | <u> </u> |
|----------------------------------------------------------------------------------------------------|----------------------------------------------------------------------------------------------------|----------|
| Geogram       Stop System       Modify System       Upgrade System       Configure Fonts       Transfer Scripts       Server       LOCKED       About         Name       Location       Status       Image: Configure Fonts       Transfer Scripts       Server       LOCKED       About         Name       Location       Status       Image: Configure Fonts       Transfer Scripts       Server       LOCKED       About         Name       Location       Status       Image: Configure Fonts       Transfer Scripts       Image: Concertain Scripts       Image: Concertain Scripts                                                                                                    | System Help                                                                                                    |          |
| Name     Location     Status       mvp     C:\Program Files\Evertz\MVP\SCT\\conductor\mvp     Stopped       Image: Image: Image | GOD         STOP         Image: Stop System         Image: Stop System <th< th=""><th>About</th></th<> | About    |
| mvp C:\Program Files\Evert2\MVP\SCT\\conductor\mvp Stopped                                                                                                    | Name Location Status                                                                                                    | <u> </u> |
| Iog         Card       Type       IP       Connected       Enabled         DC1       PPMG       192.168.9.100       Unknown       Enabled         ic1       OVHSN       192.168.9.69       Unknown       Enabled         DCP1       DCP       192.168.9.69       Unknown       Enabled                                                                                                    | mvp C:\Program Files\Evertz\MVP\SCT\\conductor\mvp Stopped                                                                                                    |          |
| Status       Log         Card       Type       IP       Connected       Enabled         DC1       PPMG       192.168.9.100       Unknown       Enabled         ic1       OVHSN       192.168.9.101       Unknown       Enabled         DCP1       DCP       192.168.9.69       Unknown       Enabled                                                                                                    | ٩                                                                                                    | ►        |
| Card       Type       IP       Connected       Enabled         DC1       PPMG       192.168.9.100       Unknown       Enabled         ic1       OVHSN       192.168.9.101       Unknown       Enabled         DCP1       DCP       192.168.9.69       Unknown       Enabled                                                                                                    | Status Log                                                                                                    |          |
| DC1 PPMG 192.168.9.100 Unknown Enabled<br>ic1 OVHSN 192.168.9.09 Unknown Enabled<br>DCP1 DCP 192.168.9.69 Unknown Enabled                                                                                                    | Card Type IP Connected Enabled                                                                                                    |          |
| Ic1 OVHSN 192.168.9.101 Unknown Enabled<br>DCP1 DCP 192.168.9.69 Unknown Enabled                                                                                                    | DC1 PPMG 192.168.9.100 Unknown Enabled                                                                                                    |          |
| DCP1 DCP 192.168.9.69 Unknown Enabled                                                                                                    | ic1 OVHSN 192.168.9.101 Unknown Enabled                                                                                                    |          |
|                                                                                                    | DCP1 DCP 192.168.9.69 Unknown Enabled                                                                                                    |          |

2. Click on Transfer Scripts, which will launch the window below.

| 👖 Transfer Scripts 📃 🗖 🔀                                                                                                    |
|----------------------------------------------------------------------------------------------------|
| Get From Server Send To Server                                                                                                    |
| Transfer Scripts<br>This dialog allows you to get and send files to and from<br>the server. Local file specfies the file you want to send<br>or where you want to recieve a file to. Server file<br>specifies what server file you want. |
| Local File                                                                                                    |
| Server File                                                                                                    |
| Glose                                                                                                    |

# **MVP User's Guide**

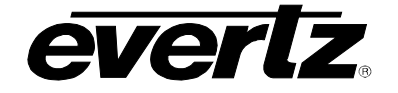

3. Click on the button to open a browse window. Browse to where the **gpicfg.vssl** and **actions.vssl** files were saved.

The default location is C:\Program Files\Evertz\MVP\Conductor\Samples

| Select Local Fil                                                 | e Name                                                                                                    |                            |   |           | ? 🔀          |
|------------------------------------------------------------------|----------------------------------------------------------------------------------------------------|----------------------------|---|-----------|--------------|
| Look jn:                                                         | 🚞 samples                                                                                                    |                            | • | 🗢 🗈 💣 📰 • |              |
| My Recent<br>Documents<br>Desktop<br>My Documents<br>My Computer | actions.vssl     dcpaudio.vssl     dcpbasic.vssl     dcpdualfull.vssl     dcpdualfullsplita     dcpfull.vssl     dcpfullaudio.vssl     dcpfullaudio.vssl     dcpfullaudio.vssl     dcpfullaudio.vssl | audio.vssl<br>sl<br>t.vssl |   |           |              |
| My Network<br>Places                                             | File <u>n</u> ame:                                                                                                    | <u></u>                    |   | •         | <u>O</u> pen |
|                                                                  | Files of type:                                                                                                    | VSSL Files (*.vssl)        |   | ▼         | Cancel       |

- 4. Select actions.vssl and click open. The Transfer Scripts menu will appear again.
- 5. Select Server File, click on Actions.

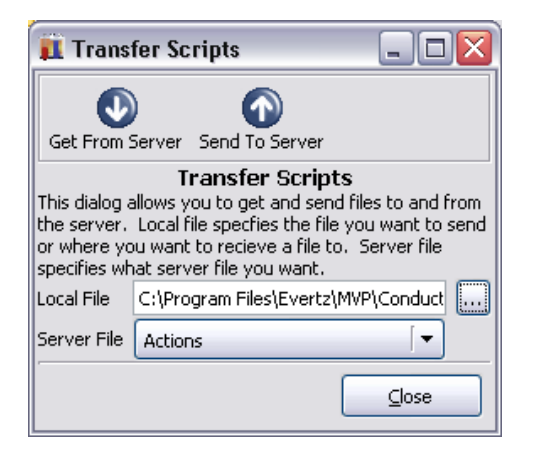

- 6. Click on Send to Server. The file actions.vssl will be sent to the server
- 7. Click on the button to open a browse window. Browse to where **gpicfg.vssl** and **actions.vssl** files were saved.

The default location is C:\Program Files\Evertz\MVP\Conductor\Samples.

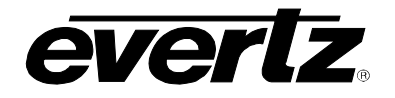

| Select Local Fi                                                  | le Name                                                                                                    | ? 🗙                    |
|------------------------------------------------------------------|----------------------------------------------------------------------------------------------------|------------------------|
| Look jn:                                                         | 🔁 samples 💽 🗢 🖻 📸                                                                                                    |                        |
| My Recent<br>Documents<br>Desktop<br>My Documents<br>My Computer | actions.vssl     dcpaudio.vssl     dcpbasic.vssl     dcpdualfull.vssl     dcpdualfull.vssl     dcpfull.vssl     dcpfullaudio.vssl     dcpfullaudio.ssl     dcpfullaudiosplit.vssl     dcpfullaudiosplit.vssl     dcpfullaudiosplit.vssl |                        |
| My Network<br>Places                                             | File name:     gpicfg.vssl       Files of type:     VSSL Files (* vssl)                                                                                                    | <u>O</u> pen<br>Cancel |

- 8. Select **gpicfg.vssl** and click open. The Transfer Scripts menu will appear again.
- 9. Select Server File, click on GPI Config.

| 🚺 Trans                                                     | fer Scripts                                                                                                    |                                                 |
|-------------------------------------------------------------|----------------------------------------------------------------------------------------------------|-------------------------------------------------|
| Get From S                                                  | ierver Send To Server                                                                                                    |                                                 |
| This dialog a<br>the server.<br>or where yo<br>specifies wh | Transfer Scripts<br>llows you to get and send file<br>Local file specfies the file you<br>u want to recieve a file to. S<br>at server file you want. | es to and from<br>u want to send<br>ierver file |
| Local File                                                  | C:\Program Files\Evertz\MVF                                                                                                    | NConduct                                        |
| Server File                                                 | GPI Config                                                                                                    | -                                               |
|                                                             |                                                                                                    | ⊆lose                                           |

10. Click on **Send to Server**. The file gpicfg.vssl will be sent to the server.

The last step is to enable the VGPId daemon.

#### Part 4: Enabling the VGPId Daemon

The ability to load presets on a display is controlled by a daemon called VGPId that runs in the MVP Server Manager.

This daemon is only used to load presets on a display. It is not required with normal VGPI operation.

- 1. Launch the MVP System Manager.
- 2. Click on **Modify System**.

# **MVP User's Guide**

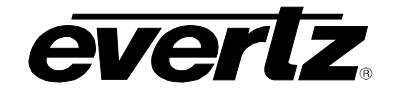

| <u>M</u> M | P Syste                  | em Manager         |              |                  |                        |               |               |                   |
|------------|--------------------------|--------------------|--------------|------------------|------------------------|---------------|---------------|-------------------|
| Start      | m <u>H</u> eij<br>System | Stop System        | Modify Syste | m Upgrade System | T<br>n Configure Fonts | Refer Scripts | Server LOCKED | <b>?</b><br>About |
| Name       | Locatio                  | n                  |              | Sta              | tus                    |               |               |                   |
| mvp        | C:\Pro                   | gram Files\Evertz' | (MVP\SCT\\c  | onductor\myp Stc | pped                   |               |               |                   |
| •          |                          |                    |              |                  |                        |               |               | <u>▼</u>          |
| Statu      | s Log                    |                    |              |                  |                        |               |               |                   |
| Card       | Туре                     | IP                 | Connected    | Enabled          |                        |               |               |                   |
| DC1        | PPMG                     | 192.168.9.100      | Unknown      | Enabled          |                        |               |               |                   |
| ic1        | OVHSI                    | N 192.168.9.101    | Unknown      | Enabled          |                        |               |               |                   |
|            | DCP                      | 192.168.9.69       | Unknown      | Enabled          |                        |               |               |                   |

3. Select the **Global Setting** tab, and click the checkbox beside **Use VGPI**.

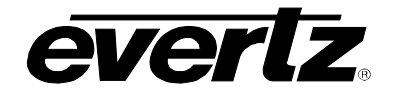

| System Information         Global         Settings         Path to server data folder (ie. sys01):         Ci\Program Files\Evert2\MVP\Conductor\sys01         Descriptive Name:         MVP         Use SNMP         Use GPI         Vuse VGPI         Advanced Options:         Setup                                                                                                    | _ 🗆 🛛 | 👖 System Setup Wizard                                                                                                    |
|----------------------------------------------------------------------------------------------------|-------|----------------------------------------------------------------------------------------------------|
| Settings     Path to server data folder (ie. sys01):       Image: Configuration     Configuration       Image: Configuration     Use SNMP       Image: Configuration     Use SNMP       Image: Configuration     Image: Configuration       Image: Configuration     Image: Configuration |       | System Information           Global         MVP System Control pannel needs to know some information about the system being modified.                                                        |
| Configuration     Use GPI       Wise wGPI       Hardware       Setup       Setup       Setup                                                                                                    |       | Settings         Path to server data folder (ie. sys01):           C:\Program Files\Evertz\MVP\Conductor\sys01           Descriptive Name:           MVP           Output           Use SNMP |
| PLInk<br>Setup                                                                                                    |       | Configuration Use GPI Use VGPI Hardware Advanced Options:                                                                                                    |
|                                                                                                    |       | PLink<br>Setup                                                                                                    |
|                                                                                                    |       |                                                                                                    |
|                                                                                                    |       |                                                                                                    |

4. When you have completed the selection, click on **OK** to save the changes.

The system will then display the following message:

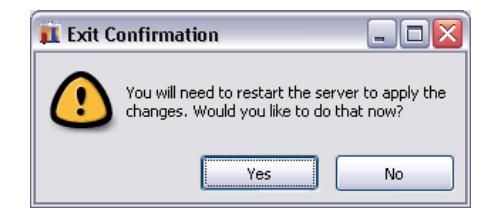

5. Click **Yes** to restart the server.

When the server has been restarted, VGPIs may be used to load the defined presets in the **gpicfg.vssl** and **actions.vssl** files. Please refer to the Maestro manual for information on how to create the presets

## 8.4. SETTING UP A VGPI PRESET LOAD – ONBOARD SERVER

VGPIs are virtual GPIs sent by a 7000MVP-PTX or a third party device adhering to the VGPI protocol format.

Initial configuration of VGPI preset loads requires the use of Windows Explorer and Notepad. VGPI presets loads are configured through two files: actions.vssl and gpicfg.vssl

Please note that this procedure assumes the MVP Server has already been installed and configured. If you have not already done so, please refer to Sections 6.2 and 6.3 for further information.

# MVP User's Guide

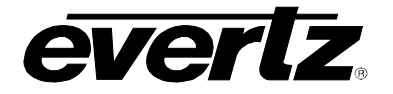

These instructions also assume the default install location of MVP software. If you have chosen an alternate install location, please substitute your install location wherever the default location is referenced below.

## 8.4.1. The gpicfg.vssl File

The gpicfg.vssl file maps actions to VGPIs. These mapped actions are used to define what the VGPI will do (e.g.: load a preset).

The syntax for the **gpicfg.vssl** file can be broken down into three parts:

#### Part 1: obj GPISource ("Local")

This defines where the VGPIs are connected. With an onboard server, this entry must be set to ("Local"), and only the VGPIs connected the onboard server card can be used for the preset load. For onboard systems with two output cards, the VGPIs will operate normally for the card not running the server.

#### Part 2: obj vgpi(1)

This defines the VGPI that will trigger the action (the preset load).

#### Part 3: { action = "presetload" }

The action allows the system to link a VGPI to an operation (i.e.: a preset load). The name of the action defined in the **gpicfg.vssI** will then be called in the **actions.vssI** file (the second configuration file). The **actions.vssI** file then will define that operation.

Example of a configured gpicfg.vssl file

```
obj GPISource ("Local") {
obj vgpi(1) { action = "presetload" }
}
```

This configuration maps VGPI 1 for an onboard server to an action called "preset load".

#### 8.4.2. The actions.vssl File

The actions.vssl file maps actions to a function. These mapped actions are used to define what the action will do (e.g.: load a preset).

The syntax for the **actions.vssl** file can be broken down into three parts:

#### Part 1: obj ActRunScript("presetload")

This defines the name of the action. The name is referenced by gpicfg.vssl

#### Part 2: script = "preset1.vssl"

This defines the name of the script file (preset) that will be triggered by the action. The script file is created in Maestro during design.

#### Part 3: display = 1

This defines the output that the preset will be loaded on. This is a logical output number.

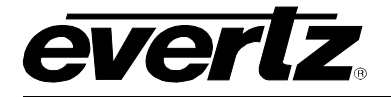

Example of a configured actions.vssl file

```
obj ActRunScript("presetload") {
  script = "preset1.vssl"
  display = 1
}
```

This configuration maps the action "presetload" to the preset "preset1.vssl", which will be loaded on the first output of the first display card in the system.

## 8.4.3. How to Set Up a VGPI Preset Load

Follow the instructions below to set up a VGPI preset load.

#### Part 1: Editing the gpicfg.vssl File

1. From a Windows 2000/XP operating system, using Windows Explorer, browse to the default install location of MVP software:

## C:\Program Files\ Evertz\ MVP\ Conductor \Samples

2. Double-click the file called **gpicfg.vssl**, and then select **Open With** or **Select Program from List**, depending on your operating system.

| Open With                                                                                                    | ? 🔀           |
|----------------------------------------------------------------------------------------------------|---------------|
| Choose the program you want to use to open this file:                                                              |               |
| File: gpicfg.vssl                                                                                                  |               |
| Programs                                                                                                    |               |
| m Recommended Programs:                                                                                            | •             |
| Internet Explorer                                                                                                  |               |
| Notepad                                                                                                    |               |
| Other Programs:                                                                                                    |               |
| Acrobat Reader 5.0                                                                                                 |               |
| MG-SOFT MIB Compiler (front-end)                                                                                   |               |
| A Microsoft Access                                                                                                 |               |
| Microsoft Excel for Windows                                                                                        |               |
| 😻 Microsoft MapPoint 2004                                                                                          |               |
| Microsoft PowerPoint for Windows                                                                                   | -             |
| Alugue use the selected program to open this kind of file                                                          |               |
|                                                                                                    |               |
| Browse                                                                                                    | <u> </u>      |
| If the program you want is not in the list or on your computer, you can<br>for the appropriate program on the Web. | ı <u>look</u> |
| OK Cancel                                                                                                    |               |

3. Select **Notepad**, and click the checkbox beside **Always use the selected program to open this kind of file**. Click **OK**.

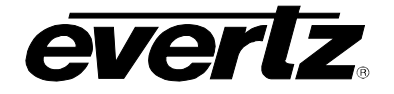

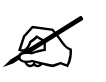

Note: When using Notepad, make sure that Word Wrap is disabled. A checkmark appears next to Word Wrap if it is enabled. To disable Word Wrap, click on Word Wrap in the Format menu. This will disable Word Wrap, removing the checkmark.

|             | ラ gpicfg.vssl - Notepad                |                                                      |                                    |                                    |                                                                 |  |  |  |  |
|-------------|----------------------------------------|------------------------------------------------------|------------------------------------|------------------------------------|-----------------------------------------------------------------|--|--|--|--|
| Fil         | e Edit                                 | Format                                               | View                               | Help                               |                                                                 |  |  |  |  |
| #<br>#<br># | gpicf<br>\$Revi                        | Word<br>Font.                                        | Wrap<br>                           |                                    |                                                                 |  |  |  |  |
| #<br>#      | Мар а                                  | ctions                                               | ; to                               | GPI                                | inputs.                                                         |  |  |  |  |
| # # # # # # | Examp<br>This<br>cau<br>to<br>obj<br>o | les:<br>examp<br>se the<br>the ac<br>GPISc<br>bj gpj | le c<br>act<br>tion<br>unce<br>(7) | only<br>ion<br>"Fu<br>e ("l<br>{_a | applies t<br>"Name" tc<br>ullScreen'<br>Local") {<br>ction = "N |  |  |  |  |

4. When you are finished editing, save the file, making sure that **Save as type** is set to **All Files** from the drop-down list.

| Save As                                                          |                                                                                                    |                                        |   |   |       | ? 🔀    |
|------------------------------------------------------------------|----------------------------------------------------------------------------------------------------|----------------------------------------|---|---|-------|--------|
| Save jn:                                                         | 🚞 samples                                                                                                    |                                        | ~ | G | ۱ 😕 🕈 | •      |
| My Recent<br>Documents<br>Desktop<br>My Documents<br>My Computer | actions.vssl dcpaudio.vssl dcpbasic.vssl dcpbasic.vssl dcpdualfull.vssl dcpdualfullsplita dcpfullaudio.vssl dcpfullaudio.vssl dcpfullaudio.split gpicfg.vssl README_DCP.* | l<br>audio.vssl<br>sl<br>t.vssl<br>TXT |   |   |       |        |
| <b>S</b>                                                         | File <u>n</u> ame:                                                                                                    | gpicfg.vssl                            |   |   | ~     | Save   |
| My Network                                                       | 5 ave as <u>t</u> ype:<br><u>E</u> ncoding:                                                                                                    | All Files<br>ANSI                      |   |   | ~     | Lancel |

## Part 2: Editing the actions.vssl File

 From a Windows 2000/XP operating system, using Windows Explorer, browse to the default install location of MVP software:

# C:\Program Files\ Evertz\ MVP\Conductor\Samples

2. Double-click the actions.vssl file, and select **Open With** or **Select Program from List**, depending on your operating system.

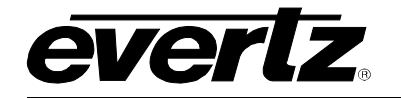

| Open With 🔹 🕄 🔀                                                                                                    |  |  |
|----------------------------------------------------------------------------------------------------|--|--|
| Choose the program you want to use to open this file:                                                                       |  |  |
| File: actions.vssl                                                                                                    |  |  |
| Programs                                                                                                    |  |  |
|                                                                                                    |  |  |
| Recommended Programs,     A Toterpet Evolution                                                                              |  |  |
|                                                                                                    |  |  |
| Other Programs:                                                                                                    |  |  |
| Acrobat Reader 5.0                                                                                                    |  |  |
| Adobe Acrobat 6.0                                                                                                    |  |  |
| MG-SOFT MIB Compiler (front-end)                                                                                            |  |  |
| Microsoft Access                                                                                                    |  |  |
| Microsoft Excel for Windows                                                                                                 |  |  |
| 🛐 Microsoft MapPoint 2004                                                                                                   |  |  |
| Microsoft PowerPoint for Windows                                                                                            |  |  |
| KREINELCLINEN CONTRACTOR                                                                                                    |  |  |
| Always use the selected program to open this kind of file                                                                   |  |  |
| Browse                                                                                                    |  |  |
| If the program you want is not in the list or on your computer, you can <u>look</u> for the appropriate program on the Web. |  |  |
| OK Cancel                                                                                                    |  |  |

3. Select **Notepad**, and also click the checkbox beside **Always use the selected program to open this kind of file**. Click **OK**.

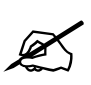

Note: When using Notepad, make sure that Word Wrap is disabled. A checkmark appears next to Word Wrap if it is enabled. To disable Word Wrap, click on Word Wrap in the Format menu. This will disable Word Wrap, removing the checkmark.

| ラ gpicfg.vssl - Notepad |                                                            |        |      |      |         |
|-------------------------|------------------------------------------------------------|--------|------|------|---------|
| Fi                      | le Edit                                                    | Format | View | Help |         |
| #                       | gpicf                                                      | Word   | Wrap |      |         |
| #<br> #                 | \$Rev1                                                     | Font.  |      |      |         |
| #<br>#                  | Мар а                                                      | ctions | ; to | GPI  | inputs. |
| #                       | # Examples:                                                |        |      |      |         |
| #                       | # This example only applies t                              |        |      |      |         |
| #                       | # cause the action Name to<br># to the action "FullScreen" |        |      |      |         |
| #                       | <pre># obj GPISource ("Local") {</pre>                     |        |      |      |         |
| #                       | <pre>b obj gpi(7) { action = "N</pre>                      |        |      |      |         |

4. When you are finished editing, save the file, making sure that **Save as type** is set to **All Files** from the drop-down list.

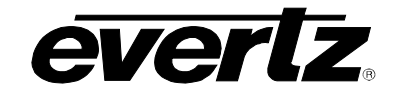

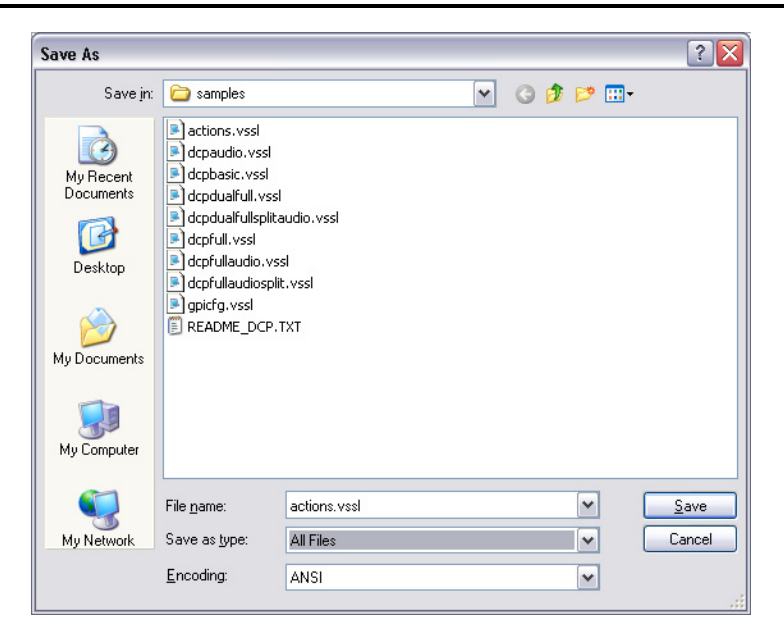

Now that **gpicfg.vssl** and **actions.vssl** have been configured and saved, they need to be sent to the server

Part 3: Verifying Communication With the Onboard Server

- 1. Launch the **System Configuration Tool** and select the **System Configuration** tab.
- 2. Select **System Type: Onboard Server**. Enter the IP address of the onboard server card in the text field as depicted below.

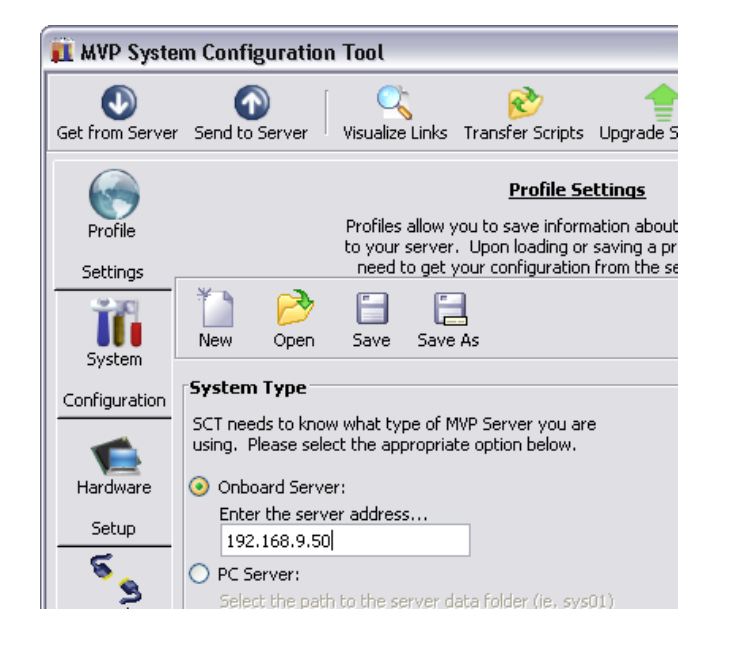

3. Click on **Get from Server** at the top of the **System Configuration Tool** to retrieve configuration and verify communication with the Onboard Server.

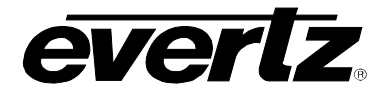

## Part 4: Transferring the Gpicfg.vssl and Actions.vssl Files Using an Onboard Server

1. Click on **Transfer Scripts**, which will cause the window below to be displayed.

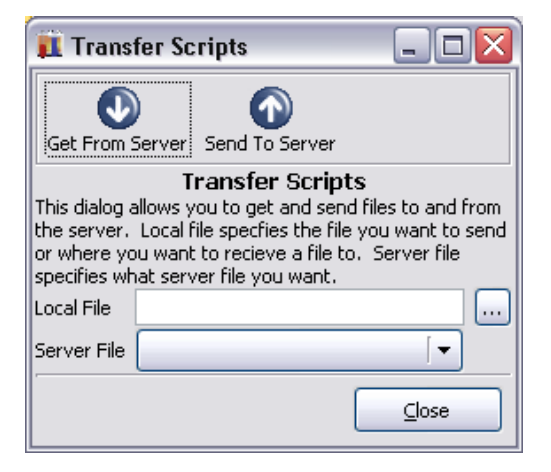

2. Click on the button to open a browse window. Browse to where the gpicfg.vssl and actions.vssl files were saved.

The default location is C:\Program Files\Evertz\MVP\Conductor\Samples.

- 3. Select actions.vssl and click open. The Transfer Scripts menu will appear again.
- 4. From the Server File drop-down menu, select Actions.

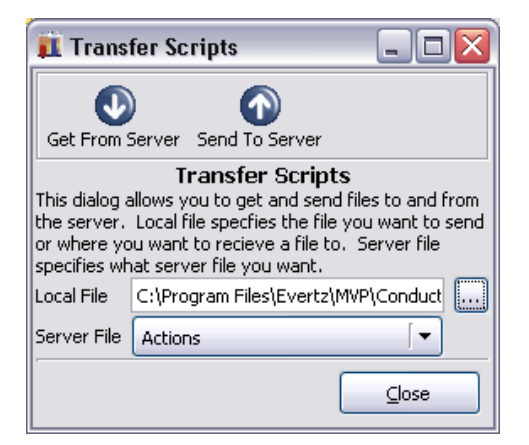

- 5. Click on **Send to Server**. The file **actions.vssl** will be sent to the server.
- 6. Click on the button to open a browse window. Browse to where the gpicfg.vssl and actions.vssl files were saved.

The default location is C:\Program Files\Evertz\MVP\Conductor\Samples.

- 7. Select **gpicfg.vss**l and click open. The Transfer Scripts menu will appear again.
- 8. From the Server File drop-down menu, select GPI Config.

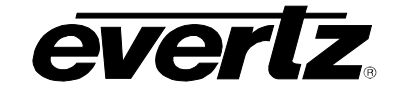

| 🚺 Transfer Scripts 📃 🗖 🔀                                                                                                    |                                     |  |  |
|----------------------------------------------------------------------------------------------------|-------------------------------------|--|--|
|                                                                                                    |                                     |  |  |
| Get From 9                                                                                                    | ierver Send To Server               |  |  |
| Transter Scripts<br>This dialog allows you to get and send files to and from<br>the server. Local file specfies the file you want to send<br>or where you want to recieve a file to. Server file<br>specifies what server file you want. |                                     |  |  |
| Local File                                                                                                    | C:\Program Files\Evertz\MVP\Conduct |  |  |
| Server File                                                                                                    | GPI Config 🛛 🗸 🔻                    |  |  |
|                                                                                                    |                                     |  |  |

9. Click on **Send to Server**. The file **gpicfg.vssl** will be sent to the server.

#### The last step is to enable the VGPId daemon Part 5: Enabling VGPId Daemon on the Onboard Server

The ability to load presets on a display is controlled by a daemon called "VGPId", running on the server output card.

This daemon is only used to load presets on a display. It is not required with normal VGPI operation.

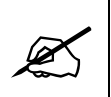

The next few steps require a PC with HyperTerminal, a serial port, a serial cable, and a serial upgrade cable.

- Attach the serial upgrade cable to the server output card and launch HyperTerminal as outlined in the MVP Manual.
- 2. Once connected with HyperTerminal, hit <ENTER> to display the serial menu of the server output card.

Main Menu (3000PPV 2.6.1) (1) Network Configuration (2) Onboard Server Configuration (3) Utilities (4) Under Monitor Display Setup (5) Auxiliary Serial Port Setup (6) Display Wall Test (7) Hardware Test Menu (8) Engineering/Debug

- (X) Exit
- 3. Select (2) Onboard Server Configuration.

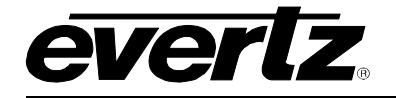

```
_____
      Onboard Server Configuration
                                      (3000PPV 2.6.1)
                                      _____
_____
Onboard Server: Enabled
Onboard GPId: Disabled
Onboard VGPId: Disabled
Onboard DCPd: Disabled
_____
(1) Display connection status
(2) Enable server
(3) Enable gpid
(4) Enable vgpid
(5) Enable dcpd
(S) Save and Exit
(X) Exit
```

4. Select (3) Enable vgpid to enable the daemon required to load presets through VGPIs.

```
_____
          Onboard Server Configuration
I.
          (3000PPV 2.6.1)
_____
_____
Onboard Server: Enabled
Onboard GPId: Disabled
Onboard VGPId: Enabled
Onboard DCPd: Disabled
_____
(1) Display connection status
(2) Enable server
(3) Enable gpid
(4) Enable vgpid
(5) Enable dcpd
(S) Save and Exit
(X) Exit
> s
Saving changes..
Please reboot for changes to take effect
```

5. Select **(S)** Save and Exit to save the changes. Reboot the server output card for the changes to take effect.

When the card has been re-booted, VGPIs may be used to load the defined presets in the **gpicfg.vssl** and **actions.vssl** files. Please refer to the Maestro manual for instructions on how to create the presets.

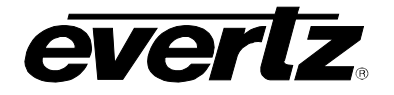

This page left intentionally blank

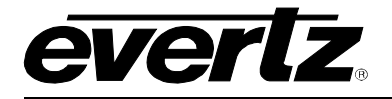

# 9. SETTING UP PROTOCOLS

The following sections explain how to set up the following protocols on the MVP system:

Image Video Protocol TSL Protocol X-Y Protocol ASCII Protocol

Only set up the protocols that are relevant to your system.

# 9.1. SETTING UP MVP TO WORK WITH IMAGE VIDEO PROTOCOL

- 1. Select either RS-422 or RS-232 serial operation by setting jumpers J33 and J34 to one of these two positions on the auxiliary daughter card on the display card.
- 2. Power up the system.
- 3. Set up the auxiliary (rear) serial port baud rate to match the router/switcher device.

This is performed via the upgrade serial port on the front of the card.

4. Select (5) Auxiliary Serial Port Setup from the main menu of the terminal program.

Ensure the settings match those listed below:

\_\_\_\_\_ Auxiliary Serial Port Setup - 1 (3000PPV v1.06 b1248) -----\_\_\_\_\_ Baud Rate: 115200 8 Data Bits: Parity: None Stop Bits: 2 \_\_\_\_\_ (1) Set baud rate (2) Set number of data bits (3) Set parity (4) Set number of stop bits (S) Save and Exit (X) Exit >

#### Figure 9-1: Auxiliary Port Setup Menu

5. Select (4) Under Monitor Display Setup from the main menu to set up the display card for Image Video protocol operation.

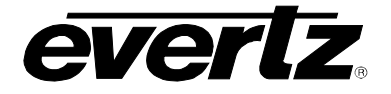

| Under Monitor Display Setup<br>(3000PPV v1.06 b1248) |  |
|------------------------------------------------------|--|
| Protocol: Image Video<br>Input Type: serial          |  |
| (1) Set protocol                                     |  |
| <pre>(S) Save and Exit (X) Exit &gt;</pre>           |  |

## Figure 9-2: Under Monitor Display Setup

- 6. Wire the serial connection from the router/switcher to the auxiliary serial port of the MVP. Refer to the MVP manual for details on this procedure.
- 7. Power-cycle the MVP frame.
- 8. Using Maestro, add a UMD to a video object by dragging and dropping it onto the video object.
- 9. In **Mode Settings > Mode > Function**, select Protocol ID from the drop-down box.

10. Set the Active Protocol ID to match the video mapping defined by the router/switcher.

When the MVP receives a command from the router/switcher it will now be displayed on the output display.

# 9.2. SETTING UP MVP TO WORK WITH TSL PROTOCOL

- 1. Select RS-422 serial operation by setting jumpers J33 and J34 to this position on the auxiliary daughter card on the display card.
- 2. Power up the system.
- 3. Set up the auxiliary (rear) serial port baud rate to match the router/switcher device.

This is performed via the upgrade serial port on the front of the card.

4. Select (5) Auxiliary Serial Port Setup from the main menu of the terminal program.

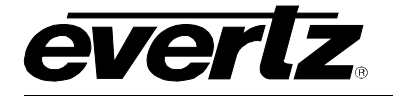

Ensure the settings match those listed below:

```
_____
Auxiliary Serial Port Setup
                              (3000PPV v1.06 b1248)
_____
  _____
Baud Rate:38400Data Bits:8Parity:evenStop Bits:1
_____
(1) Set baud rate
(2) Set number of data bits
(3) Set parity
(4) Set number of stop bits
(S) Save and Exit
(X) Exit
>
```

## Figure 9-3: Auxiliary Serial Port Settings

5. Select (4) Under Monitor Display Setup from the main menu to set up the display card for TSL protocol operation.

Ensure the settings match those listed below:

\_\_\_\_\_ Under Monitor Display Setup (3000PPV v1.06 b1248) \_\_\_\_\_ Protocol: TSL Input Type: serial \_\_\_\_\_ (1) Set protocol (S) Save and Exit (X) Exit >

## Figure 9-4: Under Monitor Display Setup Settings

6. Wire the serial connection from the router/switcher to the auxiliary serial port of the MVP, located on the 3000BHP-AUX breakout panel.

The 3000BHP-AUX is connected via SCSI cable to the back of the display card in the MVP frame

Connect the device providing the TSL data to the MVP 3000BHP-AUX as follows:

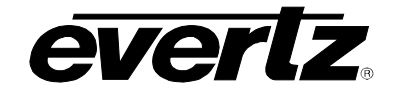

| TSL<br>Source | MVP<br>3000BHP-AUX |       |
|---------------|--------------------|-------|
| function      | Pin #              | Label |
| GND           | 4                  | GND   |
| Tx+           | 6                  | CTS   |
| Tx-           | 8                  | RX    |

- 7. Power-cycle the MVP frame.
- 8. Using Maestro, add a UMD to a video object by dragging and dropping it onto the video object.
- 9. In Mode Settings > Mode > Function, select Protocol ID from the drop-down box.
- 10. Set the Active Protocol ID to match the video mapping defined by the router/switcher.

When the MVP receives a command from the router/switcher it will now be displayed on the output display.

# 9.3. SETTING UP MVP TO WORK WITH X-Y PROTOCOL

Use the following set of instructions to configure the MVP to use the X-YI protocol.

#### 9.3.1. Creating the Text Files

1. Create two text files named "router\_src.cfg" and "router\_dst.cfg", and save both files to the compact flash card on the display card(s) in the MVP system.

Please use the following example to create these two files:

router src.cfg

| # src id | string   |
|----------|----------|
| 0        | "name 1" |
| 1        | "name 2" |
| 2        | "name 3" |
| 3        | "name 4" |

Example:

Sample router\_src.cfg file:

- 0 name1
- 1 name2
- 2 name3
- 3 name4

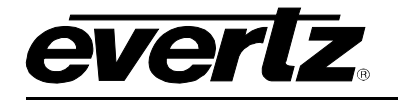

router\_dst.cfg

| #umd protocol id | dst id |
|------------------|--------|
| 0                | 1      |
| 1                | 2      |
| 2                | 3      |

Figure 9-5: Sample Text Files

Example:

```
Sample router_dst.cfg file:
0 1
```

- 1 2
- 23
- 2. FTP both files to the compact flash cards of all display cards in the system:

```
C:\ftp "ip address of display card"
ftp>put router_src.cfg
ftp>put router_dst.cfg
ftp>quit
```

## 9.3.2. Setting Up the Display Card(s)

- 1. Select either RS-422 or RS-232 serial operation by setting jumpers J33 and J34 to one of these two positions on the auxiliary daughter card on the display card.
- 2. Power up the system.
- 3. Set up the auxiliary (rear) serial port baud rate to match the router/switcher device.
- 4. This is performed via the upgrade serial port on the front of the card.
- 5. Select (5) Auxiliary Serial Port Setup from the main menu of the terminal program.

Ensure the settings match those listed below:

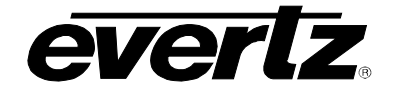

| Auxilia                                                                                             | ary Serial Port Setup  |
|----------------------------------------------------------------------------------------------------|------------------------|
| (300                                                                                                | DOPPV v1.06 b1248)     |
| Baud Rate:                                                                                          | 9600                   |
| Data Bits:                                                                                          | 8                      |
| Parity:                                                                                             | None                   |
| Stop Bits:                                                                                          | 1                      |
| <ol> <li>Set baud rate</li> <li>Set number of</li> <li>Set parity</li> <li>Set number of</li> </ol> | data bits<br>stop bits |
| <pre>(S) Save and Exit (X) Exit &gt;</pre>                                                          |                        |

## Figure 9-6: Auxiliary Serial Port Setup

6. Select (4) Under Monitor Display Setup from the main menu to set up the display card for XY Integrator protocol operation.

# Figure 9-7: Setting up XY Integrator Protocol Operation

- 7. Wire the serial connection from the router/switcher to the auxiliary serial port of the MVP. Refer to the MVP manual for details on this procedure.
- 8. Power-cycle the MVP frame.
- 9. Using Maestro, add a UMD to a video object by dragging and dropping it onto the video object.

10. In **Mode Settings > Mode > Function**, select Protocol ID from the drop-down box.

11. Set the Active Protocol ID to match the video mapping defined by the router/switcher.

When the MVP receives a command from the router/switcher it will now be displayed on the output display.
The command that we expect to see is as follows:

```
S:02,0 = 02: level 0, destination 2
= ,1: source 1
```

### Figure 9-8: Command Displayed on the Output Display

Therefore, using the above files as an example – we would display at UMD protocol id 1, the text string "name 2"

## 9.4. SETTING UP MVP TO WORK WITH ASCII PROTOCOL

#### 9.4.1. Creating the Text File

1. Create a text file named "router.cfg" and save it to the compact flash on the display card.

Use the following example to setup the file:

| #Input id | String     |  |  |
|-----------|------------|--|--|
| 0         | Source 0   |  |  |
| 1         | Source 1   |  |  |
| 2         | Source 2   |  |  |
| 3         | Evertz MVP |  |  |

Sample:

- 0 Source0
- 1 Source1
- 2 Source2
- 3 EvertzMVP
- 2. FTP the file to the compact flash cards of all display cards in the system:

```
C:\ftp "IP address of display card"
ftp>put router.cfg
ftp>quit
```

### 9.4.2. Setting Up the Display Card(s)

- 1. Select either RS-422 or RS-232 serial operation by setting jumpers J33 and J34 to one of these two positions on the auxiliary daughter card on the display card.
- 2. Power up the system.
- 3. Set up the auxiliary (rear) serial port baud rate to match the router/switcher device.

This is performed via the upgrade serial port on the front of the card.

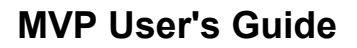

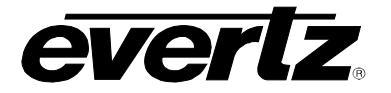

4. Select (5) Auxiliary Serial Port Setup from the main menu of the terminal program.

Ensure the settings match those listed below:

```
_____
      Auxiliary Serial Port Setup
(3000PPV v1.06 b1248)
_____
 _____
Baud Rate:115200Data Bits:8Parity:NoneStop Bits:2
_____
(1) Set baud rate
(2) Set number of data bits
(3) Set parity
(4) Set number of stop bits
(S) Save and Exit
(X) Exit
>
```

#### Figure 9-9: Auxiliary Serial Port Setup Menu

5. Select (4) Under Monitor Display Setup from the main menu to set up the display card for ASCII protocol operation.

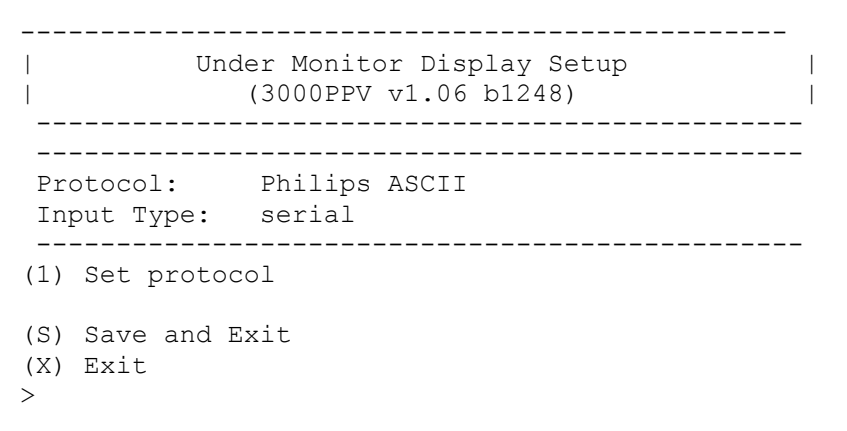

### Figure 9-10: Under Monitor Display Setup Menu

- 6. Wire the serial connection from the router/switcher to the auxiliary serial port of the MVP. Refer to the MVP manual for details on this procedure.
- 7. Power-cycle the MVP frame.
- 8. Using Maestro, add a UMD to a video object by dragging and dropping it onto the video object.
- 9. In **Mode Settings > Mode > Function**, select Protocol ID from the drop-down box.

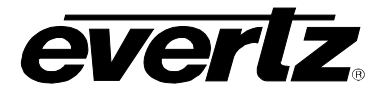

10. Set the Active Protocol ID to match the video mapping defined by the router/switcher.

When the MVP receives a command from the router/switcher it will now be displayed on the output display.

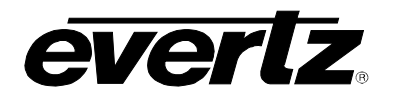

This page left intentionally blank

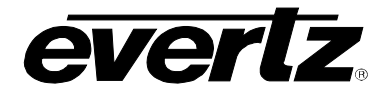

## **10. CREATING A REDUNDANT BACKUP OF AN OUTPUT CARD**

Creating a redundant back-up of identical output cards allows you to hot-swap output cards quickly and easily, allowing the system to return to its working state.

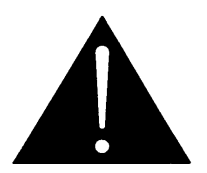

**CAUTION:** Redundant back-up cards *must* be kept on the shelf and *not* in the frame. Because both cards have the same IP address, leaving the card in the frame could cause system instability.

Complete the following steps using the **Primary Output Card**:

### Part 1: Obtaining the Server Configurations

- 1. Use the RS-232/422 connection to the output card with HyperTerminal (or preferred RS-232/422 client).
- 2. Make note of:
  - IP address
  - UMD settings (Protocol, type, etc)
- 3. Launch the System Configuration tool.
- 4. Enter the Primary Output Card's IP address.
- 5. Click the **Get From Server** button.
- 6. Click the Transfer Scripts button.
- 7. Click on the button to browse to the desired save location for the server configurations.

Note: These files will be .vssl files.

- 8. Repeat steps 5-7 for each type being used.
- 9. When finished, do not close this program, as it will store these settings for the output card.

#### Part 2: Retrieving Scripts Saved on the Output Card

- 1. Open a DOS window by selecting **Start > Run**, and typing "cmd".
- 2. In the DOS window that appears, type "ftp", followed by the IP address of the output card that is running the server. Hit <ENTER>.
- 3. When prompted for a username and password, press <ENTER> for both.

# **MVP User's Guide**

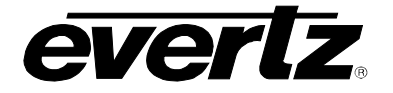

- 4. Type "cd server/scripts"
- 5. Type "dir".
- 6. Type "get", followed by the filename and location where you want to save these scripts.

For example:

get sample.vssl c:\sample.vssl

- 7. Repeat steps 4-6 for each script.
- 8. When finished, type "bye" to close the session.

Now remove the primary output card from the MVP and insert the redundant output card.

Complete the following steps using the **Redundant Output Card**:

### Part 3: Setting Up the Redundant Output Card

- 1. Use the RS-232/422 connection to output card with HyperTerminal (or preferred RS-232/422 client).
- 2. Set the card's IP address to the same one as the primary output card.
- 3. Set UMD protocol, speed, etc. the same as was used for the primary output card.
- 4. In DOS command prompt, type following:

arp -d <IP address of Primary Output Card (that was removed from the frame)>

**e.g**.: arp -d 192.168.9.50

This will clear the MAC address settings from windows so SCT can connect to the new card even though the IP addresses are the same.

### Part 4: Sending Server Settings to Redundant Output Card

1. Using the System Configuration Tool, send the server settings to the Redundant Output Card.

These settings are:

- types of cards in system
- plink setup
- general overall system settings
- 2. Click on the **Transfer Scripts** button to transfer scripts such as action, gpi, etc., to the redundant output card.

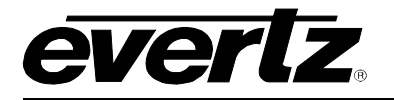

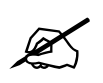

Note: These scripts will be the ones that you saved from the Primary Output card earlier.

### Part 5: Completing Set Up of Redundant Output Card

- 1. Start Maestro and connect to the system.
- 2. Select Tools > System Configuration.
- 3. Select the Output Card.
- 4. Click the **Resolution** tab.
- 5. Select the appropriate resolution fro your application.
- 6. Click **Apply**.
- 7. Right click on the display and choose **Load Preset**. When the preset has been loaded, click on **File**> **Save As Script**.

This will ensure the "server/scripts" dir is created on the Redundant Output Card. You can later delete this test script when using DOS FTP.

8. Using DOS FTP, log into the MVP (which will use the same IP address as the output card) and upload the scripts that you have downloaded and saved to your hard drive from the Primary Output card to the location "server/scripts".

For example:

put c:\sample.vssl

- 9. Power-cycle the MVP to ensure that all the new settings on Redundant Output Card load.
- 10. Test the system and check that all functions are working.

You can now hot-swap cards and have the MVP return to its working state.

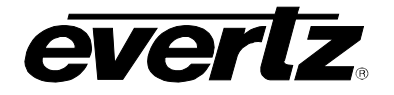

This page left intentionally blank

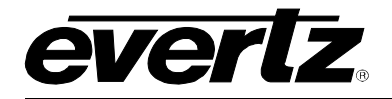

# 11. ENABLING CLOSED CAPTIONING DECODE

This section requires that a configuration of the embedded MVP server has been uploaded and is running. If you have not already completed this configuration, please complete the steps detailed in Section 6 prior to attempting the procedure below.

Also before starting this procedure, make sure that the current MVP layouts (presets) are available. Before rebooting the MVP, be sure to Save System Settings in Maestro to ensure that the current layouts are reloaded after the MVP system has been rebooted.

To set up the current system to support Closed Captioning Decode, follow the instructions below.

#### Part 1: Changing the Server Settings

- 1. Double-click the MVP System Configuration Tool icon on the desktop.
- 2. In the **Profile Settings** tab, enter the IP address of the display card in the system on which the embedded MVP server is running.

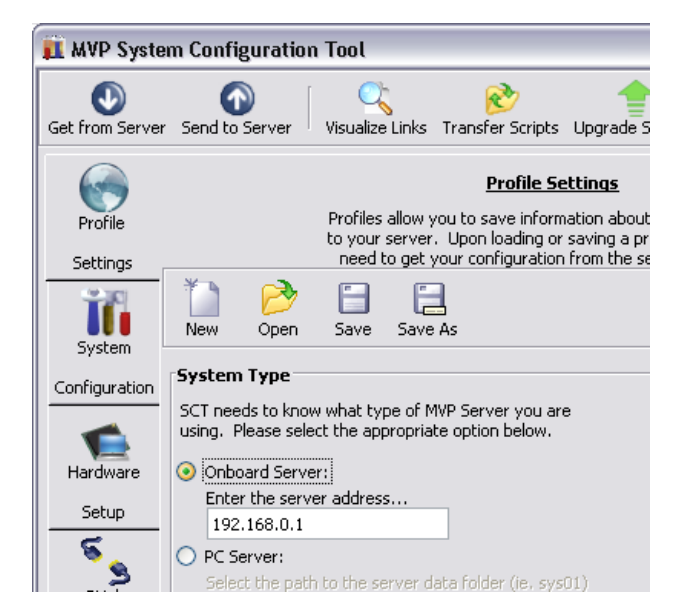

Figure 11-1: Onboard Server IP Address

- 3. Click the **Get from Server** button. This will connect to the server and retrieve the current system settings.
- 4. Select the **Hardware Setup** tab.
- 5. Highlight the input card that will be used to decode the Closed Captioning, and then click on the **Properties** button.

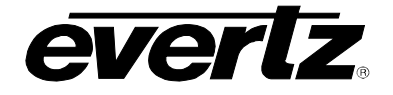

| MVP System                          | n Configuration                     | Tool                                                                                                    |                                                                                                    |                                                                                                    |                                                                                                    |                           |
|-------------------------------------|-------------------------------------|----------------------------------------------------------------------------------------------------|----------------------------------------------------------------------------------------------------|----------------------------------------------------------------------------------------------------|----------------------------------------------------------------------------------------------------|---------------------------|
| Get from Server                     | Send to Server                      | Visualize Links                                                                                                    | 🗞<br>Transfer Scripts                                                                                                    | Upgrade System                                                                                                    | FConfigure For                                                                                           | nts About                 |
| Profile<br>Settings<br>System       | IP Address                          | Hardware car<br>which display<br>card's index<br>card, updat<br>card, clea<br>selected card<br>what pressi<br>Hardware Type | Hardwar<br>ds are described to<br>cards and input ca<br>in the system. Use<br>to update the exi<br>r to clear the input<br>up and down in th<br>ng enter in the IP A<br>Name | re Setup<br>of the system here,<br>ords are listed will d<br>the add button to<br>sting card, delete I<br>boxes. The arrow<br>e list. Keyboard m<br>oddress field will att | The order in<br>etermine the<br>o add a new<br>to remove a<br>us move a<br>ode indicates<br>tempt to do. |                           |
| Configuration                       | 192.168.9.101                       | PPMV                                                                                                    | DC1                                                                                                    |                                                                                                    |                                                                                                    |                           |
| Hardware<br>Setup<br>Setup<br>PLink | 192.168.9.102<br>192.168.9.103      | OVHSN<br>OVHSN                                                                                                    | IC1<br>IC3                                                                                                    |                                                                                                    |                                                                                                    |                           |
| Setup                               | Name:<br>Hardware Ty<br>IP Address: | IC1<br>/pe: OVHSN<br>192.168.9.1                                                                                            | 02                                                                                                    | · · · · · · · · · · · · · · · · · · ·                                                                                                    | Keyb                                                                                                    | oard Mode:<br>2<br>Update |
| MVP System Conf                     | iouration Tool Ver                  | udd 🚺 🖉 🛛                                                                                                    | Ipdate X                                                                                                    | Delete                                                                                                    | ⊆lear                                                                                                    | Properties                |

Figure 11-2: Hardware Settings

| 🚺 Properties: IC1                   |                  |
|-------------------------------------|------------------|
| Spigot Props AI Setup Data Services | Advanced Options |
| Spigot                              |                  |
| ABCDEFGH                            |                  |
| Video Update Rate:                  | Input Rate 🛛 🔻   |
| Aspect Ratio Adjust:                | None 🔽           |
| Protocol ID:                        | 0                |
| Trigger Source Type 1:              | Disabled 🔽       |
| Trigger Source 1: 0                 |                  |
| Trigger Source Type 2:              | Disabled 🔹       |
| Trigger Source 2:                   | 0                |
| Trigger Source Type 3:              | Disabled 🔽 🗸     |
| Defaults                            | OK Cancel        |

Figure 11-3: Properties

6. In the **Properties** window, select the **Data Services** Tab.

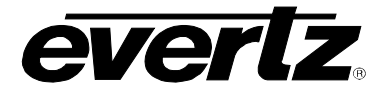

### Part 2: Configuring the Closed Captioning Properties

There are subtle differences depending on whether you are using 608 closed captioning, 708 closed captioning, or Teletext (the European version of closed captioning. Only one closed captioning mode is supported on the input card at a time. The card is not capable of mixing 608, 708, or Teletext captioning.

#### 608 Closed Captioning Decode:

608 closed captioning is available for the SN, SNX, HSN, and OVN models.

|                                     |       |             | -        |
|-------------------------------------|-------|-------------|----------|
| 🚺 Properties: IC1                   |       |             | $\times$ |
| Spigot Props AI Setup Data Services | Advan | ced Options | ^        |
| Spigot                              |       |             |          |
| ABCDEFGH                            |       |             |          |
| Show CC Line:                       |       | No          |          |
| Closed Caption Decoder Mode:        |       | Off         |          |
|                                     |       | CC1         | ∣≡       |
|                                     |       | CC2         |          |
|                                     |       | ссз         |          |
|                                     |       | CC4         |          |
|                                     |       |             |          |
|                                     |       |             |          |
|                                     |       |             | ~        |
| Defaults                            | ОК    | Cancel      |          |

Figure 11-4: 608 Properties

- 1. Select the input for which Closed Captioning decode is required.
- 2. Select the Closed Captioning Decoder mode, CC1-CC4.
- 3. When you have completed the above steps, click OK.

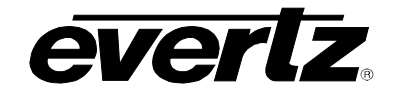

## 708 Closed Caption Decode:

| Properties: test2          |        |  |      |           |
|----------------------------|--------|--|------|-----------|
| ABCDEFGH                   | Spigot |  |      |           |
| Show CC Line:              |        |  |      | No        |
| Closed Caption Decoder Mod | de:    |  | Off  | [▼        |
| Hide Softney Code:         |        |  |      | No        |
| Enable Teletext Decode:    |        |  |      | No        |
| WSS / Video Index Decode N | Mode:  |  | Off  |           |
| Captioning Standard:       |        |  | 608/ | 708 🛛 🔻   |
| 608/708 Font Size:         |        |  | NTSC | I/525 🛛 🔻 |
|                            |        |  |      |           |
|                            |        |  |      |           |

708 closed caption decode is available only on the HSN model.

Figure 11-5: 708 Properties

- 1. Select the input for which Closed Captioning decode is required.
- 2. Select the Closed Captioning Decoder mode (708 SVC 1- 17).
- 3. Select the 608/708 Font Size (720 with 720p video and 1080 with 1080i).

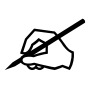

Note: The input card is not capable of supporting both 720p and 1080i captioning at the same time.

4. When you have completed the above steps, click OK.

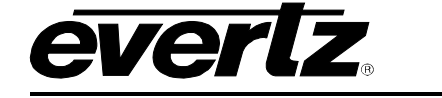

## Teletext

Teletext is available for the OVSNX and OVHSN models.

| Troperties: IC3                                         |              | × |
|---------------------------------------------------------|--------------|---|
| Spigot Props Audio Setup Data Services Crop Setup Advar | nced Options | 4 |
| Spigot                                                  |              |   |
| ABCDEFGH                                                |              |   |
| Show CC Line:                                           | No           |   |
| Closed Caption Decoder Mode:                            | Off 🛛 🗸 🗸    |   |
| Hide Softney Code:                                      | No           |   |
| Enable Teletext Decode:                                 | No           |   |
| WSS / Video Index Decode Mode:                          | Off 🛛 🔽      |   |
| Captioning Standard:                                    | 608/708 🛛 🔻  |   |
| 608/708 Font Size:                                      | NTSC/525     |   |
|                                                         |              |   |
|                                                         |              | - |
| Defaults OK                                             | Cancel       |   |

Figure 11-6: Teletext Properties

- 1. Select the input for which Teletext decode is required.
- 2. Enable Teletext Decode.
- 3. Select Teletext as the Captioning Standard.
- 4. When you have completed the above steps, click OK.

For the closed captioning/Teletext settings to be applied the server, the settings must be sent to the server and the server must be restarted.

### Part 3: Sending the Settings to the Server

- 1. To transfer the changed settings to the server click on the Send to Server button at the top of the main window. This will send all the changes to the server, overwriting the old settings.
- 2. When the settings have been transferred, reboot the server so the settings take effect.

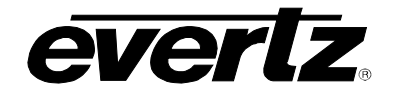

## Part 4: Starting Maestro and Enabling Closed Captioning Decode

1. Double click the Launch Maestro Design Tool icon on your desktop.

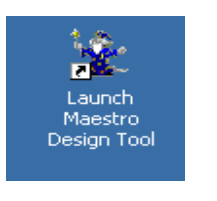

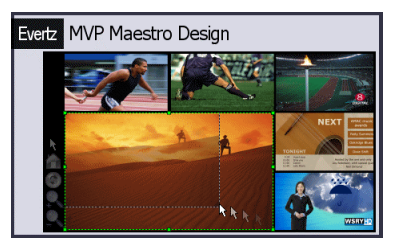

The MVP Maestro Design splash screen will appear briefly as the software loads.

2. When the software is loaded, a login dialog box will appear. You must enter a username and password in order to gain access to the program.

The default username is "admin", with no password. Type "admin" in the **User Name** field and press <ENTER>.

3. Once you have reached the System Manager screen, select the correct system and double-click to enter the Display Manager.

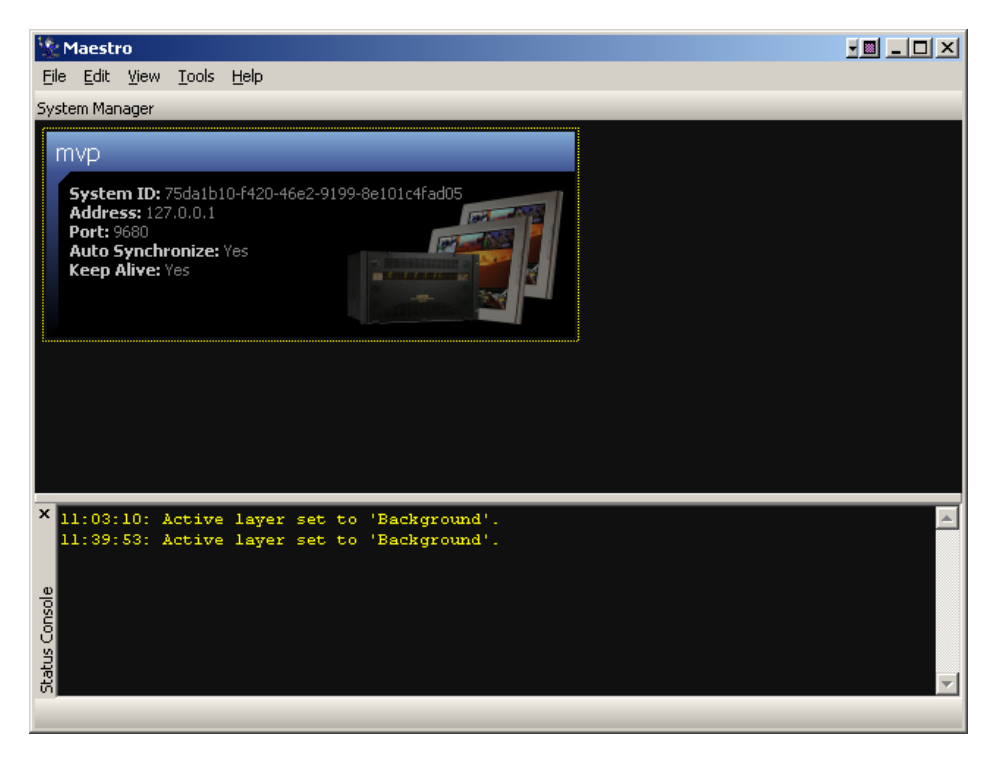

Figure 11-7: System Manager

4. Connect to the system by clicking the connect button in the toolbar (looks like a plug), and then select the correct output display that will have the input source that required Closed Captioning Decoding.

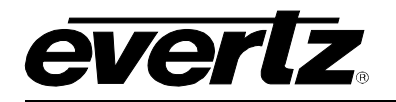

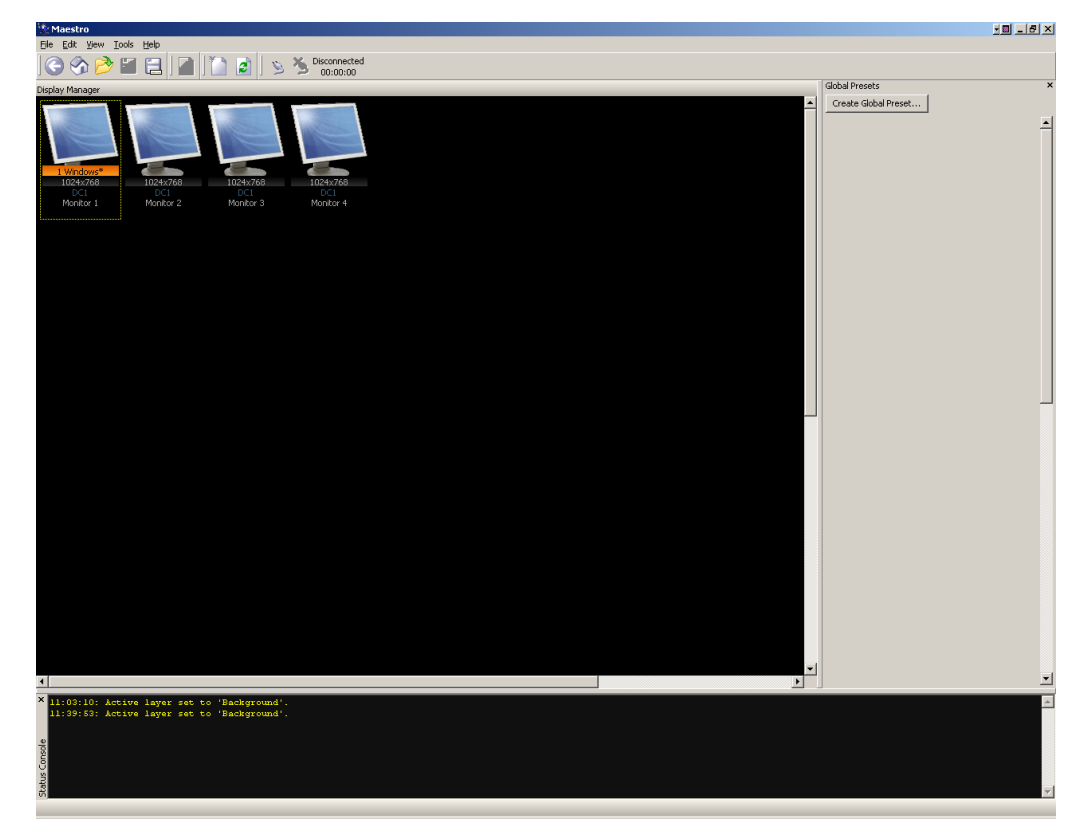

Figure 11-8: Display Manager

- 5. Select the window (video input) that will be used for Closed Captioning Decode.
- 6. Click on the **Properties** box.
- 7. Expand the **Appearance** heading.
- 8. Locate Auxiliary OSD, and click the check box to select (enable).

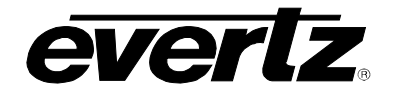

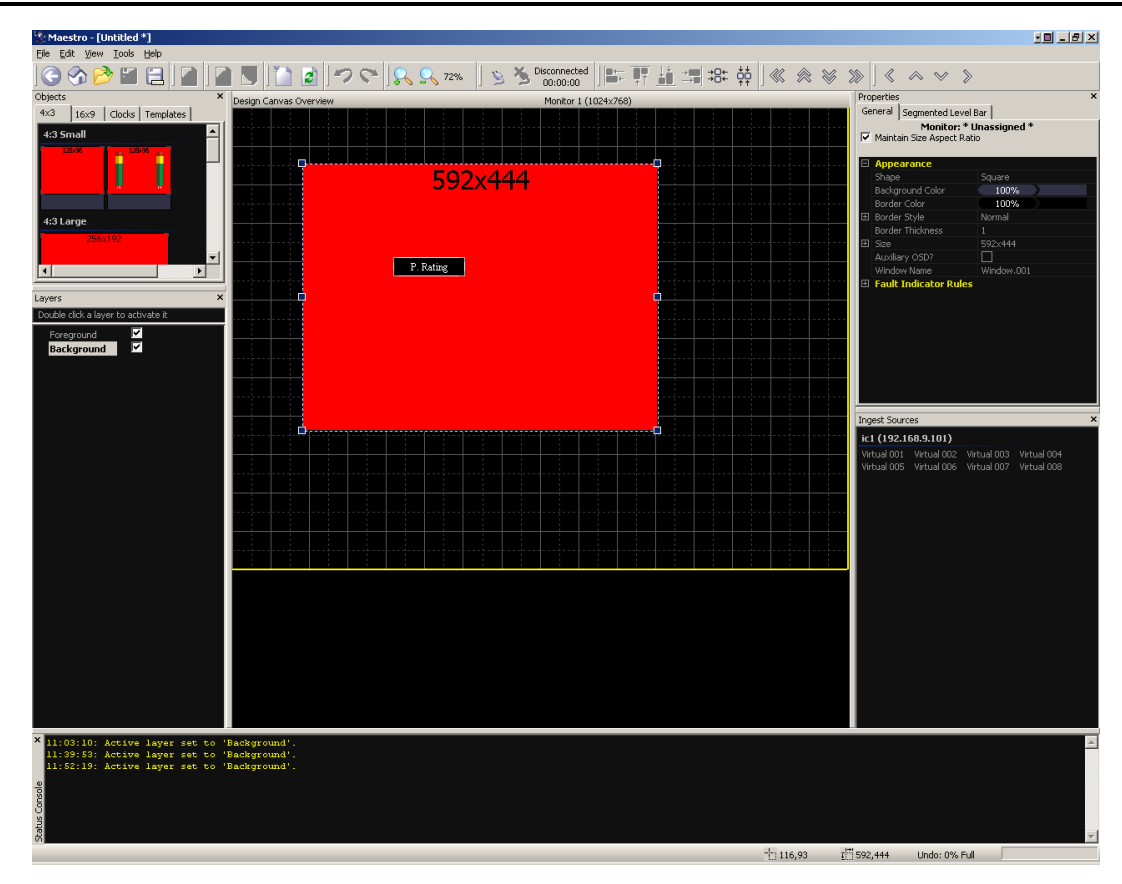

Figure 11-9: Properties > Appearance

If closed captioning is present on the video source, then the closed captioning should now appear on the output of the MVP for the configured video source. If closed captioning / teletext is not decoded, verify the line number/page number and configure accordingly using VistaLINK PRO.

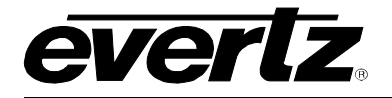

# 12. CONFIGURING FONTS

The MVP installer comes with a selection of predefined fonts. If installed to the default location, these fonts can be found at:

#### C:\\Program Files\Evertz\MVP\Resources\Fonts

To configure fonts on the MVP:

1. Using the System Manager, click the **Configure Fonts** button.

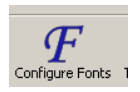

2. In the window that appears, click on the browse button, and then navigate to the save location for fonts.

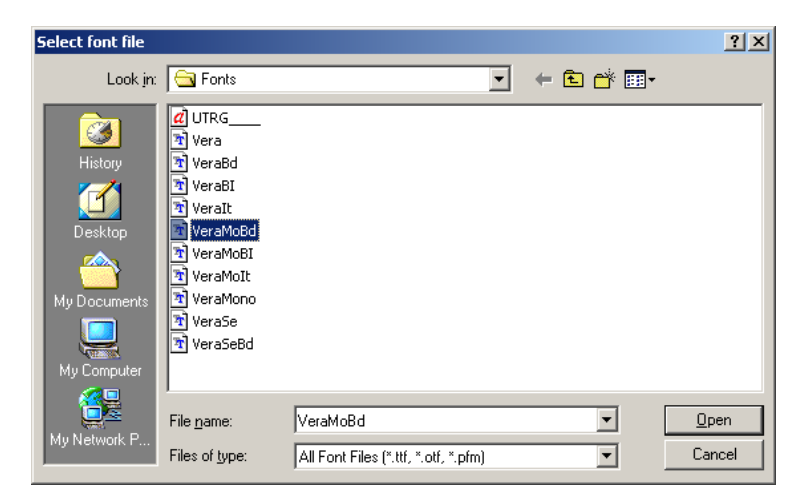

3. When finished, you will send the fonts to the appropriate card.

To send the fonts to a specific card, select the card in the Font Configuration window, and then click the **Send Fonts to Selected Cards** button.

To send the fonts to all cards, do not select any card, and then click the **Send Fonts to All Cards** button

- 4. Reboot the display card.
- 5. Open Maestro, and right click on the system. From the menu that appears, choose **Download System Configuration**.

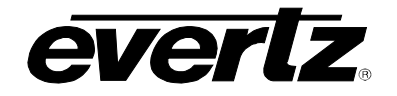

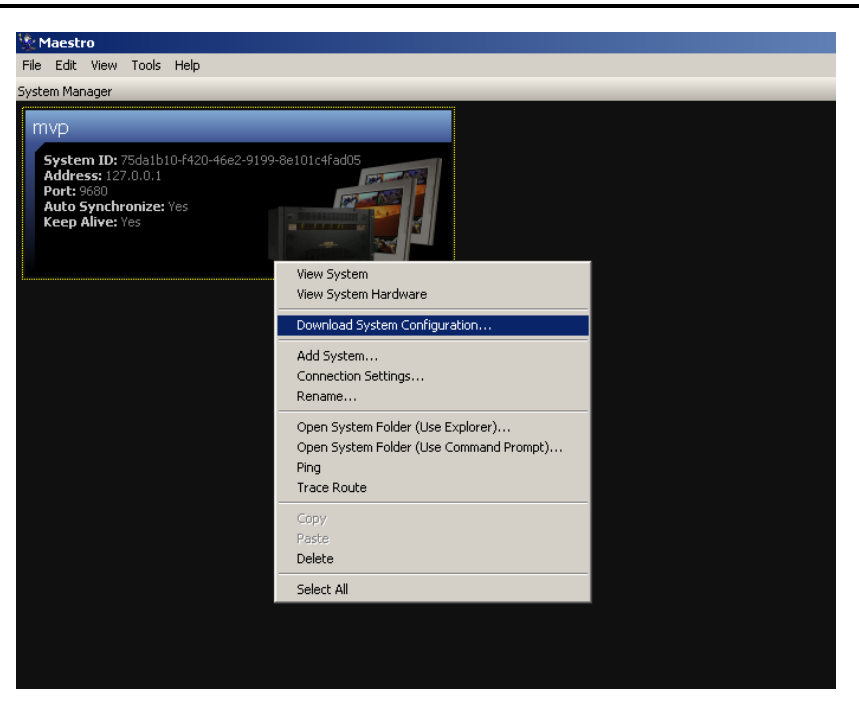

The fonts have now been successfully configured.